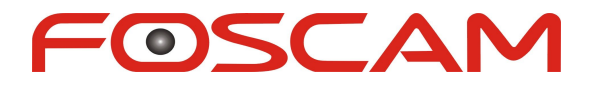

# **User Manual**

## **HD Wireless Baby Monitor**

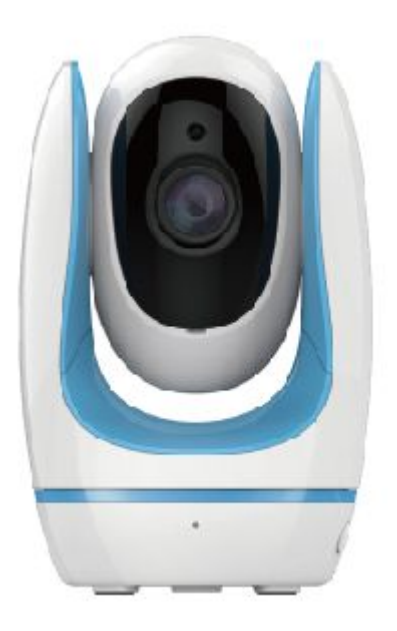

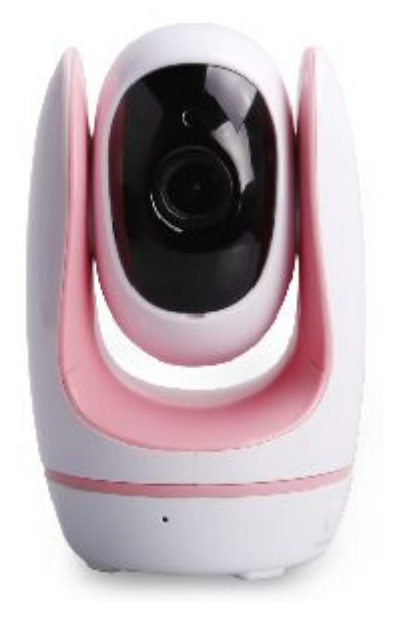

FosBaby

#### Table of Contents

| Se | ecurity | Warning                         | 1  |
|----|---------|---------------------------------|----|
| 1  | Over    | view                            |    |
|    | 1.1     | Key Features                    | 1  |
|    | 1.2     | Read Before Use                 | 2  |
|    | 1.3     | Package Contents                | 2  |
|    | 1.4     | Physical Description            |    |
|    | 1.5     | Micro-SD Card                   |    |
| 2  | Acce    | ss the FosBaby                  | 4  |
|    | 2.1     | Access the FosBaby in WLAN      | 4  |
|    | 2.2     | Access the FosBaby in WAN       | 4  |
|    | 2.3     | Using the VLC player            | 9  |
|    | 2.4     | Camera Connection to the Server | 11 |
|    | 2.5     | CMS Client Monitor              | 11 |
| 3  | Surve   | eillance Software GUI           | 12 |
|    | 3.1     | Login Window                    |    |
|    | 3.2     | Setup Wizard                    |    |
|    | 3.2     | Surveillance Window             |    |
| 4  | Adva    | nced Settings                   | 20 |
|    | 4.1     | Status                          |    |
|    | 4.2     | Basic Settings                  | 23 |
|    | 4.3     | Network                         | 31 |
|    | 4.4     | Video                           | 51 |
|    | 4.5     | Detector                        |    |
|    | 4.6     | Record                          | 61 |
|    | 4.7     | Nursery Rhymes                  |    |
|    | 4.8     | Firewall                        | 66 |
|    | 4.9     | System                          |    |
| 5  | Playb   | back                            | 69 |
| 6  | Appe    | ndix                            |    |
|    | 6.1     | Frequently Asked Questions      | 70 |
|    | 6.2     | Default Parameters              | 77 |
|    | 6.3     | Specifications                  | 77 |
|    | 6.4     | CE & FCC                        |    |
| 7  | Obta    | ining Technical Support         |    |

## **Security Warning**

## **Safeguarding Your Privacy**

Foscam cameras require good security practices to safeguard your privacy. You can help protect your camera by changing the default username and/or password. Input a username and/or password that is at least 8 – 10 characters or longer. Try to use a combination of lower-case and upper-case letters as well as numbers and special characters. The more complex the username and password, the harder it will be to guess by an unauthorized user.

You should update your camera regularly at *http://www.foscam.us/firmware.html*. Make sure your camera has the latest firmware installed for your specific camera model. The latest firmware for Foscam cameras utilizes protection against various types of online hacking, cracking, and unauthorized access. Doing so will make your device more secure, may add features, and will contain bug fixes to make your device work faster.

## 1 Overview

HD Wireless Baby Monitor FosBaby is an integrated wireless camera with a color CMOS sensor enabling viewing in High Definition resolution. It combines a high quality digital video camera, with a powerful web server, to bring clear video to your desktop and mobile devices from anywhere on your local network or over the Internet.

It supports P2P function. Thanks to the P2P easy access technology, you don't need to do complicated Port Forwarding and DDNS settings, you just need to scan the QR code on the bottom of the camera to connect it on smart phone, or input the UID on CMS software to realize remote access.

The camera supports H.264 video compression technology, dramatically reducing file size and saving network bandwidth.

The camera is based on the TCP/IP standard. There is a WEB server inside which could support Internet Explorer Therefore the management and maintenance of your device is simplified by using the network to access the website of your camera.

This model is specially designed for your baby. It is applicable to the baby's room. Besides, Foscam provides a mobile phone APP for real-time monitoring, enabling you to see your baby anytime and anywhere. Please search and install **Foscam Viewer** on App Store and Google Play for iOS and Android devices, then you can view your camera anywhere, anytime on your smart mobile devices.

## 1.1 Key Features

- Standard H.264 video compression algorithm to satisfy the transmission of high definition video in narrow bandwidth network
- P2P feature for easy access

Foscam Digital Technologies LLC

- Megapixel HD video
- Support IE/Firefox/Google/Safari browser
- Support WEP, WPA-PSK and WPA2-PSK Encryption
- Wireless connection is compliant with IEEE 802.11b/g/n WI-FI, up to 150Mbps
- IR night vision (Range: 5m)
- Support image snapshot
- Support dual-stream
- Support SD Card storage up to 32GB
- Support IR-Cut auto switch
- Embedded free FOSCAM DDNS(dynamic domain name service) Service
- Supporting the Third Party Domain Name Service
- Support two-way audio
- Support ONVIF protocols
- Multi-level users management with password protection
- Motion detection alert via email or upload image to FTP
- Providing free Android and iPhone APP for viewing live video Providing free Central Management Software to manage and monitor multiple cameras
- Support record schedule
- Support playing of nursery rhyme
- Support temperature detection
- Support cloud storage, cloud messaging

## 1.2 Read Before Use

Please first verify that all contents received are complete according to the Package Contents listed below. Before the camera is installed, please carefully read and follow the instructions in the Quick Installation Guide to avoid damage due to faulty assembly and installation. This also ensures the product is used properly as intended.

## **1.3 Package Contents**

| • FosBaby × 1                                        | Mounting Bracket×1           |
|------------------------------------------------------|------------------------------|
| <ul> <li>Temperature Detection Sensor × 1</li> </ul> | • Watch strap × 1            |
| <ul> <li>Power Adapter × 1</li> </ul>                | • Power Line × 1             |
| Resource CD × 1                                      | Quick Installation Guide × 1 |
| Warning Sticker × 1                                  | Security Warning Card × 1    |

## 1.4 Physical Description

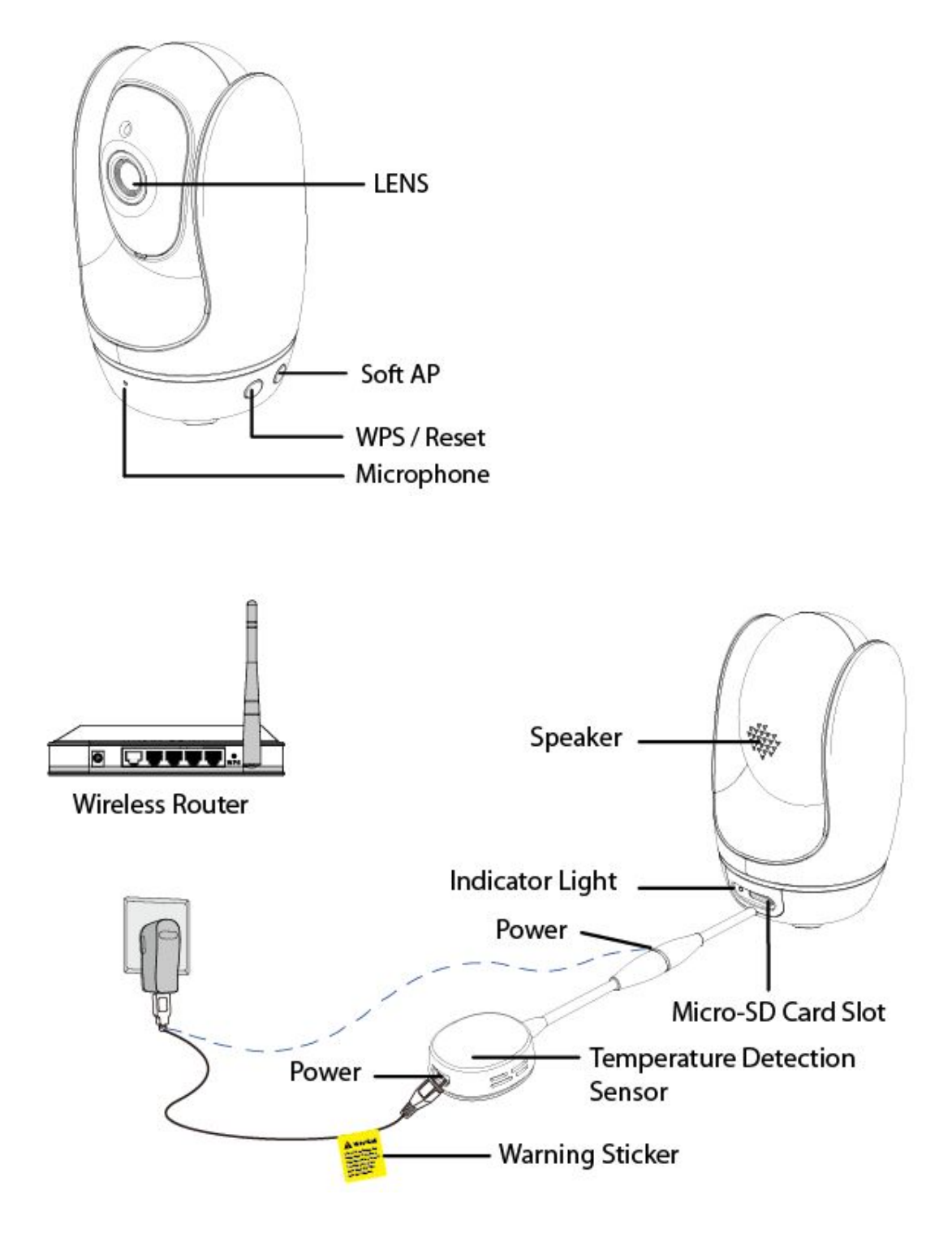

## 1.5 Micro-SD Card

This camera supports SD Card and the max size of SD card must be under 32G.

When you plug in the SD card during the camera work process, please reboot the camera again, or else the SD Card may be cannot work well.

Go to the **Settings** → **Device Status** → **Device Status** page, you can see the SD card status. **Note:** The default storage path of alarm files is FTP.

oscam Digital Technologies LLC

## 2 Access the FosBaby

**First of all, you need to follow Quick Installation Guide to connect the camera to your router.** This chapter explains how to access the camera through browser and RTSP player.

## 2.1 Access the FosBaby in WLAN

This camera supports HTTP and HTTPS protocols, you can access the camera by two ways.

### (1) http:// IP + HTTP Port NO.

The default HTTP port NO. is 88. Double click the Camera Tool icon to run, and it should find the camera's IP address automatically after you plug in the network cable.

| 🔉 IP Camera Tool |                          |             |             |
|------------------|--------------------------|-------------|-------------|
| Camera name      | IP Address               | Dewice ID   | Device type |
| IPCAL            | Http://192.168.11.220:88 | 00626E4D8A5 | 5 H         |

Double click the IP address of the camera; your default browser will open to the camera login page.

### (2) https:// IP + HTTPS Port NO.

The default Https port no. is 443. You can use the url to access the camera: https:// IP + HTTPS port. Go to **Settings - Network - Port** panel, you can see and change the http and https port NO.

|            |       | Save | Refresh |
|------------|-------|------|---------|
| HTTP Port  | 88    |      |         |
| HTTPS Port | 443   |      |         |
| ONVIF Port | 65533 |      |         |

## 2.2 Access the FosBaby in WAN

## 2.2.1 Static IP Addresses

Users who have static IP addresses do not need to set DDNS service settings for remote access. When you have finished connecting the camera using the IP address and port forwarding, you can access the camera directly from the Internet using the WAN IP address and port number.

## How to Obtain the WAN IP address from a public website ?

To obtain your WAN IP address, enter the following URL in your browser: <u>http://www.whatismyip.com</u>.The webpage at this address will show you the current WAN IP.

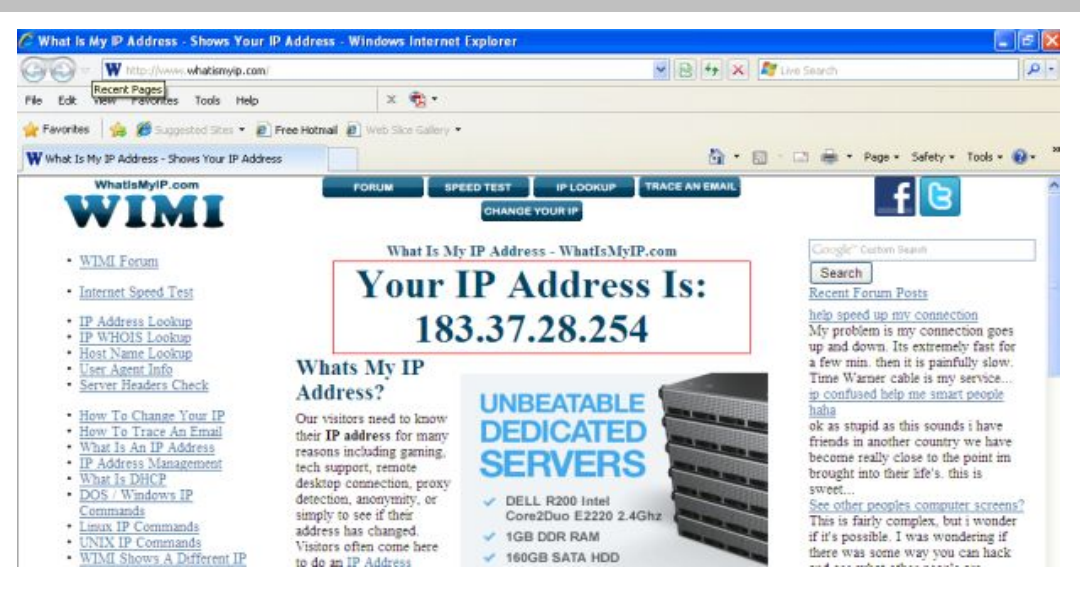

Figure 2.8

## Access your Camera from the Internet

You can access the Camera from the Internet (remote access). Enter the WAN IP address and port number in your standard browser. For example, you would enter http:// 183.37.28.254:85

#### NOTE :

Make sure port forwarding is successful. You can do port forwarding two ways.

Login to your router to enable the "UPNP" function. You can then login to the camera as administrator, choose Network, and then choose UPnP to enable UPnP. Make sure that the status of UPnP reads "UPnP Successful" on the Status page.

#### Do port (HTTP port and Media port) forwarding manually.

If your router has a Virtual Server, it can do port forwarding. Add the camera's IP and port which you had set earlier to your router's port forwarding settings.

Note: If you plug the camera into a router, it will have a dynamic IP address and you need to set DDNS service settings to view it remotely.

## 2.2.2 Dynamic IP Addresses

DDNS is a service that allows your Camera, especially when assigned with a dynamic IP address, to have a fixed host and domain name. This means that even though your WAN IP address is constantly changing, you will have a fixed host name you can use to access your cameras at all times. You can access the camera directly from the Internet using the host name and port number.

## What is the HTTP Port NO.?

#### Default HTTP Port is 88

All cameras have the default HTTP port of 88. For example, if the IP link of the camera is http://192.168.8.102:88, this means that the camera's HTTP port is 88. You can change port 88 to another port

Foscam Digital Technologies LLC

if you'd like such as 2000 or 8090, which will not be conflict with other existing ports like 25, 21,10000. Here you can set the port no. between 1 and 65535.

Change the default http NO.88 to another one.

## How to assign a different HTTP Port No. and fixed the IP of the camera by the

## **IP Camera Tool ?**

**Step 1:** Open the IP Camera Tool, select the camera you would like to change the port of, right click on the IP address, and click on "Network Configuration", this brings up the network configuration box as shown :

| IP Camera Too | 1                                                           |                                                     |
|---------------|-------------------------------------------------------------|-----------------------------------------------------|
| Camera name   | IP Address                                                  | Device ID Device type                               |
| IPCAN         | Basic Properties                                            | 00626E4D8A55 H                                      |
|               | Network Configuration                                       |                                                     |
|               | Upgrade Firmware<br>Refresh Camera List<br>Fluck Arn Buffer | Select which camera                                 |
|               | About IP Camera Tool                                        | you'd like to change the port for, and right click. |
|               |                                                             |                                                     |
|               |                                                             |                                                     |
|               |                                                             |                                                     |
|               |                                                             |                                                     |

| 🔉 IP Camera Tool | IPCAM Netwo                                                                      | ork Con 🗙                                                                                | 1                  |                                                             |
|------------------|----------------------------------------------------------------------------------|------------------------------------------------------------------------------------------|--------------------|-------------------------------------------------------------|
| Camera name      | DNS Server                                                                       | DHCP server<br>192 .168 .11 .220<br>255 .255 .255 .0<br>192 .168 .1 .1<br>192 .168 .1 .1 | ice ID<br>26E4D8A5 | Device type<br>5 H                                          |
|                  | Http Port<br>User<br>Password<br>OK<br>Note: After changin<br>device will automa | 2000 f<br>admin<br>*****<br>Cancel<br>ng the configuration<br>tically restart.           | Ent<br>OK.         | dify the Http Port.<br>er the Username<br>I password, click |

**Step 2:** Enter the username and password of the Administrator (default username is admin with a blank password), and click "OK" to apply changes.

**Step 3:** Wait around 10 seconds, you'll see that the camera's IP address has changed. In our example it was changed to 2000, so we see http://192.168.8.102:2000 in IP Camera Tool. Also, the IP address is now fixed at

a static IP address of http://192.168.8.102:2000. This IP address will not change even if the camera is powered off and back on, the camera will remain on this IP address. This is very important that a static IP address is set, or you may have problems later with remote access and seeing the camera remotely if the camera loses power and reconnects on a different IP address. Make sure you set a static IP address!

| 🔊 IP Camera Too | 1                        |             |             |
|-----------------|--------------------------|-------------|-------------|
| Camera name     | IP Address               | Dewice ID   | Device type |
| IPCAT           | Http://192.168.11.220:88 | 00626E4D8A5 | 5 H         |

## What is Port forwarding?

If you have never done port forwarding before, you can open and view the following link to understand the basic concept. Port forwarding allows for outside connections to access a specific device on your network from anywhere in the world. Every router automatically blocks any incoming connections for safety purposes. Using port forwarding, you are telling your router to allow a connection through a certain port (you can think of it as a gateway) into your router. You set this port to a specific device, in our case a camera, so it can be accessed from anywhere in the world.

Click this link to learn more about port forwarding: <u>http://portforward.com/help/portforwarding.htm</u>

## How do we configure Port Forwarding?

For this section, we will be using an example:

#### Let's say the camera's IP address is http://192.168.8.100:2000

**Step 1:** Login to the router, and go to your router's port forwarding or port triggering menu. Sometimes this is also under the name of Virtual Server or NAT.

Using the Linksys brand router as an example, we would log into the router, and go to the Applications & Gaming menu. We would then click on the "Single Port Forwarding" sub-menu.

**Step 2:** Create a new column using the IP address & HTTP Port of the camera within the router as shown below, then push OK or Submit to save your settings:

| A                                                      |                                                          |                                                            |                        |                                                                    | Wireless-N H                               | ome Router     | WRT120N       |
|--------------------------------------------------------|----------------------------------------------------------|------------------------------------------------------------|------------------------|--------------------------------------------------------------------|--------------------------------------------|----------------|---------------|
| Applications & -<br>Gaming                             | Setup Wir<br>Single Port Forward                         | eless Secur                                                | ity Acce<br>Forwarding | ess Restrictions                                                   | Applications &<br>Gaming                   | Administration | Status<br>QoS |
| Single Port Forwarding                                 |                                                          |                                                            |                        |                                                                    |                                            |                |               |
| Application Name                                       | External Port                                            | Internal Port                                              | Protocol               | To IP Address                                                      | Enabled                                    | Help           |               |
| None 💌                                                 |                                                          |                                                            |                        | 192.168.8.                                                         |                                            | neip           |               |
| Assign a name for<br>the port forward<br>setting here. | Fill the HTT<br>camera in t<br>External Po<br>Port. Exam | P Port of the<br>he columns<br>ort and Intern<br>ple: 2000 | e                      | Fill in this sect<br>LAN IP of the o<br>would enter "1<br>example. | ion with the<br>camera; we<br>l00" for our |                |               |
| Foscam Cam                                             | 2000                                                     | 2000                                                       | Both 💙                 | 192.168.8 100                                                      |                                            |                |               |
|                                                        |                                                          |                                                            | Both 💙                 | 192.168.8.                                                         |                                            |                |               |
|                                                        |                                                          |                                                            | Both 💌                 | 192.168.8.                                                         |                                            |                |               |

#### First method :

Use the embedded DDNS to access the camera via the Internet

Each Foscam camera has an embedded unique DDNS domain name, the format of this domain name is xxxxx.myfoscam.org. On the bottom of the camera, you can see the domain name sticker with this information on it.

For example, we can use test09.myfoscam.org. In the camera, click Settings at the top, click "Network" on the left, then click "DDNS" to get to the DDNS settings page. Here you can see the unique domain name of your camera.

|                     |                     | Save Refresh            |
|---------------------|---------------------|-------------------------|
| Enable DDNS 🔽       |                     |                         |
| Manufacturer's DDNS |                     |                         |
| Manufacturer's DDNS | test09.myfoscam.org | Restore DDNS to factory |
|                     |                     |                         |
| Third Party DDNS    |                     |                         |
| Domain              |                     |                         |
| DDNS Server Address | None                |                         |

Now you can use "http://Domain name + HTTP Port" to access the camera via the Internet. Take hostname test09.myfoscam.org and HTTP Port of 2000 for example, the URL link to access the camera via the Internet would be http:// test09.myfoscam.org:2000.

#### Second method :

Use the Third party DDNS to access the camera via the Internet

**Step 1** Please go to the third party DDNS website(such as <u>www.no-ip.com</u>) to create a free hostname.

**Step 2** DO DDNS Service Settings within the Camera

Please set DDNS Settings within the camera by hostname, a user name and password you've got from

#### www.no-ip.com

#### Take host name ycxgwp.no-ip.info, user name foscam, password foscam2012 for example.

Firstly, goes to option of DDNS Settings on the administrator panel.

Secondly, select No-Ip as a server.

**Thirdly,** fill foscam as DDNS user, fill password foscam2012 as DDNS password, fill ycxgwp.no-ip.info as DDNS domain and server URL, Then click save to make effect. The camera will restart and to take the DDNS settings effective.

**Fourthly,** after the restart, login the camera, and go to option of Device Status on the administrator panel, and check if the DDNS status is successful.

If failed, please double check if you have input the correct host name, user name, and password, and try to redo the settings.

#### NOTE :

If you have set Third Party DDNS successfully ,the Foscam Domain Name will be invalid. The Third Party DDNS and the Foscam Domain Name cannot work at the same time, the last time you configured will take effect.

## 2.3 Using the VLC player

This camera supports RTSP streaming, here you can view the camera using VLC player.

RTSP URL <a href="http://fusername][:password]@IP:HTTP">http://fusername][:password]@IP:HTTP</a> port number/videosream

The part in the square brackets may be omitted.

#### user name & password:

The user name and password to access the camera. This part can be omitted.

**IP:** WAN or IP address.

Videostream: Here support three mode: videoMain, videoSub and audio. When the network speed is bad, here you had better select videoSub. If you select audio, you can only hear the sound but cannot see the video.

#### For example:

IP: 192.168.1.11 HTTP Port number: 88 User name: admin Password: 123

Here I can enter one of the following URLs in the VLC.

- 1. rtsp://admin:123@192.168.1.11:88/videoMain
- 2. rtsp:// @192.168.1.11:88/videoMain
- 3. rtsp://:123@192.168.1.11:88/videoMain
- 4. rtsp://admin@192.168.1.11:88/videoMain

Open the VLC, and go to Media(Open Network Stream option, then enter the URL into VLC.

| ٤.    | VLC media player                                             |         |       | 🛛 🛛      |
|-------|--------------------------------------------------------------|---------|-------|----------|
| Med   | dia Playback <u>A</u> udio <u>V</u> ideo                     | Tools   | View  | Help     |
| D     | Open File                                                    | Ctrl+O  |       |          |
| Þ     | Advanced Open File                                           | Ctrl+Sh | ift+0 |          |
|       | Open <u>Fo</u> lder                                          | Ctrl+F  |       |          |
| 0     | Open <u>D</u> isc                                            | Ctrl+D  |       |          |
|       | Open <u>N</u> etwork Stream                                  | Ctrl+N  |       |          |
|       | Open Captule Device                                          | Ctrl+C  |       |          |
|       | Open <u>L</u> ocation from clipboard<br><u>R</u> ecent Media | Ctrl+V  |       |          |
|       | Save Playlist to <u>F</u> ile                                | Ctrl+Y  |       |          |
|       | Convert / Save                                               | Ctrl+R  |       |          |
| ((0)) | Streaming                                                    | Ctrl+S  |       |          |
| ×     | Quit                                                         | Ctrl+Q  |       |          |
|       |                                                              |         |       |          |
| 44    | 0                                                            |         |       |          |
| 1     |                                                              |         |       |          |
|       |                                                              | 111     | \$    |          |
|       |                                                              |         |       | 1.00x:/: |

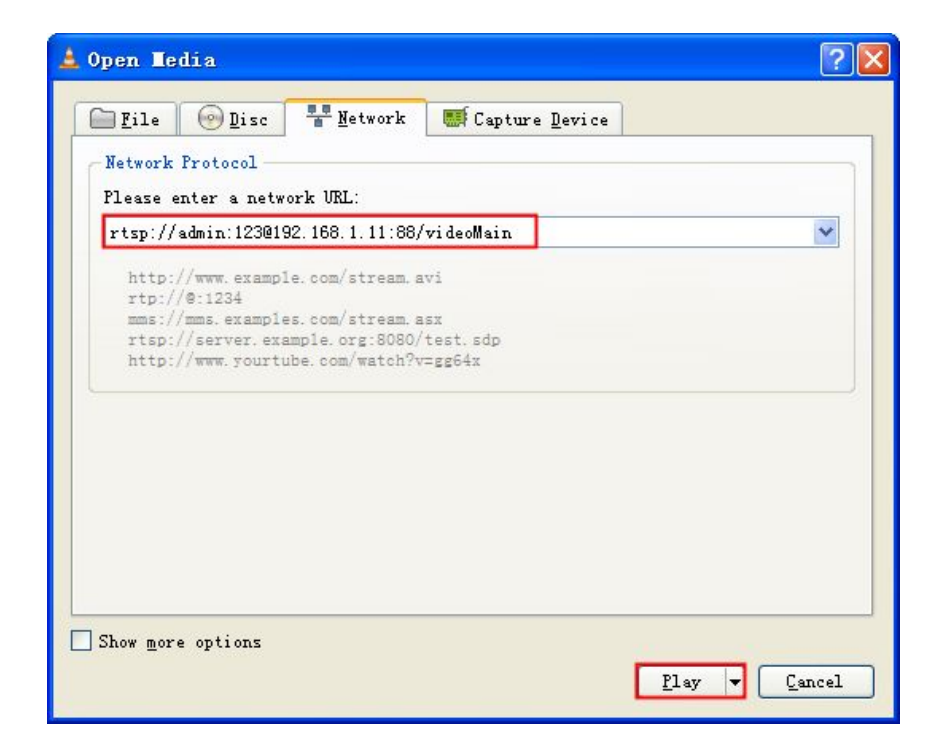

Sometimes you may need to enter the user name and password again. Click OK and you can see the real-time preview.

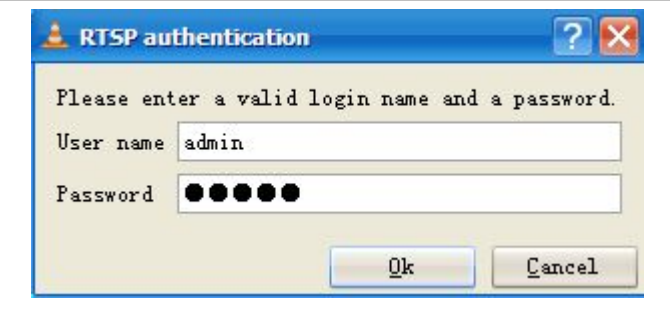

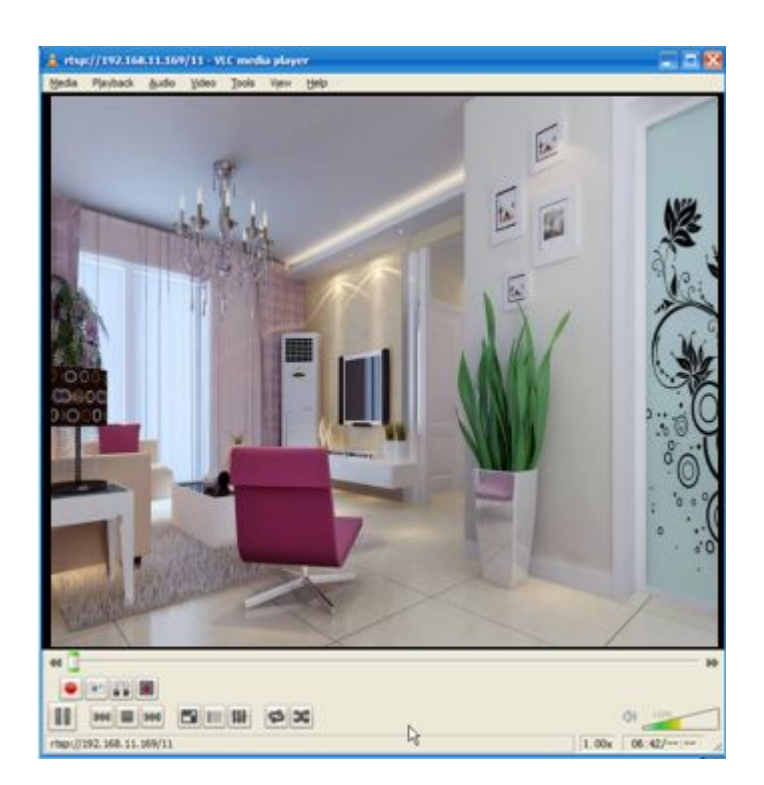

If you cannot play the video in the VLC player, please check the port mapping. You can read Quick Installation Guide about How to configure port forwarding.

#### NOTE:

If you modify the camera's username or password, you had better reboot the camera, or else the new username and password cannot take effect when you enter the authentication in the VLC.

## 2.4 Camera Connection to the Server

Device supports ONVIF 2.2.1 protocol, You can easily access the NVR with ONVIF or server with ONVIF.

## 2.5 CMS Client Monitor

FOSCAM offers the most comprehensive central management software IP Camera Client, designed for managing all FOSCAM IP surveillance cameras with numerous features.

It supports management or monitoring multiple cameras for monitoring, recording, playback, and alarm management with efficient control. You could refer to the CMS user manual in the CD.

## 3 Surveillance Software GUI

Please refer to the Quick Installation Guide if you install the camera at first time. After finishing quick installation, you can take time to learn the operation of the software.

## 3.1 Login Window

| Username | admin       |     |
|----------|-------------|-----|
| Password |             |     |
| Stream   | Main stream | 2   |
| Language | English     | ⊻ 3 |

#### Section1 Enter the Username and password

The default administrator username is admin with no password, please reset the password at first using and prevent unauthorized users login the camera.

#### Section2 Stream

The camera supports two stream modes: Main stream and sub stream. If you want to access the camera form WLAN, here you can select Main stream. If you want to access the camera from Internet, here we recommend sub stream.

Note: When the network bandwidth is badly you'd better select Sub Stream and the video will be more fluency.

#### Section3 Select the language

You can select the language you need via click on the language drop down list to switch.

#### Section4 Login the camera

Click Login button and you will see the surveil video.

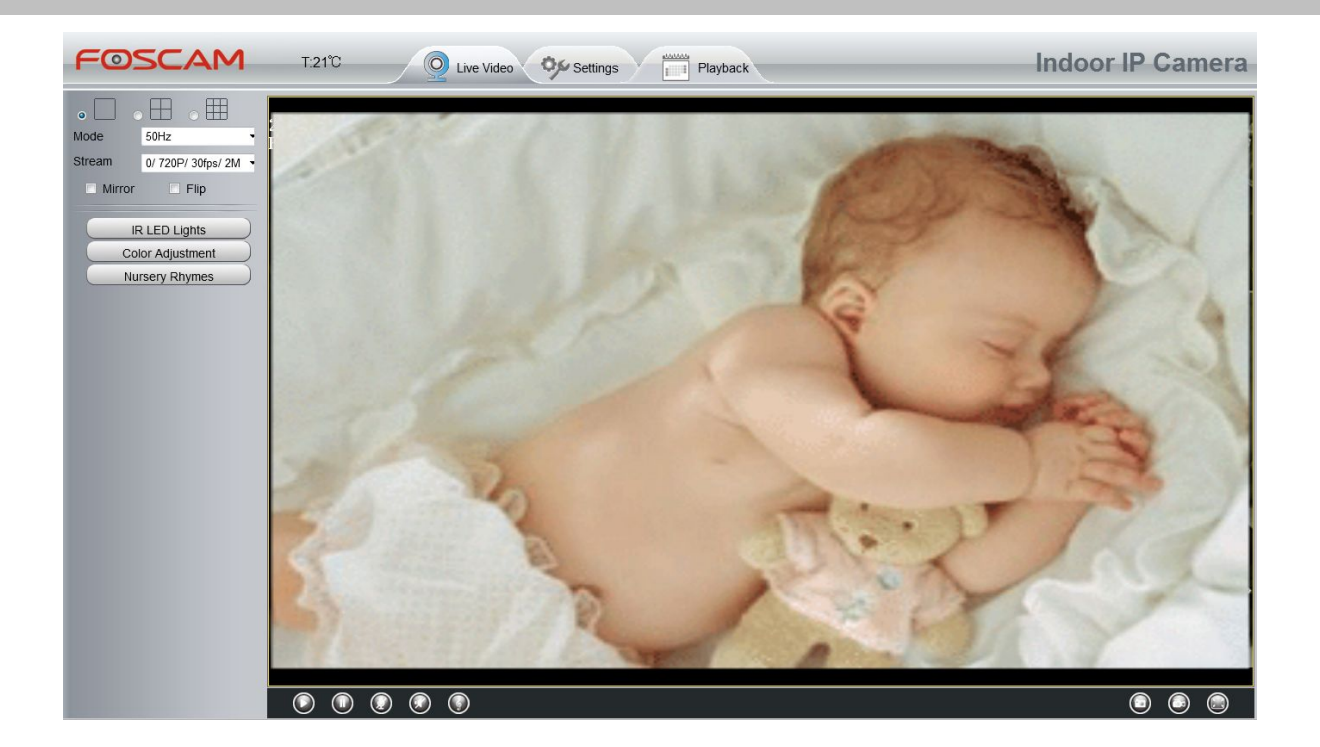

#### NOTE:

When setting up your camera for the first time, it will request that you modify the default username and/or password if both are still set to default. Input the new username and password, click "Modify" to complete the modification. You will now use the new username and password to log in to the camera in the future.

| Username               | admin |   |                                                            |
|------------------------|-------|---|------------------------------------------------------------|
| New username           |       |   |                                                            |
| New password           | -     | ] |                                                            |
| Password Socurity Love |       | 2 | Input the <b>new username</b> ,<br><b>new password</b> and |
| Confirm the password   |       |   | confirm the password.                                      |

## 3.2 Setup Wizard

After logging in for the first time, it will go to "Setup Wizard" automatically. Here you can set the basic parameters of camera, such as camera name, camera time, wireless settings, IP configuration.

| Setup Wizard   | Setup Wizard                                                |
|----------------|-------------------------------------------------------------|
| Setup Wizard   | , octup Wizard                                              |
| Status         | Setup Wizard - Start                                        |
| Basic Settings |                                                             |
| Network        | Follow the guide to set your camera, click "Next" to start. |
| Video          | Please click the menu on the left for more settings.        |
| Alarm          | Next                                                        |

Device Name: You could give name for your camera.

|                    | Setup Wizard                                                                       |
|--------------------|------------------------------------------------------------------------------------|
| Step 1 of 4 - Came | ra Name                                                                            |
| Camera Name        | Anonymous                                                                          |
|                    | The maximum Device Name length is 20, support English, numbers, letters and symbol |
|                    |                                                                                    |
|                    | Previous Next                                                                      |

System Time: Select the time zone you need to set the date, time, format and so on.

|                           | Setup Wizard                                 |  |
|---------------------------|----------------------------------------------|--|
| Step 2 of 4 - Camera Time |                                              |  |
| Time Zone                 | (GMT) Greenwich mean time; London, Lisbon, 💌 |  |
| Sync with NTP server ☑    |                                              |  |
| NTP Server                | time.nist.gov                                |  |
|                           | 2014-1-1 12 - 17 - 29 - PM -<br>Sync with PC |  |
| Date Format               | YYYY-MM-DD                                   |  |
| Time Format               | 12-hour                                      |  |
| use DST 🗐                 |                                              |  |
|                           |                                              |  |
|                           | Previous                                     |  |

Wireless networks: Click "Scan", find the SSID of your wireless router, select and enter the password.

|                       | 5          | Setup Wiz | ard |               |                                 |
|-----------------------|------------|-----------|-----|---------------|---------------------------------|
| Step 3 of 4 - Wireles | s Settings |           |     |               |                                 |
| Wireless Network      | List       | 1 Scan    |     | SSID          | FOSCAM-docdev                   |
| SSID(Network Name)    | Encryption | Quality   | 7   | Encryption    | WPA/WPA2                        |
| Tenda_373678          | WPA/WPA2   | all       | 3   | Password      | •••••                           |
| dlink-chenchen2.4G    | WPA/WPA2   | eill      |     | The maximum p | assword length is 63, including |
| TP_LINK_TEST          | WPA2       | cil       |     | number        | s, letters and symbols          |
| FOSCAM-docdev         | WPA/WPA2   | वां       | 2   |               |                                 |

**IP:** Set IP address of the camera. You could choose to obtain an IP automatically or set the IP address according to your needs.

| ain IP From DHCP 📝 |  |
|--------------------|--|
|                    |  |
|                    |  |
|                    |  |
|                    |  |
|                    |  |

## 3.2 Surveillance Window

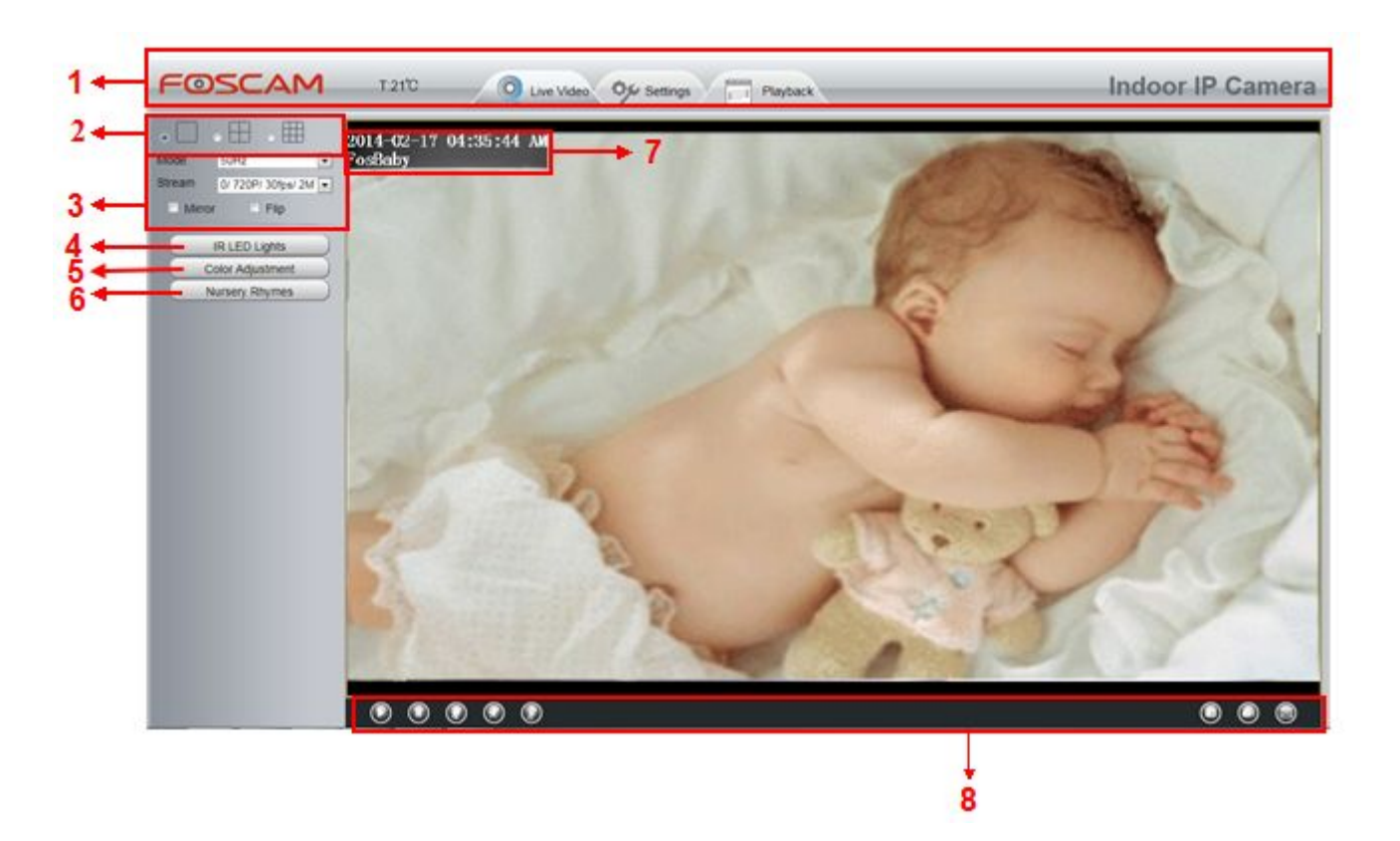

## Section 1 Live Video / Settings/Playback buttons

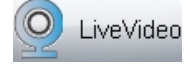

Path to surveillance window. Click this button and back to the surveillance window

Settings: Path to Administrator Control Panel, Click it, and it will lead to Administrator Control Panel and do advanced settings.

uu auvanceu sellings

Playback : Click this button and back to the Playback panel to view the stored audio files stored in the

SD Card.

البا بالباليا با

## Section 2 Multi-Device Window

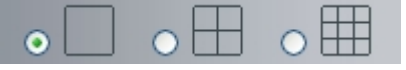

The firmware inside the camera supports up to maximum of 9 cameras being monitoring at the same time. You can add other cameras in multi-device setting.

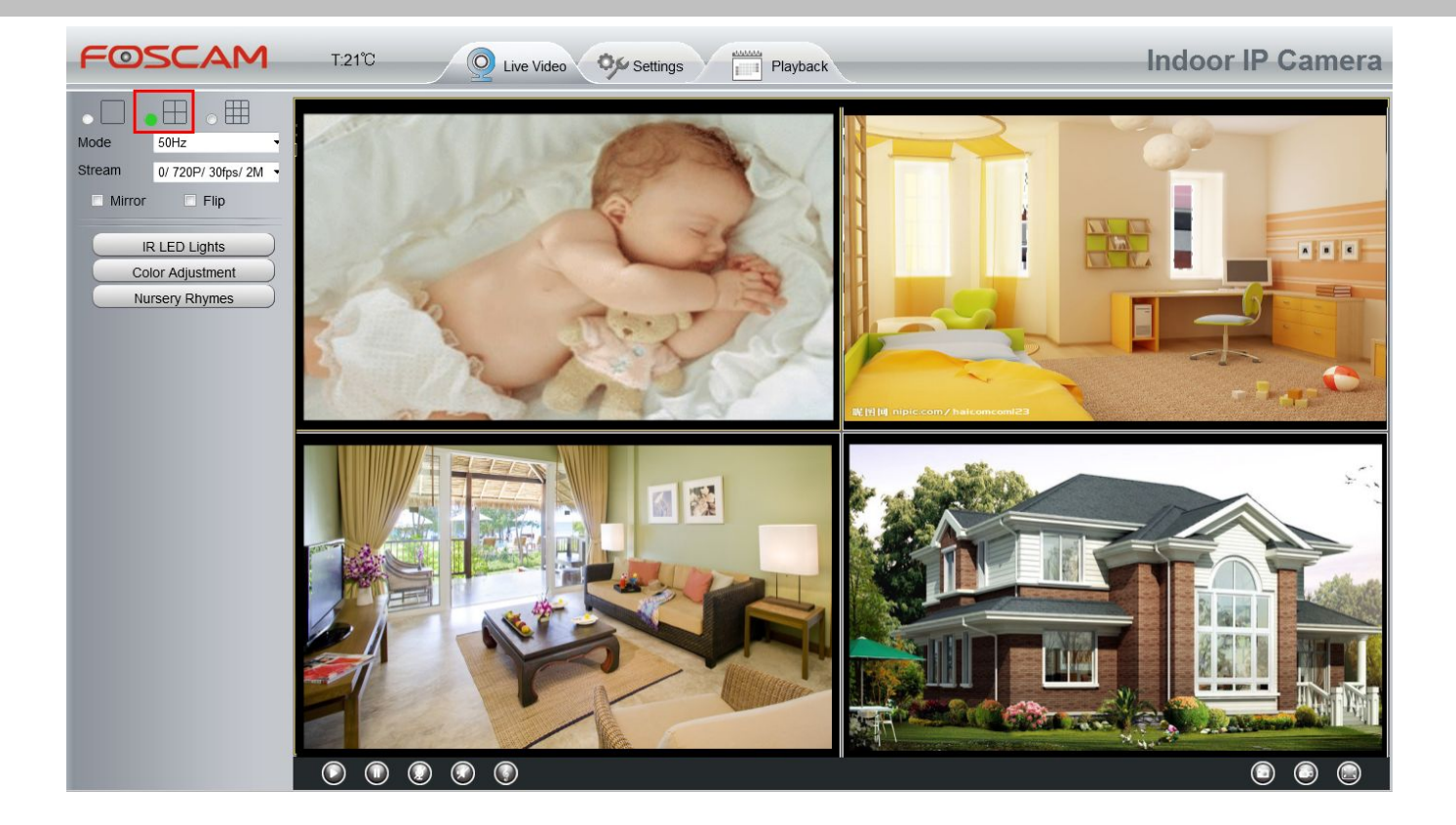

## Section 3 Mode/ Stream / Mirror/ Flip buttons

#### Mode

- 1) 50HZ ------Indoor surveillance (Region: Europe, China)
- 2) 60HZ -----Indoor surveillance (Region: USA, Canada)
- 3) Outdoor-----Outdoor surveillance

#### Stream

The default Stream supports four modes: 0/720P/30fps/4M, 1/VGA/25fps/2M, 2/VGA/ 15fps/ 1M and 3/ VGA/10fps/200K. The format of the stream type is **Stream type no. / Resolution / Maximum frame rate/ Bit rate.** 

1) Stream type NO. : The number is used to identify the stream type.

#### 2) 720P/ VGA

There are three resolutions, the bigger one is 1280\*720P, and the smaller one is VGA (640\*480) pixels. The bigger the resolution is , the better of the image quality is. If you are accessing the camera via internet and want to get more fluent video streaming, please select resolution VGA.

#### 3) Maximum frame rate

When the video format is 50Hz, the maximum frame rate is 25 fps. When the video format is 60Hz, the maximum frame rate is 30 fps. You should lower frame rate when the bandwidth is limited. Normally, when the frame rate above 15, you can achieve fluently video.

#### 4) Bit rate

Generally speaking, the larger the bit rate is, the clearer video will become. But the bit rate configuration should combine well with the network bandwidth. When the bandwidth is very narrow, and bit rate is large, that will lead to video can not play well.

You can reset the stream type on "**Settings-> Video-> Video Settings**" panel. After changing, please re-login the camera and you can see the modification.

### Section 4 IR LED Lights

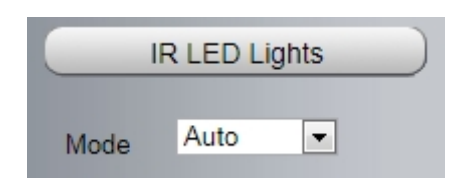

Click Infra led and there are three modes to adjust the infrared led: Auto, Manual and Schedule.

Auto: Select it and the camera will adjust the infra led (on or off) automatically.

Manual: Select it and you can turn on or turn off the infra led manually.

**Schedule:** Scheduled control. When it is selected, the function of switching on/off the infrared lamp as scheduled is enabled (Settings> Video > IR LED Schedule ).

## Section 5 Image quality settings

In this page, you can tune Hue, Brightness, Contrast, Saturation, and Sharpness to get higher quality.

| Q -      | <b></b> | 50   |
|----------|---------|------|
| <u> </u> |         | - 50 |
| ) -      |         | 50   |
| • –      |         | - 45 |
| • -      |         | 50   |
| ſ        | Default |      |

## Section 6 Nursery Rhymes

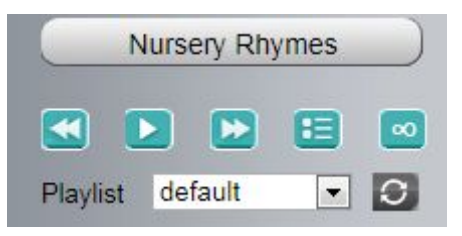

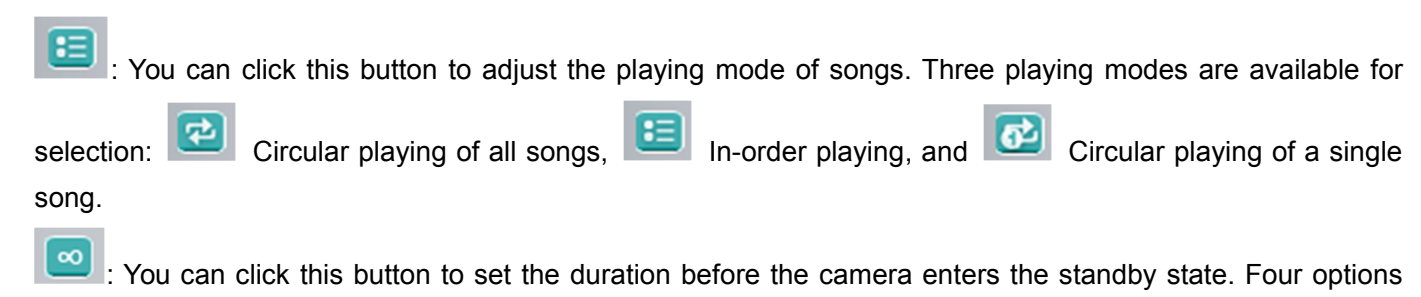

Foscam Digital Technologies LLC

Enter the standby state 20 min

20

Enter the standby state 10 min later, are available for selection:

Not enter the standby state. Enter the standby state 30 min later, and

#### Section 7 OSD

| <b>2014-0</b> 2-17 | 05:35:54 | AM |
|--------------------|----------|----|
| FosBaby            |          |    |

If you have added time and camera name in the video, you can see it in the live window.

Go to Settings ---Basic settings---Camera name panel, and you can change another device name. The default device name is anonymous.

Go to Settings ---Basic settings---Camera time panel and adjust the device time.

Go to Settings ---Video---On Screen Display panel, you can add or no add OSD.

#### Section 8 Play/Stop/ Talk/Audio/ Snap/ Record/ Full screen button

| $\nabla$ | $\Psi$ | Ý | Ŷ | V |
|----------|--------|---|---|---|
|          |        |   |   |   |
| *        | •      | • | • | • |
| 1        | 2      | 3 | 4 | 5 |

1-----Play Click it to play the video of the camera

2-----Stop Click it to stop the video of the camera

W, then talk to the microphone that connected **3----- Talk** Click the button and the icon will become to with PC, people around the camera can here your voice. Click the icon again and stop talking.

4----- Audio Click this icon, the icon will become to earphone or speakers that connected with PC.

5----- Play nursery rhymes Click this icon, the icon will become to play nursery rhymes.

6----- Snapshot Click it to make snapshot and it pop-up a window which picture you snapshot, right click in the window and save the picture to anywhere you want.

7----- Record Click the icon with and the camera start recording, you can see a green dot in the live window. Click again and stop recording. The default storage path is C:\IPCamRecord of Windows OS and the default storage path is \IPCamRecord of Mac OS. You can change the storage path: Go to Settings->Record->Storage Location panel.

8-----Full Screen Click it to make full-screen, or you can double click the surveillance screen to make full-screen. Double click again and exit full-screen.

Telephone: 1-800-930-0949

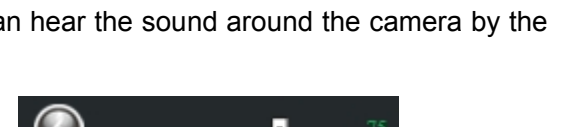

camera will

## **Onscreen Mouse Control**

Right click the mouse and you can adjust the screen ration, full screen and Zoom up.

| Full Screen |
|-------------|
| Zoom up     |

**Full Screen:** Select it and Click it to make full-screen, press ESC and exit full-screen. **Zoom up:** Select it and you can see a bigger screen than before.

When you select the Full Screen, then click right mouse, there is a Screen PTZ button.

| • | Full Screen          |
|---|----------------------|
|   | Zoom up<br>Zoom down |

NOTE: For Mac OS, the plugin cannot support Onscreen Mouse Control, so you cannot allow to use it.

## **4** Advanced Settings

Click the button "Settings", goes to Administrator Control Panel to make advanced camera settings.

## 4.1 Status

Status contains four columns: Device Information, Device Status, Session Status and Log, it will show you various information about your camera.

## 4.1.1 Device Information

| Status         |                              | Device Information  |
|----------------|------------------------------|---------------------|
| Device Status  |                              | Refresh             |
| Session Status | Camera Model                 | FosBaby             |
| Log            | Camera Name                  | FosBaby             |
| Basic Settings | Camera ID                    | 008414812610        |
| Network        | Camera Time                  | 2014/02/17 05:48:17 |
| Alarm          | System Firmware Version      | 1.5.1.10            |
| Record         | Application Firmware Version | 2.22.1.6            |
| Nursery Rhymes | Plug-In Version              | 2.0.2.11            |
| Firewall       |                              |                     |

Camera Model: The camera model NO.

**Camera Name:** The Device Name is a unique name that you can give to your device to help you identify it. Click **Basic Settings** and go to **Camera name** panel where you can change your camera name. The default device name is anonymous.

**Camera ID:** Display the wired MAC address of your camera. For example Device ID is 000C5D000088, the same MAC ID sticker is found at the bottom of the camera.

**Camera Time:** The system time of the device. Click **Basic Settings** and go to **Camera time** panel and adjust the time.

System Firmware Version: Display the System Firmware version of your camera.

**App Firmware Version:** Display the application firmware version of your camera.

Plug-In Version: Display the plug-in version of your camera

## 4.1.2 Device Status

On this page you can see device status such as Alarm status/ Record Status ,DDNS status ,WIFI status and so on.

| Device Status       |                                     |
|---------------------|-------------------------------------|
|                     | S Refresh                           |
| Alarm Status        | Disabled                            |
| Record Status       | Not Recording                       |
| SD Card Status      | SD card                             |
| SD Card Free Space  | 1.4GB                               |
| SD Card Total Space | 3.6GB                               |
| NTP Status          | Disabled                            |
| DDNS Status         | Susscess http://test09.myfoscam.org |
| UPnP Status         | Susscess                            |
| WiFi Status         | Connected to :foscam-wifi           |
| IR LED Status       | Off                                 |

## 4.1.3 Session Status

Session status will display who and which IP is visiting the camera now.

| Status<br>Device Information<br>Device Status | Session Status | Refresh       |
|-----------------------------------------------|----------------|---------------|
| (Session Status                               | Username       | IP Address    |
| Log<br>Basic Settings                         | admin          | 192.168.1.101 |

## 4.1.4 Log

The log record shows who and which IP address accessed or logout the camera.

|     |                     |             |                                           | Refresh                                                      |
|-----|---------------------|-------------|-------------------------------------------|--------------------------------------------------------------|
|     | Pages:83            |             | <                                         | <123>> Go                                                    |
| NO. | Time                | User        | IP                                        | Log                                                          |
| 1   | 2012-09-18 02:11:45 | Click the c | he page number and<br>orresponding page ( | go ar Fill in one page number, click Go button and go to the |
| 2   | 2012-09-18 01:48:56 | see mo      | re logs.                                  | jin                                                          |
| 3   | 2012-09-18 01:29:51 | admin       | 192.168.1.102                             | Log out                                                      |
| 4   | 2012-09-18 01:27:54 | admin       | 218.17.160.187                            | Log out                                                      |
| 5   | 2012-09-18 01:26:21 | admin       | 192.168.1.100                             | Log out                                                      |
| 6   | 2012-09-18 01:25:42 | admin       | 218.17.160.187                            | Login                                                        |
| 7   | 2012-09-18 01:25:15 | admin       | 192.168.1.102                             | Login                                                        |
| 8   | 2012-09-18 01:25:13 | admin       | 192.168.1.102                             | Log out                                                      |
| 9   | 2012-09-18 01:24:46 | admin       | 192.168.1.100                             | Login                                                        |
| 10  | 2012-09-18 01:21:44 | admin       | 192.168.1.102                             | Login                                                        |

Reboot the camera and clear the log records.

## 4.2 Basic Settings

This section allows you to configure your camera's Name, Time, Mail, User account and Multi-Device.

## 4.2.1 Camera Name

You can define a name for your camera here such as apple. Click Save to save your changes. The alias name cannot contain special characters.

| Camera Name |                                                                                     |  |  |  |  |
|-------------|-------------------------------------------------------------------------------------|--|--|--|--|
|             |                                                                                     |  |  |  |  |
| nera Name   | The maximum Device Name length is 20, support English, numbers, letters and symbols |  |  |  |  |
| r           | iera Name                                                                           |  |  |  |  |

## 4.2.2 Camera Time

This section allows you to configure the settings of the internal system clocks for your camera.

|                      | Camera T                     | ime                |
|----------------------|------------------------------|--------------------|
|                      |                              | Save Sefresh       |
| Time Zone            | (GMT) Greenwich mean time; L | ondon, Lisbon, 💌   |
| Sync with NTP server |                              |                    |
|                      |                              |                    |
|                      | 2014-2-17                    | 5 T 55 T 20 T AM T |
| PC Time              | Sync w                       | th PC              |
| Date Format          | YYYY-MM-DD                   |                    |
| Time Format          | 12-hour                      |                    |
| use DST 📃            |                              |                    |
|                      |                              |                    |

Time Zone: Select the time zone for your region from the drop-down list.

**Sync with NTP server:** Network Time Protocol will synchronize your camera with an Internet time server. Choose the one that is closest to your camera.

**Sync with PC:** Select this option to synchronize the date and time of the Network Camera with your computer. **Manually:** The administrator can enter the date and time manually. Note select the date and time format. **use DST:** Select the daylight saving time from the drop-down list.

Click Save button and submit your settings.

**NOTE:** If the power supply of camera is disconnect, you need set the camera's time again.

## 4.2.3 User Accounts

Here you can create users and set privilege, **visitor**, **operator** or **administrator**. The default user account is admin, with a blank password. You can enter the users accounts of visitor, operator and administrator Manually.

| Status         | User Accounts |          |               |                   |  |  |  |
|----------------|---------------|----------|---------------|-------------------|--|--|--|
| Basic Settings |               |          |               | Refresh           |  |  |  |
| Camera Name    |               |          |               |                   |  |  |  |
| Camera Time    | NO.           | Username | Privilege     | Username          |  |  |  |
| User Accounts  | 1             | admin0   | Administrator | Privilege Visitor |  |  |  |
| Multi-Camera   | 2             |          |               | Change username   |  |  |  |
| Network        | -             |          |               |                   |  |  |  |
| Video          | 3             |          |               |                   |  |  |  |
| Alarm          | 4             |          |               |                   |  |  |  |
| Record         | 5             |          |               |                   |  |  |  |
| Nursery Rhymes | 6             |          |               |                   |  |  |  |
| Firewall       | 7             |          |               |                   |  |  |  |
| System         | 8             |          |               |                   |  |  |  |

## How to change the password?

Firstly, select the account which you want to change the password, then select "Change password", enter the old password and the new password, lastly click modify to take effect.

|     |          | Us            | er Accounts          | Refresh         |
|-----|----------|---------------|----------------------|-----------------|
| NO. | Username | Privilege     | Username             | admin0          |
| 1   | admin0   | Administrator | Password             | •••••           |
| 2   |          |               | New password         | •••••           |
| 3   |          |               | Security Level       |                 |
| 4   |          |               | Confirm the password | •••••           |
| 5   |          |               | Privilege            | Administrator   |
| 6   |          |               | E                    | Change username |
| 7   |          |               |                      | Change password |
| 8   |          |               |                      | Modify          |

## How to add account ?

Select one blank column, then enter the new user name, password and privilege, last click Add to take effect. You can see the new added account on the Account list.

|     |          | Us            | er Accounts          |                 |
|-----|----------|---------------|----------------------|-----------------|
|     |          |               |                      | Refresh         |
| NO. | Username | Privilege     | Username             | test            |
| 1   | admin0   | Administrator | Password             | •••••           |
| 2   |          |               | Security Level       |                 |
| 3   |          |               | Confirm the password | •••••           |
| 4   |          |               | Privilege            | Administrator   |
| 5   |          |               | Г                    | Change username |
| 6   |          |               | ſ                    | Change password |
| 7   |          |               |                      | Add             |
| 8   |          |               |                      |                 |

|     |          | User          | Accounts          |         |
|-----|----------|---------------|-------------------|---------|
| 10  |          | D-1           |                   | Refresh |
| NO. | Username | Privilege     | Username test     |         |
| 1   | admin0   | Administrator | Privilege Visitor | -       |
| 2   | test     | Visitor       | Change username   |         |
| 3   |          |               | Change password   |         |
| 4   |          |               | Delete            |         |
| 5   |          |               |                   |         |
| 6   |          |               |                   |         |
| 7   |          |               |                   |         |
| 8   |          |               |                   |         |

**Delete :** Select the account which you want to delete, then click Delete button to take effect. **NOTE:** The default admin account cannot be deleted, but you can add other administrator users.

## How to change the username ?

Firstly, select the account which you want to change the username, then select "Change username", enter the new password, lastly click modify to take effect.

|     |          | Use           | r Accounts   |                 |
|-----|----------|---------------|--------------|-----------------|
|     |          |               |              | Refresh         |
| NO. | Username | Privilege     | Username     | test            |
| 1   | admin0   | Administrator | New username | test01          |
| 2   | test     | Visitor       | Privilege    | Visitor         |
| 3   |          |               |              | Change username |
| 4   |          |               | E            | Change password |
| 5   |          |               |              | Modify          |
| 6   |          |               |              |                 |
| 7   |          |               |              |                 |
| 8   |          |               |              |                 |

## 4.2.4 Multi-Camera

If you want to view multi-surveillance screens on one window, you need to login one camera, and set it as the main device, and do Multi-Device Settings, add other cameras to the first one camera. Before you do multi-cams settings, you need to assign different port such as 81, 82, 83, 84, 85, 86, 87, 88 to the cameras if there is 8 cams installed.

The firmware within the camera can support a maximum of 9 devices monitoring all at the same time. This page you can both add FOSCAM MJPEG and H.264 series cameras to the first camera and view multi-surveillance screen on one window.

## Add cameras in WLAN

In Multi-Device Settings page, you can see all devices searched in WLAN. The 1st Device is the default one. You can add more cameras in the list in WLAN for monitoring. The camera's software supports up to 9 IP Cameras online simultaneously. Click The 2nd Device and click the item in the Device List in WLAN, the Alias, Host and Http Port will be filled in the boxes below automatically. Enter the correct username and password then click Add. Add more cameras in the same way.

| Cameras On LAN        |                             | FC2401P(172.16.0.195)<br>F19821W(172.16.0.47)<br>EH8155fjx(172.16.2.136)<br>Foscam NVR(172.16.1.67<br>Foscam NVR(172.16.1.71<br>Foscam NVR(172.16.1.59<br>Refresh | ) 1.Click it, camera model, alias,<br>) host and HTTP Port will be filled<br>) in the following boxes<br>automatically. |  |  |
|-----------------------|-----------------------------|----------------------------------------------------------------------------------------------------|----------------------------------------------------------------------------------------------------|--|--|
| The 1st Camera        |                             | This Camera                                                                                                    |                                                                                                    |  |  |
| <u>The 2nd Camera</u> |                             | None                                                                                                    |                                                                                                    |  |  |
| Camera Model          |                             | H264                                                                                                    |                                                                                                    |  |  |
|                       | Camera Name                 | FI9821W                                                                                                    |                                                                                                    |  |  |
|                       | Host                        | 172.16.0.47                                                                                                    |                                                                                                    |  |  |
|                       | HTTP Port                   | 88                                                                                                    | 2 Enter the Licer name and                                                                                              |  |  |
| Media Port            |                             | 88                                                                                                    | password of the 2nd camera.                                                                                             |  |  |
| Username              |                             |                                                                                                    |                                                                                                    |  |  |
| Password              |                             |                                                                                                    |                                                                                                    |  |  |
| [                     | 3.Click Add to take effect. | Add Delete                                                                                                    |                                                                                                    |  |  |

**Camera Model:** Our Company produces two series cameras: MJPEG and H.264. Here will show you which series the camera belongs to.

| Cameras On LAN        | anonymous(192.168.11.193)<br>FI9821W for ebuyer (192.168.11.241)<br>anonymous(192.168.11.203)<br>anonymous(192.168.11.243) |         |
|-----------------------|----------------------------------------------------------------------------------------------------|---------|
|                       |                                                                                                    | Refresh |
| The 1st Camera        | This Camera                                                                                                    |         |
| <u>The 2nd Camera</u> | FI9821W(172.16.0.47)                                                                                                    |         |
| The 3rd Camera        | FI9821W for ebuyer (192.168.11.241)                                                                                        |         |
| The 4th Camera        | anonymous(192.168.11.203)                                                                                                  |         |
| <u>The 5th Camera</u> | None                                                                                                    |         |
| The 6th Camera        | None                                                                                                    |         |
| The 7th Camera        | None                                                                                                    |         |
| The 8th Camera        | None                                                                                                    |         |
| The 9th Camera        | None                                                                                                    |         |

Back to Surveillance Windows, and click Four Windows option, you will see four cameras you added.

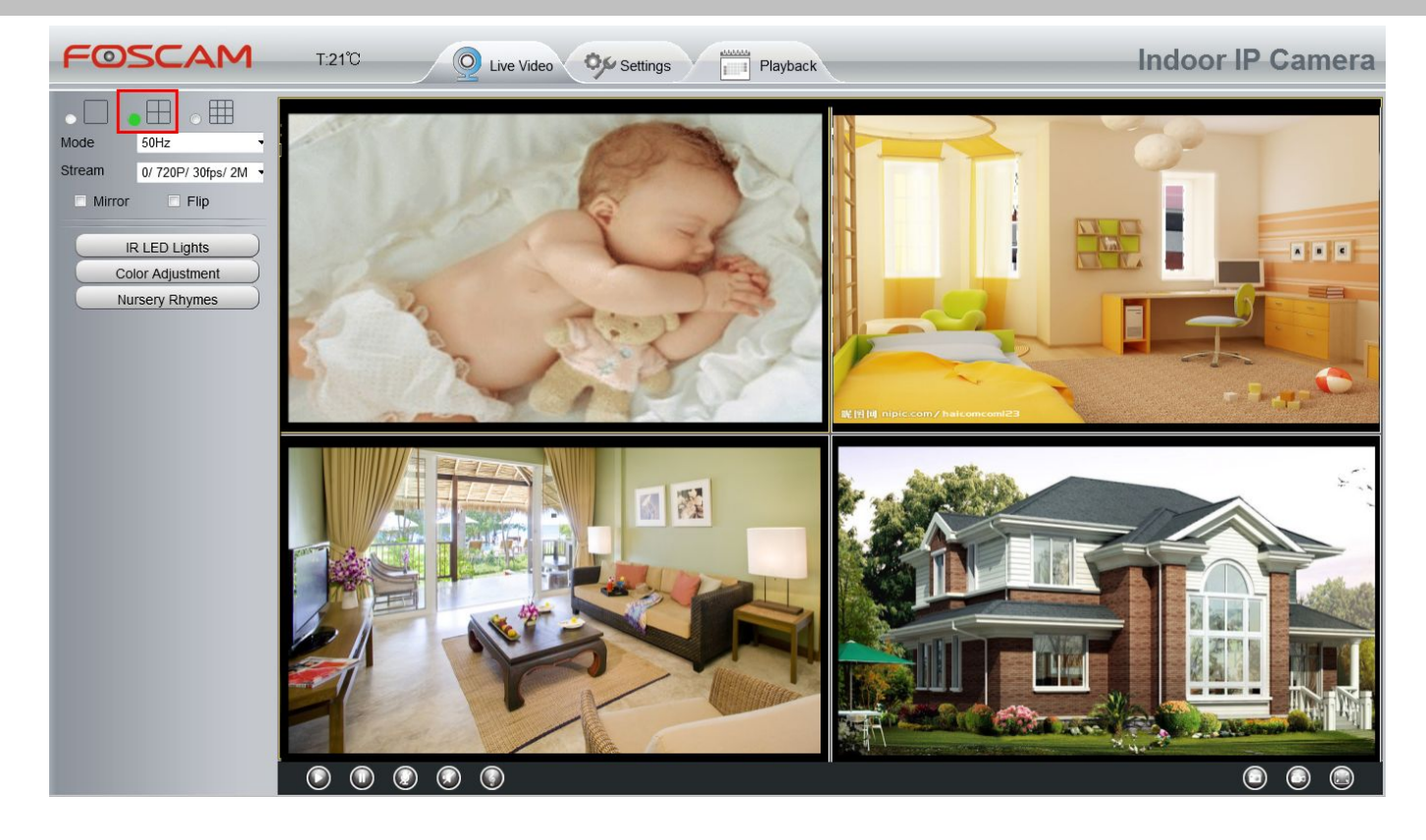

Using the same method, you could to add other cameras continue. It can add up to 9 road equipment.

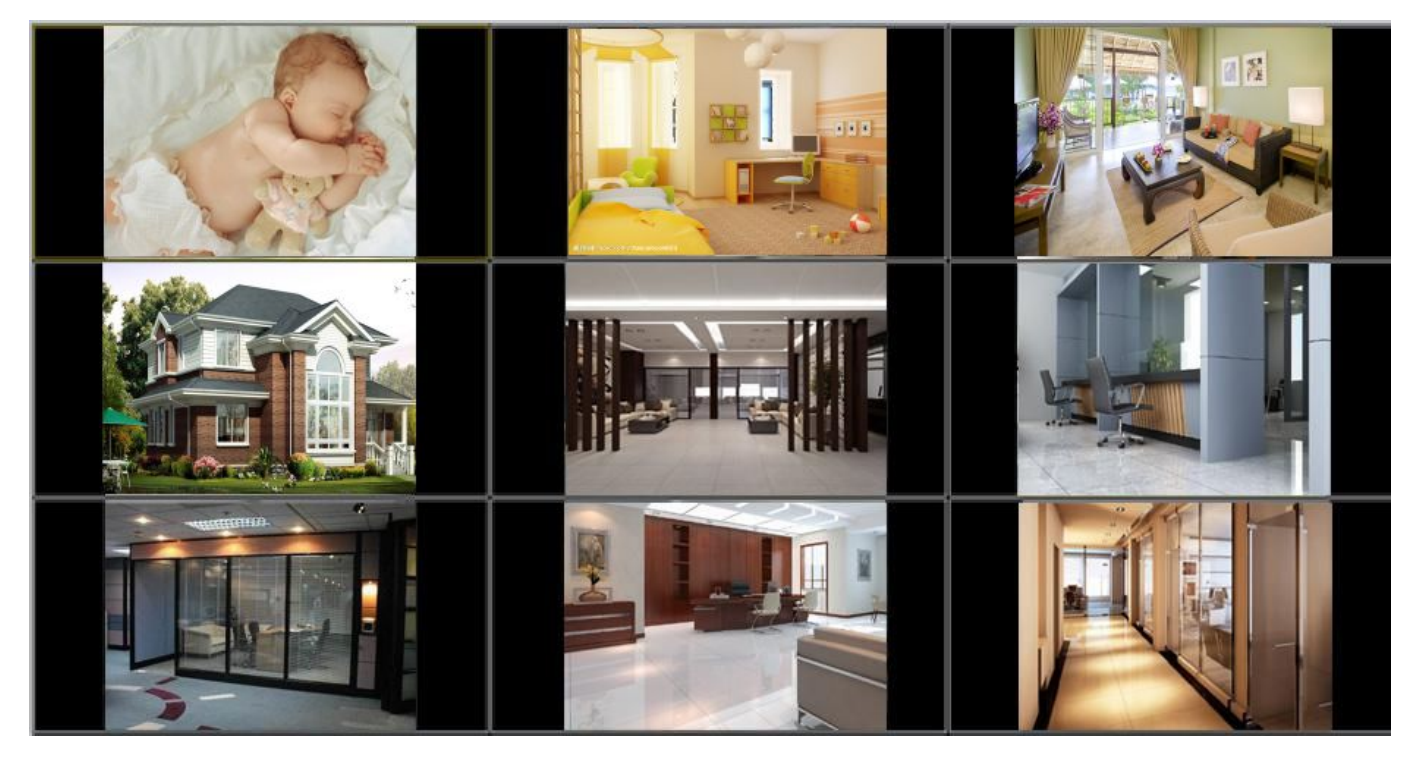

## Add cameras in WAN

If you want to view all cameras via the internet (remote computer), you will need to add them using DDNS domain name. Firstly, make sure all of the cameras you added can be accessed through the internet. (Read How to configure DDNS settings in chapter 4.3.3)

Login to the first camera using a DDNS domain name and port.

| 🖉 IPCan Client - Windows Internet Explorer                             |                                          |                                   |                          |               |  |
|------------------------------------------------------------------------|------------------------------------------|-----------------------------------|--------------------------|---------------|--|
| Eile Edit View Favorites Icols Help<br>Turning Same Stars Construction | omain<br>ort to login.                   |                                   |                          | 2             |  |
| / IFCas Client                                                         | FAvorites 🧏 🖉 Suggested Sites - 🖉 Compos |                                   |                          |               |  |
|                                                                        | Live Video Setting                       | s Playback                        | Indo                     | oor IP Camera |  |
| Status                                                                 |                                          |                                   |                          |               |  |
| Device Information Device Status                                       |                                          |                                   |                          |               |  |
| (Device Status                                                         |                                          |                                   | Refresh                  |               |  |
| Session Status                                                         | Alarm Status                             | Disabled                          |                          |               |  |
| Log                                                                    | Record Status                            | Not Recording                     |                          |               |  |
| Basic Settings                                                         | SD Card Status                           | No SD card                        |                          |               |  |
| Network                                                                | SD Card Free Space                       | Ok                                |                          |               |  |
| Video                                                                  | SD Card Total Space                      | Ok                                |                          |               |  |
| Alarm                                                                  | NTP Status                               | Disable                           |                          |               |  |
| Record                                                                 | DDNS Status                              | Success http://test09.mvfoscam.or | rg 88                    |               |  |
| Nursery Rhymes                                                         | LIPoP Status                             | Success                           | Make sure each camera    |               |  |
| Firewall                                                               | WEI Status                               | Connected to foscam-wife          | ou need add could login  |               |  |
| System                                                                 | IR I ED Status                           | 0#                                | /ith DDNS name and port. |               |  |
|                                                                        | in cero otatus                           | 0                                 |                          |               |  |

Click **Multi-Device Settings**. Choose **The 2nd Device**. Fill in the 2nd camera's name, DDNS domain name, port number. Enter user name and password and then choose Add.

| The 1st Camera | This Camera          |   |
|----------------|----------------------|---|
| The 2nd Camera | FI9821W(172.16.0.47) |   |
| Camera Model   | H264                 | 1 |
| Camera Name    | FI9821W              | 2 |
| Host           | 172.16.0.47          |   |
| HTTP Port      | 88                   | 3 |
| Media Port     | 88                   |   |
| Username       | admin                |   |
| Password       |                      | 4 |
| 5              | Add Delete           |   |

- 1 ---- The camera model: MJ or H264.
- 2 ---- The 2nd camera's name
- 3 ---- Fill in the 2nd camera's DDNS host not IP

**NOTE:** The MJ series have the same HTTP Port NO. and Media Port NO.

- 4 ---- Enter the 2nd camera's user name and password
- 5 ---- Click Add button and to take effect

| Cameras On LAN        | anonymous(192.168.11.193)<br>F19821W for ebuyer (192.168.11.241)<br>anonymous(192.168.11.203)<br>anonymous(192.168.11.243) |         |
|-----------------------|----------------------------------------------------------------------------------------------------|---------|
| The 1st Camera        | This Camera                                                                                                    | Refresh |
| The 2nd Camera        | FI9821W(172.16.0.47)                                                                                                    |         |
| <u>The 3rd Camera</u> | FI9821W for ebuyer (192.168.11.241)                                                                                        |         |
| The 4th Camera        | anonymous(192.168.11.203)                                                                                                  |         |
| <u>The 5th Camera</u> | None                                                                                                    |         |
| <u>The 6th Camera</u> | None                                                                                                    |         |
| <u>The 7th Camera</u> | None                                                                                                    |         |
| <u>The 8th Camera</u> | None                                                                                                    |         |
| The 9th Camera        | None                                                                                                    |         |

NOTE: Here the Host must be entered as the second camera's DDNS domain name, not its IP.

Return to video window. You will see all of the cameras accessible through the internet.

When you are away from home, you can use the first camera's DDNS domain name and port to view all the cameras via internet.

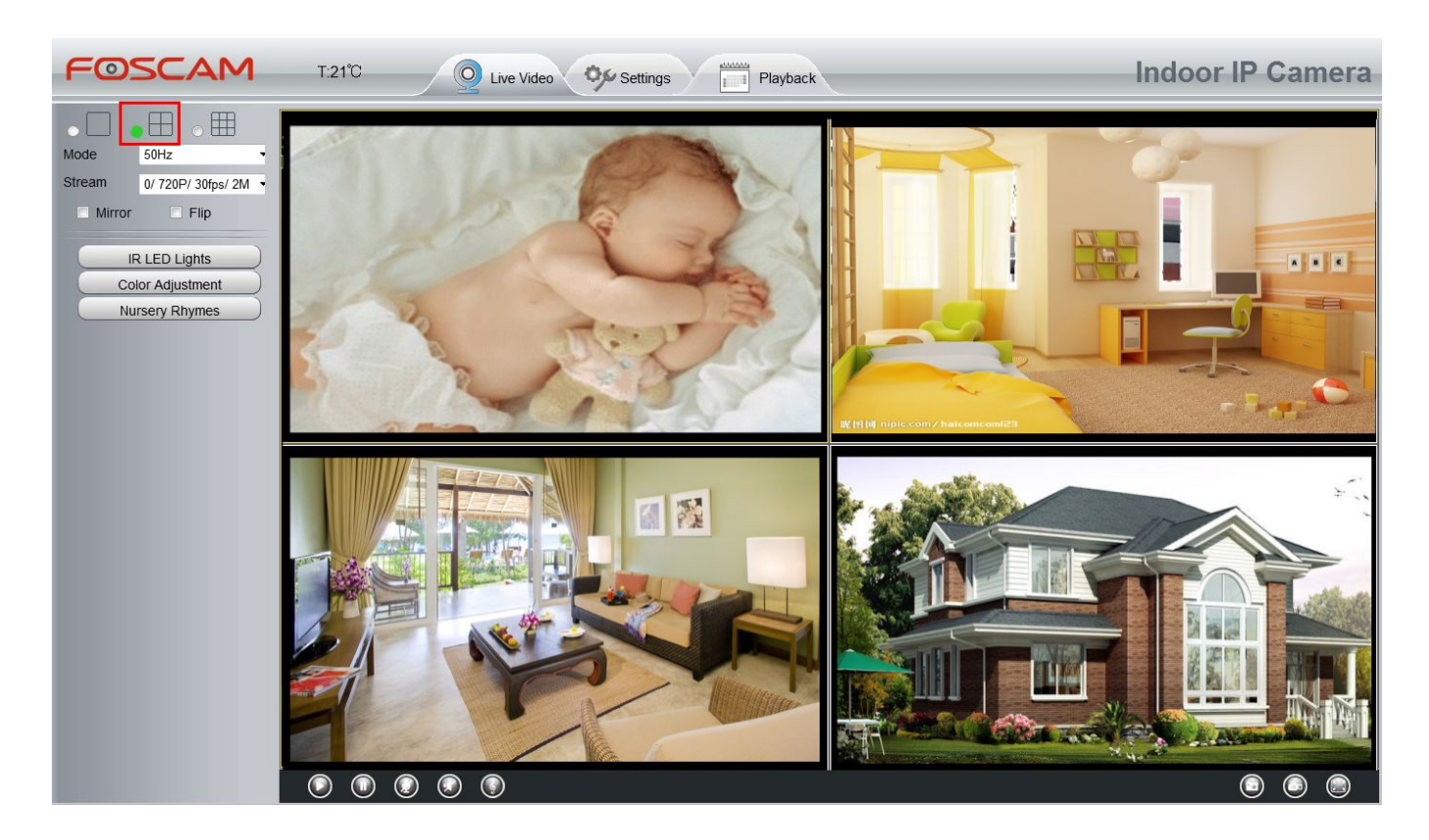

## 4.3 Network

This section will allow you to configure your camera's IP, DDNS, Wireless Settings, UPnP and Port.

## 4.3.1 IP Configuration

If you want to set a static IP for the camera, please go to **IP Configuration** page. Keep the camera in the same subnet of your router or computer.

|                      | IP Configuration |    |      |         |
|----------------------|------------------|----|------|---------|
|                      |                  | (= | Save | Refresh |
| Obtain IP From DHCP  |                  |    |      |         |
| IP Address           | 192.168.1.102    |    |      |         |
| Subnet Mask          | 255.255.255.0    |    |      |         |
| Gateway              | 0.0.0.0          |    |      |         |
| Primary DNS Server   | 0.0.0.0          |    |      |         |
| Secondary DNS Server | 0.0.0.0          |    |      |         |

Changing settings here is the same as using the IP Camera Tool.

It is recommended that you use the subnet mask, gateway and DNS server from your locally attached PC. If you don't know the subnet mask, gateway and DNS server, you can check your computer's local area connection as follows:

Control Panel  $\rightarrow$  Network Connections  $\rightarrow$  Local Area Connections  $\rightarrow$  Choose Support  $\rightarrow$  Details

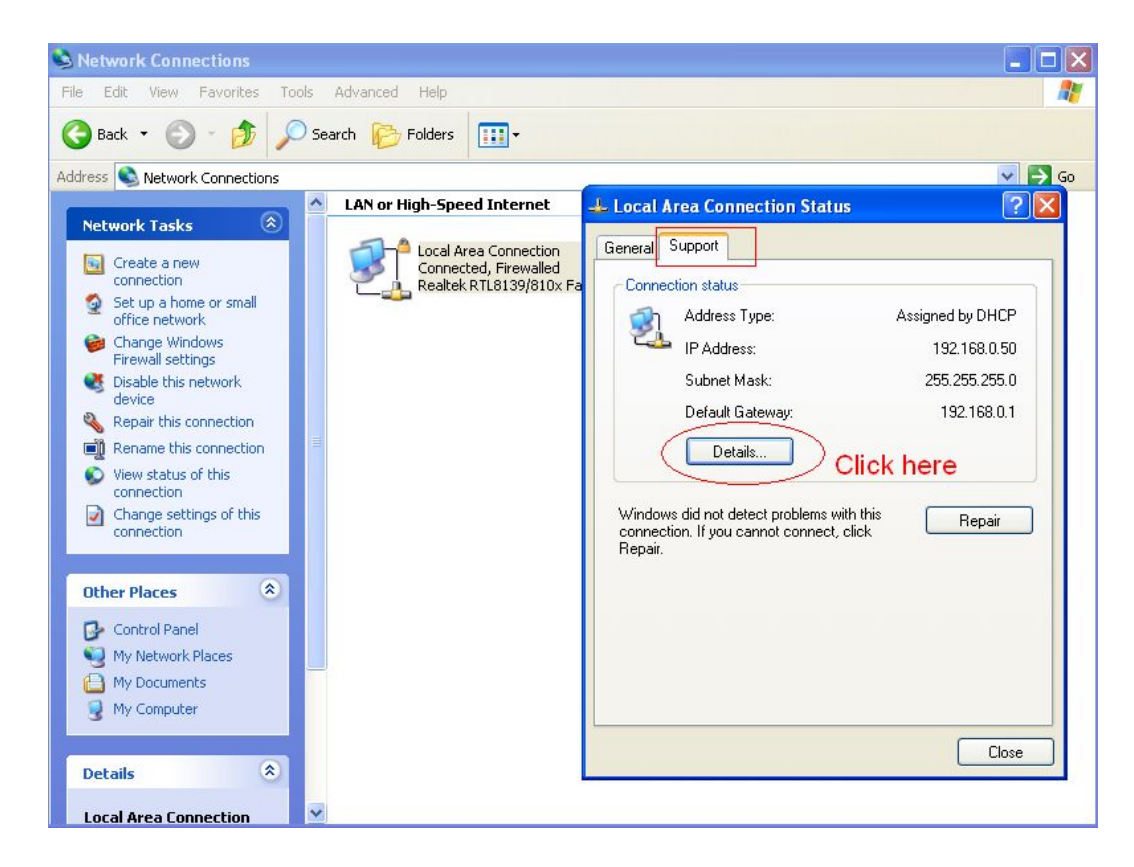

| S Network Connections                            |                                                        |        |
|--------------------------------------------------|--------------------------------------------------------|--------|
| File Edit View Favorites Tools Advanced Help     |                                                        |        |
| Search 🐑 🕤 🏂 🔎 Search 🎼 Folders                  |                                                        |        |
| Address 🔕 Network Connections                    |                                                        | 🗸 🄁 Go |
| LAN or High-Speed Internet                       | 👍 Local Area Connection Status                         | ? 🗙    |
| Network Tasks  Create a new Connected. Erewalled | Network Connection Details                             | 2      |
| Cot the same Cubret Meek and                     | Network Connection Details:                            |        |
| Set the same Subhet Wask and                     | Property Value                                         |        |
| gateway of the camera with your                  | Physical Address 00-E0-D0-00-23-01                     |        |
| 500                                              | Subnet Mask 255.255.255.0                              |        |
| PC.                                              | Default Gateway 192.168.0.1<br>DHCP Server 192.168.0.1 |        |
|                                                  | Lease Obtained 2010-7-23 17:20:44                      |        |
| There are two DNS convers. You                   | Lease Expires 2010-7-23 19:20:44                       |        |
|                                                  | 192.168.0.1                                            |        |
| 🛛 🖬 can set any of them. Same with               | WINS Server                                            |        |
| rateway is also OK                               |                                                        |        |
| galeway is also OK.                              |                                                        |        |
| Other Places                                     |                                                        |        |
| Control Panel                                    |                                                        |        |
| My Network Places                                |                                                        | Close  |
| My Documents                                     |                                                        |        |
| 😼 My Computer                                    |                                                        |        |
|                                                  |                                                        | Claure |
| Details (*)                                      |                                                        | LIOSE  |
|                                                  | 1941                                                   | - C    |
| Local Area Connection                            |                                                        |        |

If you don't know the DNS server, you can use the same settings as the Default Gateway.

## 4.3.2 Wireless Settings

**Step 1:** Choose **"Settings**" on the top of the camera interface, and go to the **"Network**" panel on the left side of the screen, then click **"Wireless Settings."** 

Click the **Scan** button and the camera will detect all wireless networks around the area. It should also display your router in the list.

|                    |            |                       | ( Save ) ( Refresh         |
|--------------------|------------|-----------------------|----------------------------|
| Wireless Network   | List       | Scan                  | SSID FOSCAM-docdev         |
| SSID(Network Name) | Encryption |                       | Encryption WPA/WPA2        |
| MERCURY_9E72A8     | Unencrypt  | Click the             | Scan button                |
| TP-LINK_B2637A     | Unencrypt  | to search<br>networks | sword length is 63, inclue |
| MERCURY_07EA54     | WPA/WPA2   | dl dl                 | nd symbols ~ ! @ # * ( ) _ |
| dlink-chenchen2.4G | WPA/WPA2   | all                   | * <>?*-;*./                |
| naqb               | WPA/WPA2   | at                    |                            |
| zhwwang_1          | WPA/WPA2   | at                    |                            |
| TP-LINK_CB209C     | Unencrypt  | at                    |                            |
| FOSCAM-docdev      | WPA/WPA2   |                       |                            |
| P-LINK_liyo        | Click the  | Page number           | to see other wireless      |
| NUXIAOCHUAN        | networks   | devices if there      | are more than 10.          |

**Step 2:** Click the SSID (name of your router) in the list, the corresponding information related to your network, such as the name and the encryption, will be filled into the relevant fields automatically.

You will only need to fill in the password of your network. Make sure that the SSID, Encryption and the password you filled in are exactly the same for your router.

| Wireless Network   | Liet       | Scan                                                                                            | SSID         | FOSCAM-docdev    |
|--------------------|------------|-------------------------------------------------------------------------------------------------|--------------|------------------|
| SSID(Network Name) | Encryption | Quality                                                                                         | Encryption   | WPA/WPA2         |
| MERCURY_9E72A8     | Unencrypt  | at                                                                                              | Password     |                  |
| MERCURY_07EA54     | WPA/WPA2   | att                                                                                             | The m 2 En   | ter the password |
| dlink-chenchen2.4G | WPA/WPA2   | att                                                                                             | numb of yo   | ur router.       |
| maqb               | WPA/WPA2   | all                                                                                             |              |                  |
| FOSCAM-docdev      | WPA/WPA2   | all                                                                                             |              |                  |
| TP-LINK_liyo       | WPA/WPA2   | (                                                                                               | <del>1</del> |                  |
| WUXIAOCHUAN        | WPA/WPA2   | 1 Click the SSID of your router<br>and the relevant information<br>will be filled in the fields |              |                  |
| TP-LINK_jingyuan   | WPA2       |                                                                                                 |              |                  |
| TP-LINK_wyy        | WPA/WPA2   | automatic                                                                                       | ally.        |                  |
| D-Link_wly         | WPA        |                                                                                                 |              |                  |
**Step 3:** Please click on the **Save** button after all settings have been entered and disconnect the network cable. Never shut down the power of the camera until the camera is able to connect to the wireless network.

The IP address will disappear on the window of IP Camera Tool when the camera is configuring a wireless connection. Wait about 1 minute, the camera should obtain a wireless connection, and the IP of the camera will show again on the window of the IP Camera Tool. The IP address may have changed after the camera receives a wireless connection; we recommend setting a static local IP address if this IP address changes by right clicking the camera in IP Camera Tools, setting a static IP, and pushing OK.

Congratulations! You have set up the wireless connection of the camera successfully.

### WPS (WI-FI Protected Set-up)

#### Before using WPS wireless connection, you need to:

Make sure that your wireless router has the WPS function, and has been properly connected to the Internet. WPS button on the wireless router is typically located on the front panel or rear panel. TP-LINK router's WPS button is called QSS (Quick Security Setup).

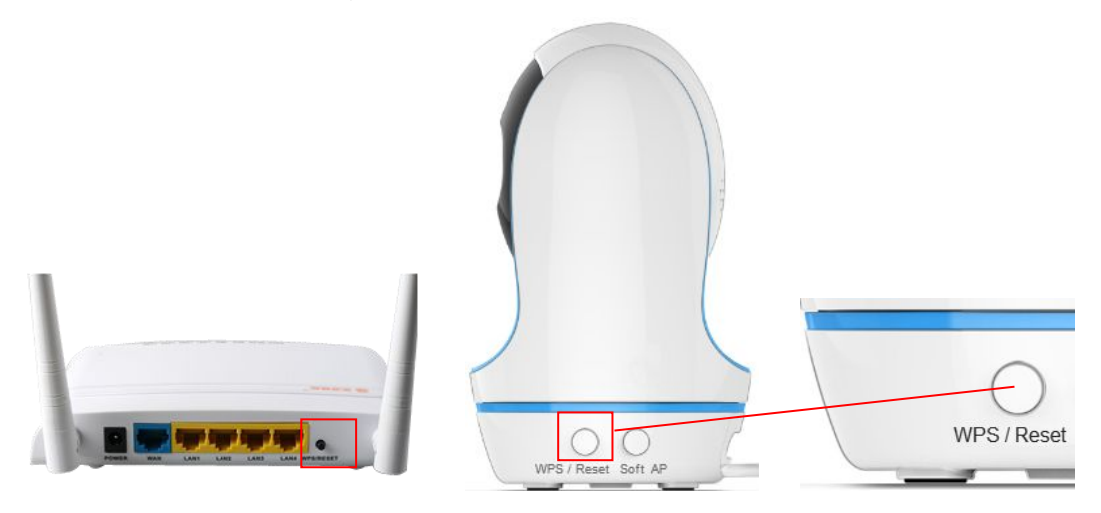

- (1) Press and hold the WPS button for three seconds. The blue indicator on the side of the camera begins to twinkle at high frequency. (You can press and hold this button for more than 10s to reset the camera. After the reset, the settings of the camera are restored to factory defaults.)
- (2) Press and hold the WPS button for three seconds on your wireless router **within 60 seconds**. Then the camera will automatically create a secure wireless connection to your router in about 60 seconds.

### 4.3.3 DDNS

FOSCAM camera has embedded a unique DDNS domain name when producing, and you can directly use the domain name, you can also use the third party domain name.

#### FOSCAM domain name

Here take **test09.myfoscam.org** for example. Go to option of DDNS on the **Settings->Network** panel, you can see the domain name.

|                     |                     | Save       | Refresh        |
|---------------------|---------------------|------------|----------------|
| Enable DDNS         |                     |            |                |
| Manufacturer's DDNS |                     |            |                |
| Manufacturer's DDNS | test09.myfoscam.org | Restore DI | ONS to factory |
|                     |                     |            |                |
| Third Party DDNS    |                     |            |                |
| DDNS Server         | None                | ~          |                |
| Domain              |                     |            |                |

Now you can use http:// **Domain name + HTTP Port** to access the camera via internet. Take hostname **test09.myfoscam.org** and HTTP Port NO. 800 for example, the accessing link of the camera via internet would be http:// test09.myfoscam.org:800

**Restore DDNS to factory:** If you have configured Third Party DDNS successfully, but you want to use Manufacturer's DDNS again , here click this button and start Manufacturer's DDNS Service.

#### Third Party Domain Name Settings

User can also use third part DDNS, such as **www.no-ip.com**. **,www. 3322.com** Here take **www.no-ip.com** for example:

#### ① Step 1, Go to the website <u>www.no-ip.com</u> to create a free hostname

Firstly: Login on <u>www.no-ip.com</u> and click No-IP Free to register.

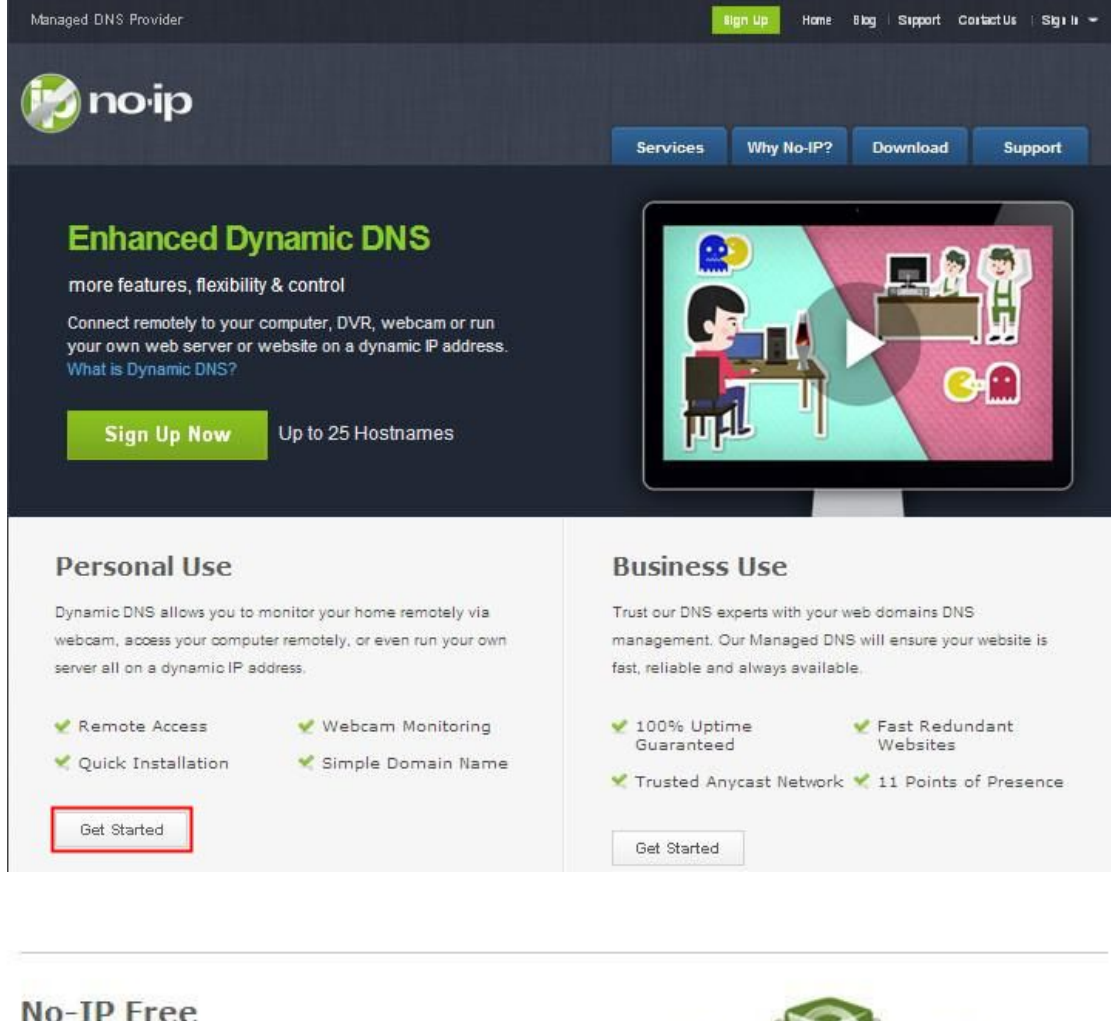

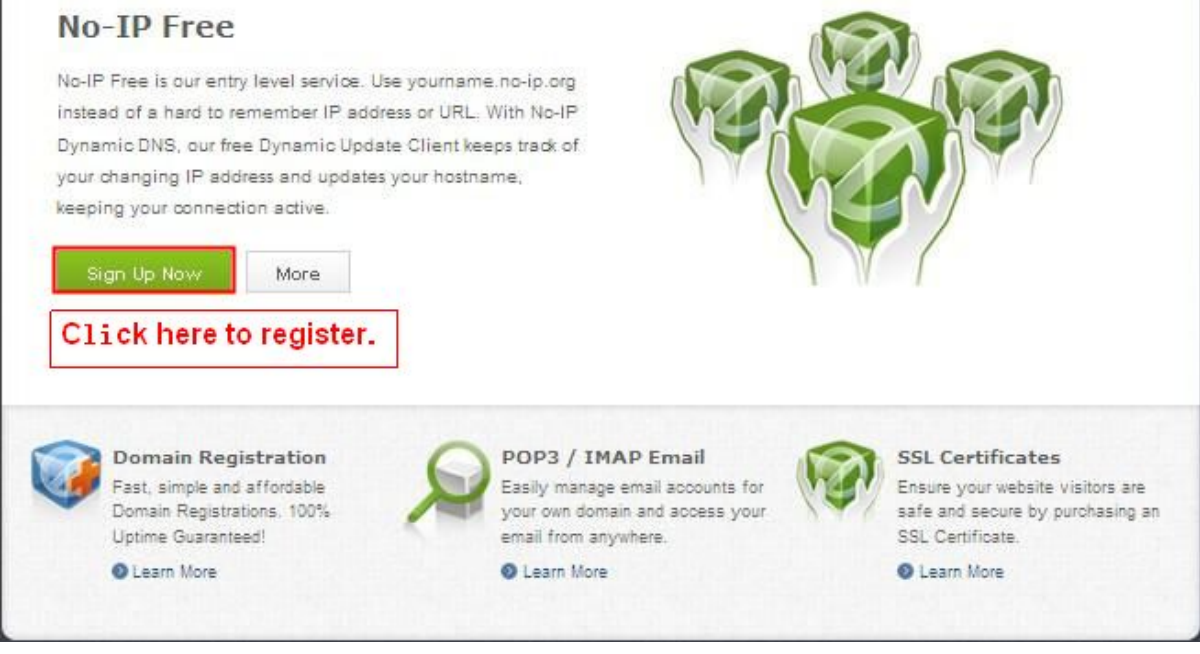

Please register an account step by step according to instructions on www.no-ip.com

After registration, please login your email which used to register. You will receive an email from website, please click the link to activate your ACCOUNT as indicated in email.

Secondly: Login the link with the registered username and password to create your domain name.

Foscam Digital Technologies LLC

### www.foscam.us

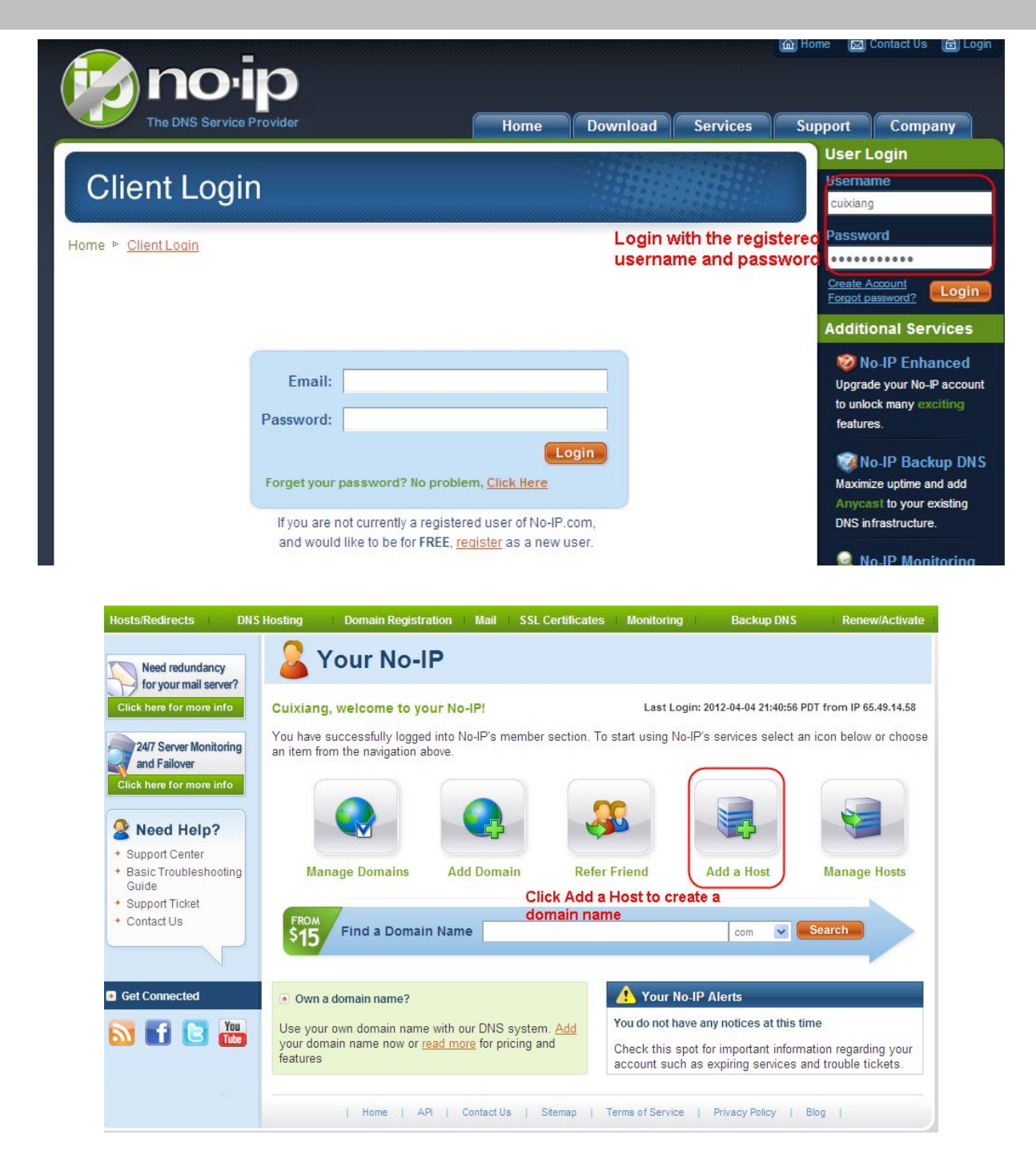

#### Please create the domain name step by step according to instructions on www.no-ip.com Step 2, DO DDNS Service Settings within the Camera

Please set DDNS Settings within the camera by host name, a user name and password you've got from <u>www.no-ip.com</u>

Take host name ycxgwp.no-ip.info, user name **foscam**, password **foscam2012** for example.

Firstly, goes to option of DDNS Settings on the administrator panel.

Secondly, select No-Ip as a server.

**Thirdly**, fill **foscam** as DDNS user, fill password **foscam2012** as DDNS password, fill ycxgwp.no-ip.info as DDNS domain and server URL, Then click save to make effect. The camera will restart and to take the DDNS settings effective.

Fourthly, after the restart, login the camera, and go to option of Device Status on the administrator panel, and check if the DDNS status is successful.

If failed, please double check if you have input the correct host name, user name, and password, and try to redo the settings.

#### NOTE :

If you have set Third Party DDNS successfully ,the Foscam Domain Name will be invalid. The Third Party DDNS and the Foscam Domain Name cannot work at the same time, the last time you configured will take effect.

#### 2 Do port forwarding within the router

#### Example: The camera's IP address is http://192.168.8.100:2000, Media port no. is 9200.

Firstly, login the router, goes to the menu of Port Forwarding or Port Trigger (or named Virtue Server on some brands of router). Take TP-Link brand router as an example, Login the router, and goes to Applications & Gaming->Single Port Forwarding.

**Secondly**, Create a new column by IP address & HTTP Port No. of the camera within the router showed as below.

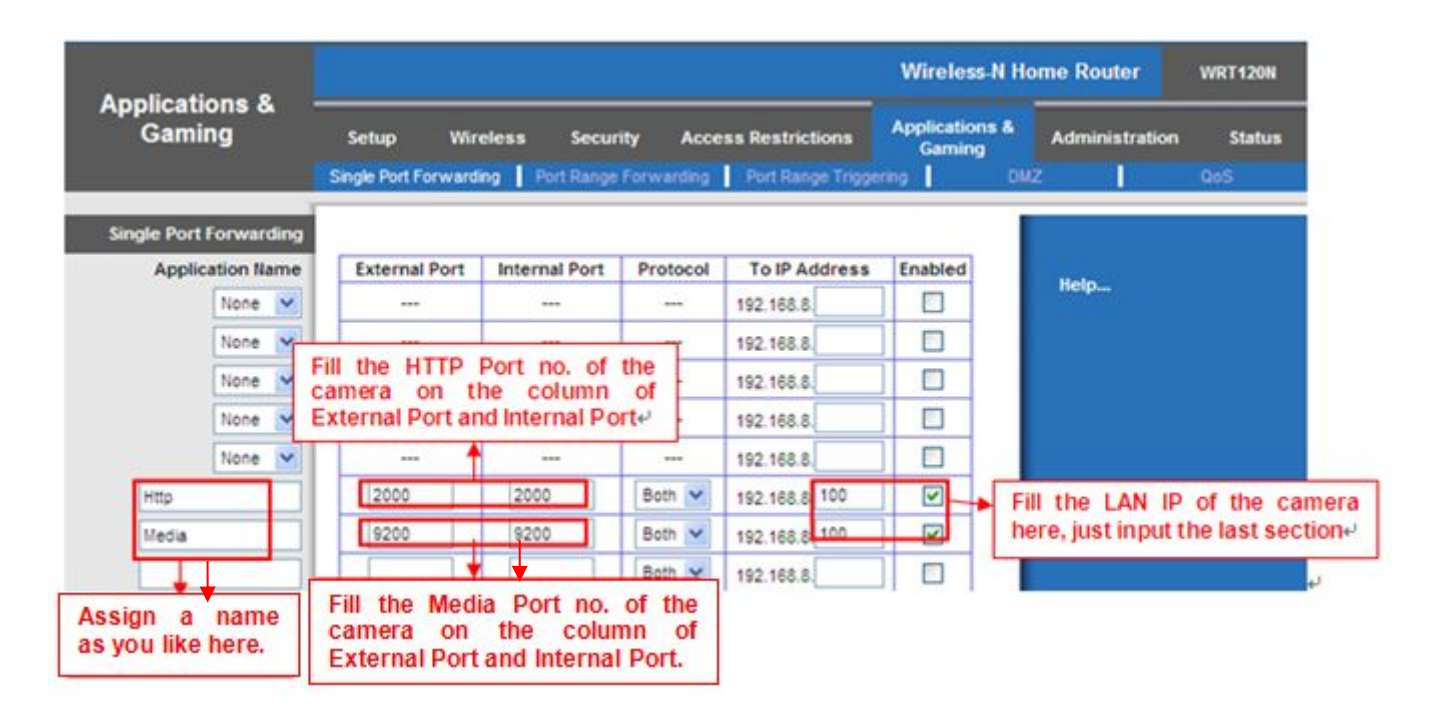

#### ③ Use domain name to access the camera via internet

After the port forwarding is finished, you can use the **domain name+ http no.**to access the camera via internet. Take hostname **ycxgwp.no-ip.info and http NO. 2000** for example, the accessing link of the camera via internet would be **http:// ycxgwp.no-ip.info:2000** 

### 4.3.4 UPnP

|             | Save Refresh |
|-------------|--------------|
| Enable UPnP | Yes          |

The default UPnP status is closed. You can enable UPnP, then the camera's software will be configured for port forwarding. Back to the "**Device Status**" panel, you can see the UPnP status:

Foscam Digital Technologies LLC

| Device Status |               | Refresh                     |
|---------------|---------------|-----------------------------|
|               | Alarm Status  | Disabled                    |
|               | Record Status | Not Recording               |
|               | NTP Status    | Disable                     |
|               | DDNS Status   | Success test09.myfoscam.org |
|               | UPnP Status   | Success                     |
|               | WiFi Status   | Not connected               |
|               | IR LED Status | Off                         |

The camera's software will be configured for port forwarding. There may be issues with your routers security settings, and sometimes may error. We recommend you configure port forwarding manually on your router .

### 4.3.5 Port

This camera supports HTTP Port. HTTP Port is used to access the camera remotely. If you want to access the camera and view the video, the HTTP Port must both be configured correctly.

**HTTP port:** By default, the HTTP is set to 88. Also, they can be assigned with another port number between 1 and 65535. But make sure they can not be conflict with other existing ports like 25, 21.

|            | Save Sefresh |
|------------|--------------|
| HTTP Port  | 88           |
| HTTPS Port | 443          |
| ONVIF Port | 888          |

#### Another way to change the HTTP port NO.

Step 1: Open the IP Camera Tool, select the camera you would like to change the port of, right click on the IP address, and click on "Network Configuration", this brings up the network configuration box as shown :

| 🔉 IP Camera Tool |                                                                                                    |                                                                                                    |
|------------------|----------------------------------------------------------------------------------------------------|----------------------------------------------------------------------------------------------------|
| Camera name      | IP Address                                                                                                    | Device ID Device type                                                                                          |
| TPCAT            | Basic Properties<br>Network Configuration<br>Upgrade Firmware<br>Refresh Camera List<br>Flush Arp Buffer<br>About IP Camera Tool                                                                                                    | 00626E4D8A55 H<br>Select which camera<br>you'd like to change the<br>port for, and right click.                |
| IP Camera Tool   | IPCAM Network Con                                                                                                    |                                                                                                    |
| Camera name      | Obtain IP from DHCP server         IP Address       192.168.11.220         Subnet Mask       255.255.255.0         Gateway       192.168.1.1         DNS Server       192.168.1.1         Http Port       2000         User       admin         Password       *****         OK       Cancel         Note: After changing the configuration device will automatically restart. | ice ID Device type<br>26E4D8A55 H<br>Modify the Http Port.<br>Enter the Username<br>and password, click<br>OK. |

Step 2: Enter the username and password of the Administrator (default username is admin with a blank

password), and click "OK" to apply changes.

**Step 3:** Wait around 10 seconds, you'll see that the camera's IP address has changed. In our example it was changed to 2000, so we see http://192.168.8.102:2000 in IP Camera Tool. Also, the IP address is now fixed at a static IP address of http://192.168.8.102:2000. This IP address will not change even if the camera is powered off and back on, the camera will remain on this IP address. This is very important that a static IP address is set, or you may have problems later with remote access and seeing the camera remotely if the camera loses power and reconnects on a different IP address. Make sure you set a static IP address!

| 🔉 IP Camera Too | 1                        |                       |
|-----------------|--------------------------|-----------------------|
| Camera name     | IP Address               | Device ID Device type |
| IPCAL           | Http://192.168.11.220:88 | 00626E4D8A55 H        |

Note: Http port and Media port must be different.

If the camera cannot be accessed, please make sure the port forwarding is succeed.

oscam Digital Technologies LLC

HTTPS port: The default port is 443. You can use the url to access the camera: https:// IP + HTTPS port. Sometimes you need to add the url to the Trusted Sites.

Open Internet Explorer if it is not already opened. Click on **Tools**, then click **Internet Options**. Next, click the **Security** tab, then click the **Trusted sites** button.

| Connections Pr                                                                             | ograms                                      | Advanced                                |
|--------------------------------------------------------------------------------------------|---------------------------------------------|-----------------------------------------|
| eneral Security                                                                            | Privacy                                     | Content                                 |
| Trusted sites<br>This zone contains websites<br>trust not to damage your co<br>your files. | that you                                    | Sites                                   |
| curity level for this zone                                                                 | url.                                        | to add came                             |
| Custom<br>Custom settings.<br>- To change the settir<br>- To use the recomme               | ngs, dick Custam len<br>nded settings, dick | vel.<br>Default level.<br>Default level |

Click Sites then you can add the camera's https web site to the internet explorer.

| Internet Options                                                                                                    | 2                                                                       |
|----------------------------------------------------------------------------------------------------|-------------------------------------------------------------------------|
| Trusted sites                                                                                                    |                                                                         |
| You can add and remo<br>this zone will use the z                                                                       | we websites from this zone. All websites in<br>one's security settings. |
| https://192.168.8.125/                                                                                                 | Enter the camera's url.                                                 |
| <pre>webstes:<br/>http://*.pps.tv<br/>http://*.ppstream.com<br/>https://192.168.11.110<br/>https://192.168.6.125</pre> | Bemove                                                                  |
| Require gerver verification                                                                                            | (https:) for all sites in this zone                                     |
| 2                                                                                                    | Gose                                                                    |
|                                                                                                    | Custom level Default level                                              |
|                                                                                                    | Reset all zones to default level                                        |
|                                                                                                    | <b>确定 取消</b> 应用 (2)                                                     |

For **Firefox**, you can add the trusted as the following way:

Tools ---- Options ---- Advanced --- View Certificates --- Servers

| Options    |                          |                                               |                                                  |                                                   |              |                    | ×        |
|------------|--------------------------|-----------------------------------------------|--------------------------------------------------|---------------------------------------------------|--------------|--------------------|----------|
|            | <b>–</b>                 | Ţ                                             |                                                  | 60                                                |              | Õ                  | <b>i</b> |
| General Ne | ians<br>etwork Upo<br>ls | Lontent<br>late Encry                         | Applications                                     | frivacy                                           | Security     | Sync               | Advanced |
| Vse Vse    | SSL <u>3</u> .0          |                                               |                                                  | 🖉 Vse TLS                                         | <u>1</u> . 0 |                    |          |
| When a Sel | server re                | quests my j<br>itomaticall<br>es <u>R</u> evo | oersonal certif:<br>y ③ Ask me e<br>cation Lists | icate:<br>very t <u>i</u> me<br><u>Y</u> alidatio | a Securi 1   | t <u>y</u> Device: | 5        |
|            |                          |                                               |                                                  | OK                                                | Cancel       |                    | Help     |

Click View Certificates, and go to Servers option.

| Del.AeL          | Lifetime                       | Expires on                                                                                                    |                                      |
|------------------|--------------------------------|----------------------------------------------------------------------------------------------------|--------------------------------------|
|                  |                                |                                                                                                    |                                      |
| 00 100 0 100     | : 442 P                        |                                                                                                    |                                      |
| .92, 106, 8, 125 | ).445 rermanent                |                                                                                                    |                                      |
| ĸ                | Permanent                      | 2014-3-15                                                                                                    |                                      |
| e                | Permanent                      | 2014-3-15                                                                                                    |                                      |
|                  | Permanent                      | 2011-4-17                                                                                                    |                                      |
| ĸ                | Permanent                      | 2014-3-15                                                                                                    |                                      |
| ĸ                | Permanent                      | 2014-3-15                                                                                                    |                                      |
| ĸ                | Permanent                      | 2014-3-15                                                                                                    |                                      |
| ĸ                | Permanent                      | 2014-3-15                                                                                                    |                                      |
| ĸ                | Permanent                      | 2014-3-15                                                                                                    |                                      |
|                  |                                |                                                                                                    |                                      |
|                  | 92. 166. 8. 125<br>«<br>«<br>« | 92. 168. 8. 125: 443 Permanent Permanent Permanent Permanent Permanent Permanent Permanent Permanent Permanent Permanent Permanent Permanent | .92. 166. 8. 125:443       Permanent |

Go to Add Exception panel.

| Add Security Exception                                                                                                    |
|----------------------------------------------------------------------------------------------------|
| You are about to override how Firefox identifies this site.<br>Legitimate banks, stores, and other public sites will not<br>ask you to do this.<br>Server<br>Location: https://192_168_8_129:443<br>Get Certificate                                 |
| Certificate Status       Enter the Camera's Url , here         This site attempts t       take https://192.168.8.129:443         information. <a href="https://192.168.8.129/">https://192.168.8.129/&gt;</a> for         Trong Site       example. |
| Certificate belongs to a different site, which could indicate an identity theft.<br><b>Unknown Identity</b>                                                                                                    |
| Certificate is not trusted, because it hasn't been verified by a recognized authority.                                                                                                    |
|                                                                                                    |
| Permanently store this exception Click this button to add it.                                                                                                    |
| Confirm Security Exception Cancel                                                                                                    |

**ONVIF Port:** By default, the ONVIF port is set to 888. Also, they can be assigned with another port number between 1 and 65535(except 0 and 65534). But make sure they can not be conflict with other existing ports. Open the VLC, and go to Media(Open Network Stream option, then enter the URL into VLC.

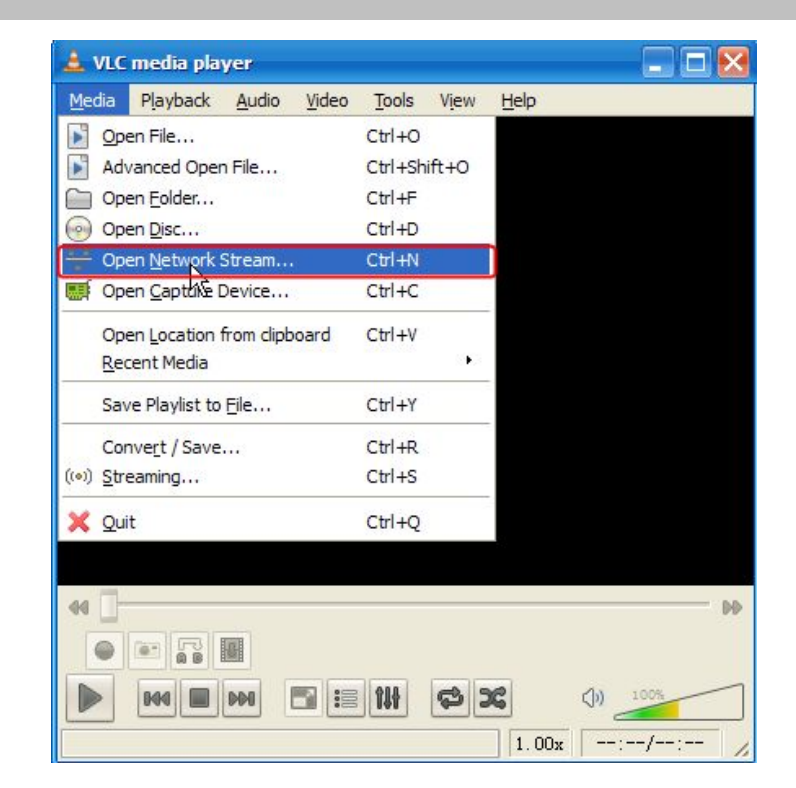

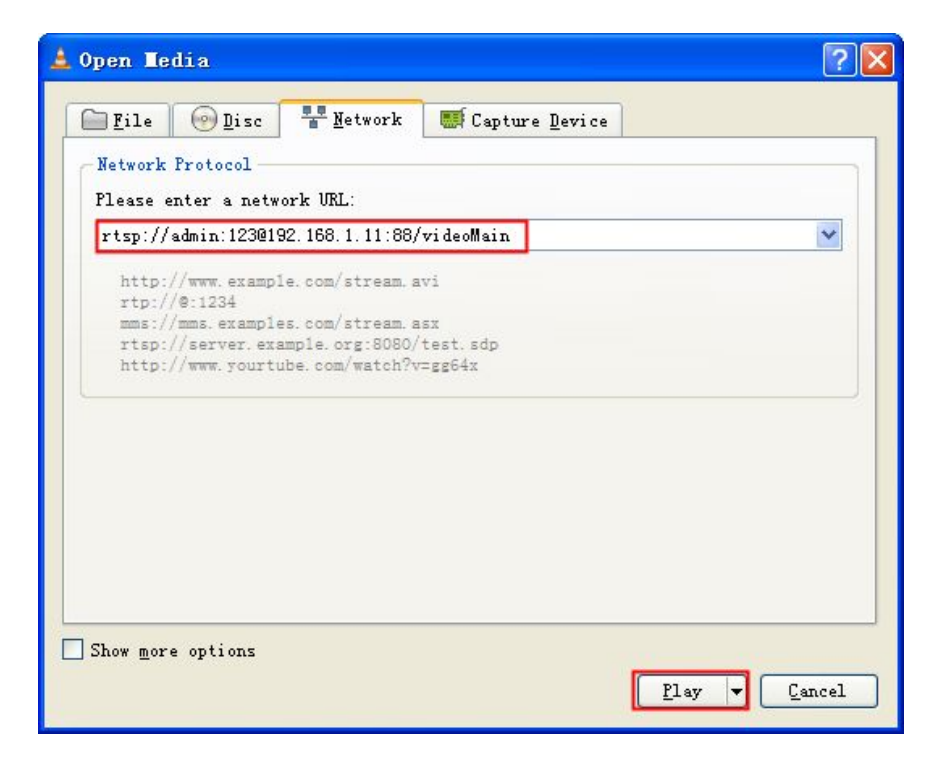

Sometimes you may need to enter the user name and password again. Click OK and you can see the real-time preview.

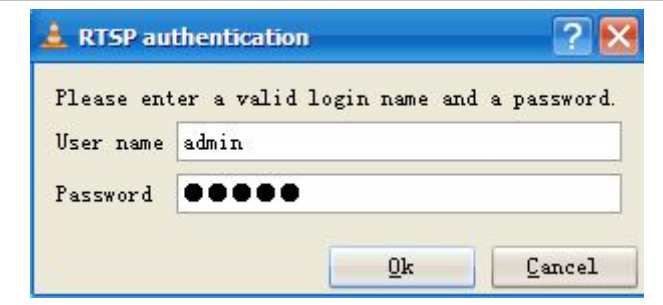

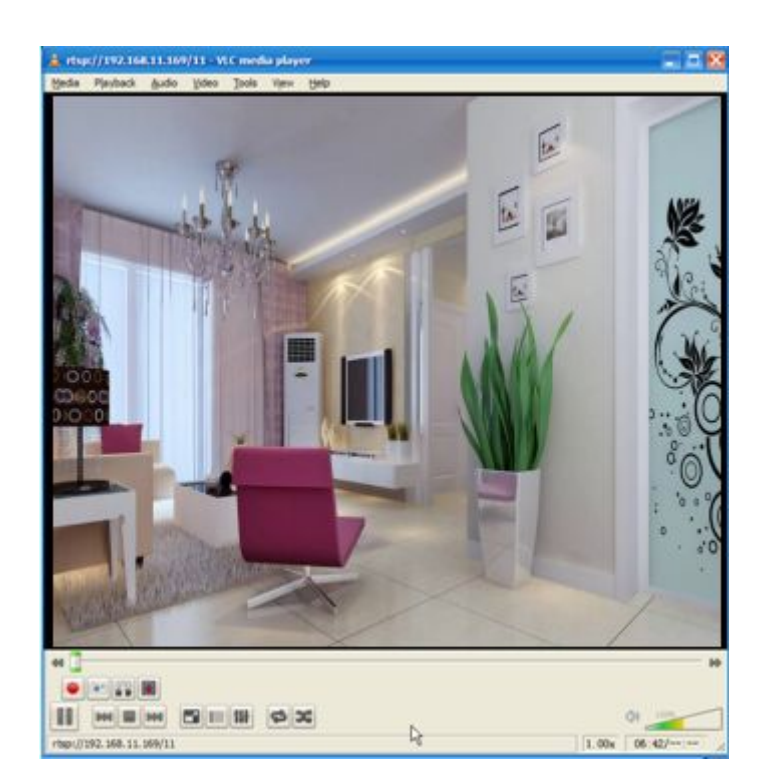

If you cannot play the video in the VLC player, please check the port mapping. You can read Quick Installation Guide about How to configure port forwarding.

#### NOTE:

If you modify the camera's username or password, you had better reboot the camera, or else the new username and password cannot take effect when you enter the authentication in the VLC.

### 4.3.6 Mail Settings

If you want the camera to send emails when motion has been detected, here Mail will need to be configured.

|                          | 5 Save Refresh                                                                                                    |
|--------------------------|----------------------------------------------------------------------------------------------------|
| Enable 🔽                 |                                                                                                    |
| SMTP Server              | smtp.gmail.com<br>SMTP server address supports English, numbers and @                                                                 |
| SMTP Port                | 25 1                                                                                                    |
| Transport Layer Security | STARTTLS<br>G-Mail only supports TLS at Port 465 and STARTTLS at Port 587 or 25. Hotmail only<br>supports STARTTLS at Port 587 or 25. |
| Need Authentication      | Yes                                                                                                    |
| SMTP Username            | test123@gmai.com 2<br>The maximum length of the user name is 63, support numbers, letters and symbols<br>@ \$ * -                     |
| SMTP Password            | ••••••<br>The maximum password length is 32, does not support the character & =                                                       |
| Sender E-mail            | test123@gmai.com Test 6                                                                                                    |
| First Receiver           | test@163.com The maximum length of the receiver is 63, support numbers, letters and symbols @ \$ * -                                  |
| Second Receiver          | tset@hotmail.com 4                                                                                                    |
| Third Receiver           |                                                                                                    |
| Fourth Receiver          |                                                                                                    |

1---- SMTP Server/ Port /Transport Layer Security Enter SMTP server for sender. SMTP port is usually set as 25. Some SMTP servers have their own port, such as 587 or 465, and Transport Layer Security usually is None. If you use Gmail, Transport Layer Security must be set to TLS or STARTTLS and SMTP Port must be set to 465 or 25 or 587, which port you choose should be decided by which Transport Layer Security you select.

2---- SMTP Username/ password ID account and password of the sender email address

3---- Sender E-mail Mailbox for sender must support SMTP

- 4---- Receiver Mailbox for receiver need not support SMTP, you can set 4 receivers
- 5---- Save Click Save to take effect
- 6---- Test Click Test to see if Mail has been successfully configured.

Click Test to see if Mail has been successfully configured.

|                          | Save Refresh                                                                                                    |  |  |  |  |  |  |  |  |  |  |
|--------------------------|----------------------------------------------------------------------------------------------------|--|--|--|--|--|--|--|--|--|--|
| Enable 🔽                 |                                                                                                    |  |  |  |  |  |  |  |  |  |  |
| SMTP Server              | smtp.gmail.com                                                                                                  |  |  |  |  |  |  |  |  |  |  |
|                          | SMTP server address supports English, numbers and @ _, -                                                        |  |  |  |  |  |  |  |  |  |  |
| SMTP Port                | 25                                                                                                    |  |  |  |  |  |  |  |  |  |  |
| Transport Layer Security | STARTTLS  G-Mail only supports TLS at Port 465 and STARTTLS at Port 587 or 25. Hotmail only                     |  |  |  |  |  |  |  |  |  |  |
|                          | supports STARTTLS at Port 587 or 25.                                                                            |  |  |  |  |  |  |  |  |  |  |
| Need Authentication      | Yes                                                                                                    |  |  |  |  |  |  |  |  |  |  |
| SMTP Username            | test123@gmai.com<br>The maximum length of the user name is 63, support numbers, letters and symbols<br>@ \$ * - |  |  |  |  |  |  |  |  |  |  |
| SMTP Password            | ••••••<br>The maximum password length is 32, does not support the character & =                                 |  |  |  |  |  |  |  |  |  |  |
| Sender E-mail            | test123@gmai.com Test Success Test result.                                                                      |  |  |  |  |  |  |  |  |  |  |
| First Receiver           | test@163.com The maximum length of the receiver is 63, support numbers, letters and symbols @ \$ * -            |  |  |  |  |  |  |  |  |  |  |
| Second Receiver          | tset@hotmail.com                                                                                                |  |  |  |  |  |  |  |  |  |  |
| Third Receiver           |                                                                                                    |  |  |  |  |  |  |  |  |  |  |
| Fourth Receiver          |                                                                                                    |  |  |  |  |  |  |  |  |  |  |

If the test success, you can see the Success behind the Test, at the same time the receivers will receive a test mail.

If the test fails with one of the following errors after clicking **Test**, verify that the information you entered is correct and again select Test .

- 1) Cannot connect to the server
- 2) Network Error. Please try later
- 3) Server Error
- 4) Incorrect user or password

5) The sender is denied by the server. Maybe the server need to authenticate the user, please check it and try again

- 6) The receiver is denied by the server. Maybe because of the anti-spam privacy of the server
- 7) The message is denied by the server. Maybe because of the anti-spam privacy of the server
- 8) The server does not support the authentication mode used by the device

### 4.3.7 FTP Settings

If you want to upload record files and images to your FTP server, you can set FTP Settings.

|            | Save Refresh                                                                                                    |
|------------|----------------------------------------------------------------------------------------------------|
| FTP Server | ftp://192.168.8.150         Example:ftp://192.168.1.103/dir         The maximum length of the address is 127, does not support the character & = |
| Port       | 21                                                                                                    |
| FTP Mode   | PORT                                                                                                    |
| Username   | yaocuixiang<br>The maximum length of the user name is 63, support numbers, letters and symbols _@<br>\$ * - , . #!                               |
| Password   | The maximum password length is 63, does not support the character & =                                                                            |
| Test       | Success                                                                                                    |

|            | Save Refresh                |
|------------|-----------------------------|
|            | ftp://ftp.mgenseal.com      |
| FTP server | example:ftp://192.168.1.103 |
| Port       | 21                          |
| FTP Mode   | PORT                        |
| User name  | deotestge                   |
| Password   | •••••                       |
| Test       | Success                     |

FTP server: If your FTP server is located on the WLAN, you can set as Figure 3.49.

If you have an FTP server which you can access on the internet, you can set as Figure 3.50.

**Port:** Default is port 21. If changed, external FTP client program must change the server connection port accordingly.

FTP Mode: Here supports two modes: PORT and PASV.

**Username/password:** The FTP account and password.

Click Save to take effect.

Click **Test** to see if FTP has been successfully configured.

### 4.3.8 P2P

Access the camera by smart phone (Android or iOS operating system) First of all, you need to open the P2P function of the camera at "Settings-->Network-->P2P."

| Setup Wizard      |            | P2P                  |         |
|-------------------|------------|----------------------|---------|
| Status            |            |                      | Defeat  |
| Basic Settings    |            | Save                 | Retresh |
| Network           | UID        | CXWT84CPN9EB3HPMU731 |         |
| IP Configuration  | Enable P2P |                      |         |
| Wireless Settings | P2P Port   | 18144                |         |
| DDNS              | 121101     | 10144                |         |
| UPnP              |            |                      |         |
| Port              |            |                      |         |
| Mail Settings     |            |                      |         |
| FTP Settings      |            |                      |         |
| P2P               |            |                      |         |
| Cloud Server      |            |                      |         |

Search and install **Foscam Viewer** on Google Play and App Store for for Android and iOS devices. If you want to know more details of the iOS App or Android App, see the *iOS App User Manual* or *Android AppUser Manual*.

### 4.3.9 Cloud Server

Cloud storage is a new concept derived from the concept "cloud computing". The function like trunked application, grid technology, or distributed file system is used to gather different types of storage devices on the network through application software for cooperative work. These storage devices constitute a system to provide external data storage and service access functions. This system is a cloud computing system that regards data storage and management as the core.

FosBaby supports the cloud storage function and allows users to upload captured images and videos to the MyIPCamera path.

**NOTE:** This function can be used only when an SD card is available.

If you have never registered a Baidu cloud disk, you need to register an account as prompted on the webpage first.

| Setup Wizard              |                     | Cloud Server                                                                             |  |  |  |  |  |  |  |  |
|---------------------------|---------------------|------------------------------------------------------------------------------------------|--|--|--|--|--|--|--|--|
| Status                    |                     | Di Sava Defrech                                                                          |  |  |  |  |  |  |  |  |
| Basic Settings            |                     |                                                                                          |  |  |  |  |  |  |  |  |
| Network                   | Enable cloud server |                                                                                          |  |  |  |  |  |  |  |  |
| IP Configuration          | Operators           | Dropbox                                                                                  |  |  |  |  |  |  |  |  |
| Wireless Settings         | Operators           | Note: In order to use cloud storage feature, you have to insert SD card first.           |  |  |  |  |  |  |  |  |
| Soft AP Password Settings | Total Capacity      | OMB                                                                                      |  |  |  |  |  |  |  |  |
| DDNS                      | Remaining Capacity  | OMB                                                                                      |  |  |  |  |  |  |  |  |
| UPnP                      | Status Information  |                                                                                          |  |  |  |  |  |  |  |  |
| Port                      |                     |                                                                                          |  |  |  |  |  |  |  |  |
| Mail Settings             |                     | Get Authorization Code                                                                   |  |  |  |  |  |  |  |  |
| FTP Settings              | Authorized Address  | Please enter the authorization page, access authorization code, enter authorization code |  |  |  |  |  |  |  |  |
| P2P                       |                     | in the text box below.                                                                   |  |  |  |  |  |  |  |  |
| Cloud Server              | Authorization Code  | Accept                                                                                   |  |  |  |  |  |  |  |  |
| Video                     |                     |                                                                                          |  |  |  |  |  |  |  |  |

# 4.4 Video

This section allows you to configure Video stream settings, On screen display and Snapshot settings.

### 4.4.1 Video Settings

There are two ways to set the stream video settings. They are main stream video settings and sub stream video settings.

|                            | Video Sett   | tings        |
|----------------------------|--------------|--------------|
|                            |              | Save Refresh |
| Main stream video settings |              |              |
| Stream Type                | 0            |              |
| Resolution                 | 720P         |              |
| Bit Rate                   | 2M           |              |
| Frame Rate                 | 30           |              |
| Key Frame Interval         | 30           |              |
| Sub stream video settings  |              |              |
| Stream Type                | 0            | •            |
| Resolution                 | VGA(640*480) |              |
| Bit Rate                   | 512K         |              |
| Frame Rate                 | 15           | <b>x</b>     |
| Key Frame Interval         | 45           | <b>*</b>     |

Stream type: There are four types to identify different streams you have set.

**Resolution:** The camera supports two types: 720P, VGA. The higher the resolution is, the clearer video will become. But the code flux will become larger too, and it will take up more bandwidth.

**Bit Rate:** Generally speaking, the larger the bit rate is, the clearer video will become. But the bit rate configuration should combine well with the network bandwidth. When the bandwidth is very narrow, and bit rate is large, that will lead to video can not play well.

**Frame Rate:** Note that a larger frame size takes up more bandwidth. When the video format is 50Hz, the maximum frame rate is 25 fps. When the video format is 60Hz, the maximum frame rate is 30 fps. You should lower frame rate when the bandwidth is limited. Normally, when the frame rate above 15, you can achieve fluently video.

**Key Frame Interval:** The time between last key frame and next key frame. The shorter the duration, the more likely you will get a better video quality, but at the cost of higher network bandwidth consumption.

### 4.4.2 On Screen Display

This page is used to add timestamp and device name on the video.

|                     | OSD |              |
|---------------------|-----|--------------|
|                     |     | Save Refresh |
| Display Timestamp   | Yes | •            |
| Display Camera Name | Yes | •            |

**Display Timestamp:** There are two options: Yes or NO. Select Yes and you can see the system date on the video,

**Display Camera Name:** There are two options: Yes or NO. Select Yes and you can see the device name on the video.

### 4.4.3 Privacy Zone

This page is used to set some mask as privacy zone on the video.

|                    |     | Save             | Refresh |
|--------------------|-----|------------------|---------|
| Allow Privacy Zone | Yes | ~                |         |
|                    |     | Set Privacy Zone |         |

Allow On Screen Display Mask: There are two options: Yes or NO. Select yes and draw a mask area on the video, the mask area will be black on the video.

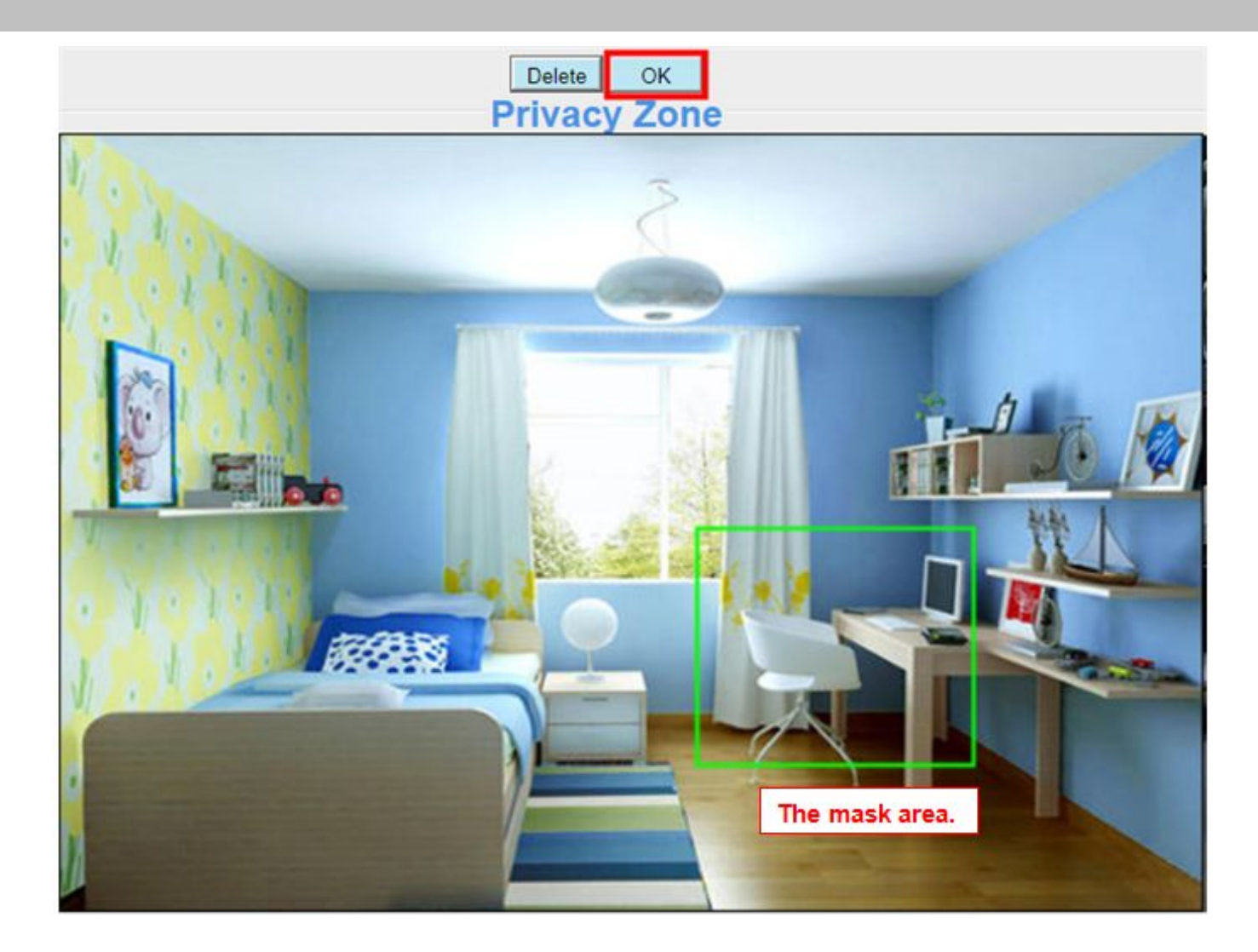

Click **OK** button and return to the OSD page, click Save to take effect. Back to the surveillance window, you can see the mask area as the following picture:

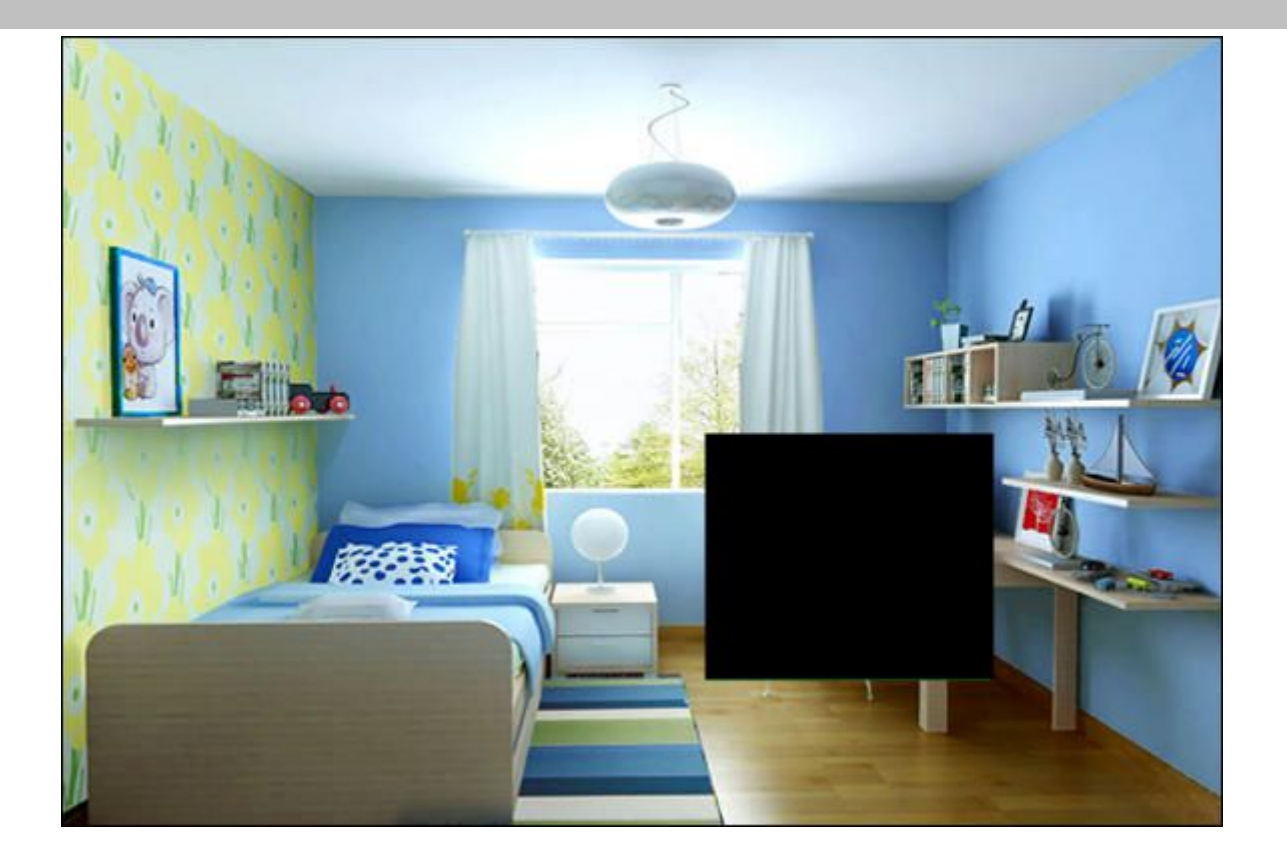

### 4.4.4 Snapshot Settings

On this page you can set the snapshot pictures' image quality and the storage path.

|                            |                            |      |    |    |    |    |              |    |    |    |    |    |  |   |    |    | Œ  |    | Save | $\bigcirc$ | 0  | 5  | Refr | esh | )  |
|----------------------------|----------------------------|------|----|----|----|----|--------------|----|----|----|----|----|--|---|----|----|----|----|------|------------|----|----|------|-----|----|
| Image                      | Image Quality Medium       |      |    |    |    |    |              |    |    |    |    |    |  |   |    |    |    |    |      |            |    |    |      |     |    |
| Alarm Pictures Save To FTP |                            |      |    |    |    |    |              |    |    |    |    |    |  |   |    |    |    |    |      |            |    |    |      |     |    |
| Enable tii                 | Enable timing to capture 🔽 |      |    |    |    |    |              |    |    |    |    |    |  |   |    |    |    |    |      |            |    |    |      |     |    |
| Capture                    | e inte                     | rval |    |    |    | 2  | 2 (1-65535s) |    |    |    |    |    |  |   |    |    |    |    |      |            |    |    |      |     |    |
|                            | Schedule                   |      |    |    |    |    |              |    |    |    |    |    |  |   |    |    |    |    |      |            |    |    |      |     |    |
|                            | 00                         | 01   | 02 | 03 | 04 | 05 | 06           | 07 | 08 | 09 | 10 | 11 |  | 2 | 13 | 14 | 15 | 16 | 17   | 18         | 19 | 20 | 21   | 22  | 23 |
| MON                        |                            |      |    |    |    |    |              |    |    |    |    |    |  |   |    |    |    |    |      |            |    |    |      |     |    |
| TUE                        |                            |      |    |    |    |    |              |    |    |    |    |    |  |   |    |    |    |    |      |            |    |    |      |     |    |
| WED                        |                            |      |    |    |    |    |              |    |    |    |    |    |  |   |    |    |    |    |      |            |    |    |      |     |    |
| THU                        |                            |      |    |    |    |    |              |    |    |    |    |    |  |   |    |    |    |    |      |            |    |    |      |     |    |
| FRI                        |                            |      |    |    |    |    |              |    |    |    |    |    |  |   |    |    |    |    |      |            |    |    |      |     |    |
| SAT                        |                            |      |    |    |    |    |              |    |    |    |    |    |  |   |    |    |    |    |      |            |    |    |      |     |    |
| SUN                        |                            |      |    |    |    |    |              |    |    |    |    |    |  |   |    |    |    |    |      |            |    |    |      |     |    |

Image Quality: Low, Middle and High. The higher the quality, the picture will be clearer.

**Save Path:** FTP. If you have done FTP and Alarm settings, when alarming, the camera will snap pictures to the FTP automatically.

#### Enable timing to capture

Foscam Digital Technologies LLC

To enable capture interval, follow the steps below:

- 1 Select Enable Motion detection
- 2 Capture interval: The interval time between two captures.

#### 3 Select the capture time

• Capture anytime

Click the black button up the MON, you will see all time range turn red. When something moving in the detection area at anytime, the camera will capture.

• Specify an capture schedule

Click the week day words, the corresponding column will be selected. For example, click TUE, the all column of TUE turns to red, that means during Tuesday whole day, the camera will capture.

- Press the left mouse and drag it on the time boxes, you can select the serial area,
- 4 Click Save button to take effect.

### 4.4.5 IR LED Schedule

You can set the period of time during which the infrared lamp is turned off to prevent your baby from being influenced during sleep. You can also turn off the infrared lamp on the video preview page at any time.

|                    | IR LED Schedule                                              |
|--------------------|--------------------------------------------------------------|
| R LED Schedule     | Infrared light off period.                                   |
| Set the close time | From 00 -: 00 - To 00 -: 00 -<br>Add Click "Add" to add more |
|                    | periods.                                                     |

# 4.5 Detector

### 4.5.1 Motion Detection

The camera supports **Motion Detection Alarm**, when the motion has been detected, it will send emails or upload images to FTP.

|           |       |      |    |    |               |                                                     |       | -1    | Mc    | otio  | on    | D    | et    | ec   | tic  | on   |    |    |     |    |    |    |      |     |    |
|-----------|-------|------|----|----|---------------|-----------------------------------------------------|-------|-------|-------|-------|-------|------|-------|------|------|------|----|----|-----|----|----|----|------|-----|----|
|           |       |      |    |    |               |                                                     |       |       |       |       |       |      |       |      |      | 7    | C  | 9  | Sav |    | 6  | 5  | Refr | esh |    |
| nable     | 1     |      |    |    |               |                                                     |       |       |       |       |       |      |       |      |      | 33   |    | -  |     |    |    |    |      |     |    |
| Sensitivi | ty    |      |    |    |               | Me                                                  | dium  |       |       |       |       |      |       |      |      |      | •  | 2  |     |    |    |    |      |     |    |
| Triggere  | d Int | erva | 1  |    | Γ             | 10s 3                                               |       |       |       |       |       |      |       |      |      |      |    |    |     |    |    |    |      |     |    |
|           |       |      |    |    |               | Cam                                                 | era S | iound | V     |       |       |      |       | P    | C So | und  |    |    |     |    |    | ٦  |      |     |    |
|           |       |      |    |    | Send E-mail   |                                                     |       |       |       |       |       |      |       |      |      |      |    |    |     |    |    |    |      |     |    |
| Anting    |       |      |    |    | Take Snapshot |                                                     |       |       |       |       |       |      |       |      |      |      |    | 4  |     |    |    |    |      |     |    |
| Action    |       |      |    |    |               | Please set the capture storage location in advance. |       |       |       |       |       |      |       |      |      |      |    |    |     |    |    |    |      |     |    |
|           |       |      |    |    |               | Recording                                           |       |       |       |       |       |      |       |      |      |      |    |    |     |    |    |    |      |     |    |
|           |       |      |    |    |               | Plea                                                | se se | t the | vide  | o sto | orage | loca | atior | n in | adva | ance |    |    |     |    |    |    |      |     |    |
|           |       |      |    |    |               | S                                                   | et D  | etect | ion A | rea   | 1     | 5    |       |      |      |      |    |    |     |    |    |    |      |     |    |
|           |       |      |    |    |               |                                                     |       |       | (     |       | Sche  | dule | e     | 5    |      |      |    |    |     |    |    |    |      |     |    |
| All       | 00    | 01   | 02 | 03 | 04            | 05                                                  | 06    | 07    | 08    | 09    | 10    | 11   | 1     | 12   | 13   | 14   | 15 | 16 | 17  | 18 | 19 | 20 | 21   | 22  | 23 |
| MON       |       |      |    |    |               |                                                     |       |       |       |       |       |      |       |      |      |      |    |    |     |    |    |    |      |     |    |
| TUE       |       |      |    |    |               |                                                     |       |       |       |       |       |      |       |      |      |      |    |    |     |    |    |    |      |     |    |

#### To enable motion detection, follow the steps below:

To enable motion detection, follow the steps below:

#### Step 01: Enable Motion detection

**Step 02: Sensitivity**---- It supports five modes: Lowest, Lower, Low, Medium, and High. The higher the sensitivity, the camera will be more easily alarmed. Select one motion sensitivity.

Step 03: Trigger interval--- The interval time between two motion detections. Here supports

5s/6s/7s/8s/9s/10s/11s/12s/13s/14s/15s. Select one interval time.

#### Step 04: Select the alarm indicators

#### When the motion has been detected, the alarm status will turn to Detect alarm.

|                     | Refresh                               |
|---------------------|---------------------------------------|
| Alarm Status        | Detect alarm                          |
| Record Status       | Recording                             |
| SD Card Status      | SD card                               |
| SD Card Free Space  | 3.0G                                  |
| SD Card Total Space | 3.6G                                  |
| NTP Status          | Disable                               |
| DDNS Status         | Success http://test09.myfoscam.org:88 |
| UPnP Status         | Success                               |
| WiFi Status         | Connected to:foscam-wifi              |
| IR LED Status       | Off                                   |

#### There are four alarm indicators:

#### A Camera Sound

There is an embedded speaker inside the camera, so if you select Ring, when the motion has been detected, the people around the camera will hear beep alarm sound.

#### **B PC Sound**

Click it, when the alarm is triggered in FosBaby, your PC opportunity to sound the alarm.

#### C Send E-mail

If you want to receive alarm emails when motion is detected, you must select Send E-mail and set Mail Settings first.

#### D Take Snapshot

If you select this check box, when the motion has been detected, the camera will snap the live view window as a still picture and load it to the FTP. Make sure you have set FTP and set FTP as the storage path in Video->Snapshot settings panel.

Capture interval: The interval time between two pictures.

#### E Record

If you select this check-box, when the motion has been detected, the camera will record automatically and store the record files to the SD Card. Make sure the camera has inserted SD card and you have set the SD card as the Alarm record files storage path, please go to **Record—> Storage** location page to verify this settings.

The default alarm record time is 30s and pre-alarm record time is 5s, please go to **Record—> Alarm Record** page and change the alarm time settings.

#### Step 05: Set detect area

Click set detect area and it pop up a window, then you can draw the detection area. Click Back button after settings. When something moving in the detection area, the camera will alarm.

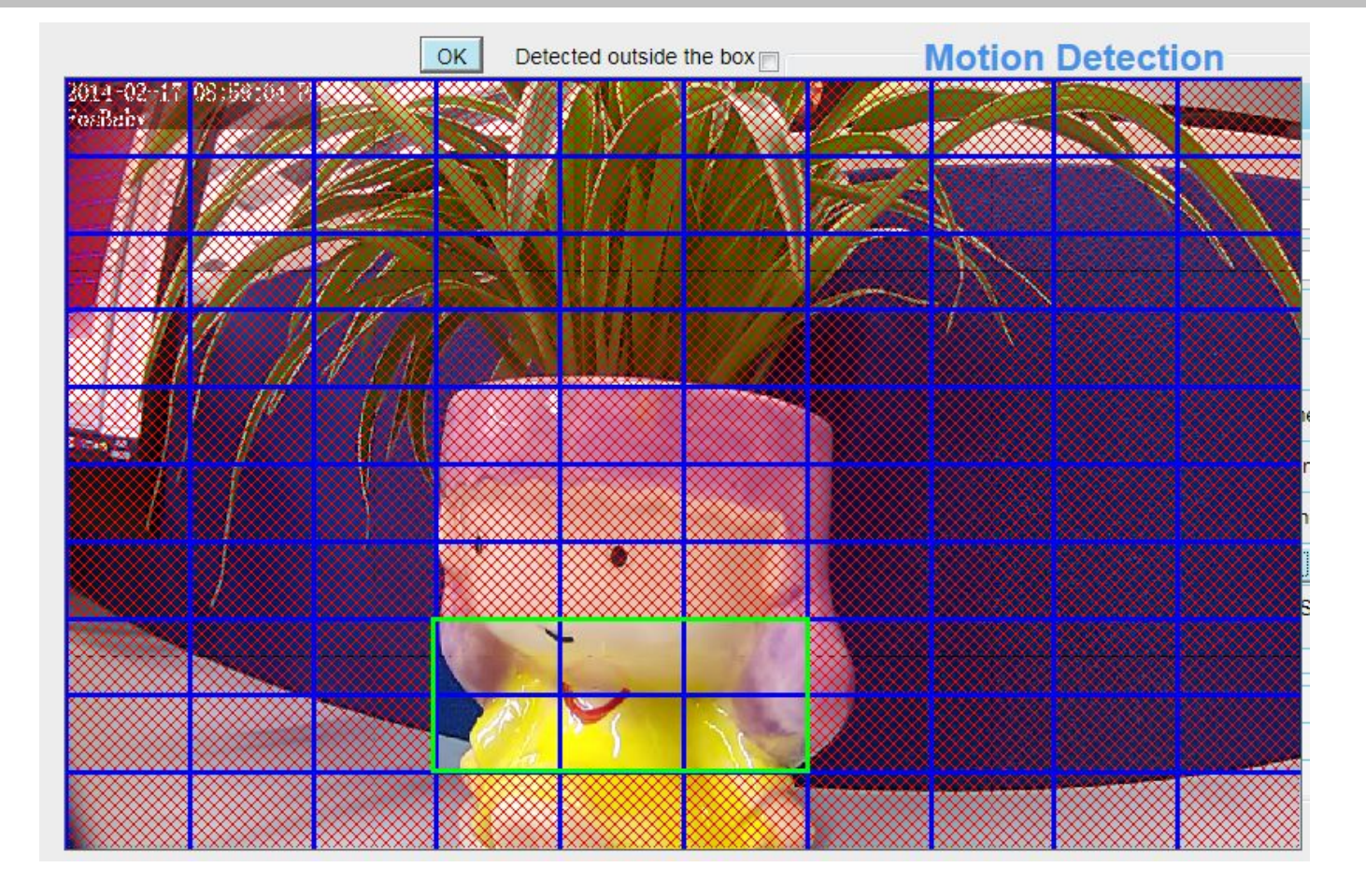

#### Step 06: Alarm Schedule

 $(\underline{1})$  Alarm anytime when motion is detected

Click the black button up the MON, you will see all time range turn red. When something moving in the detection area at anytime, the camera will alarm.

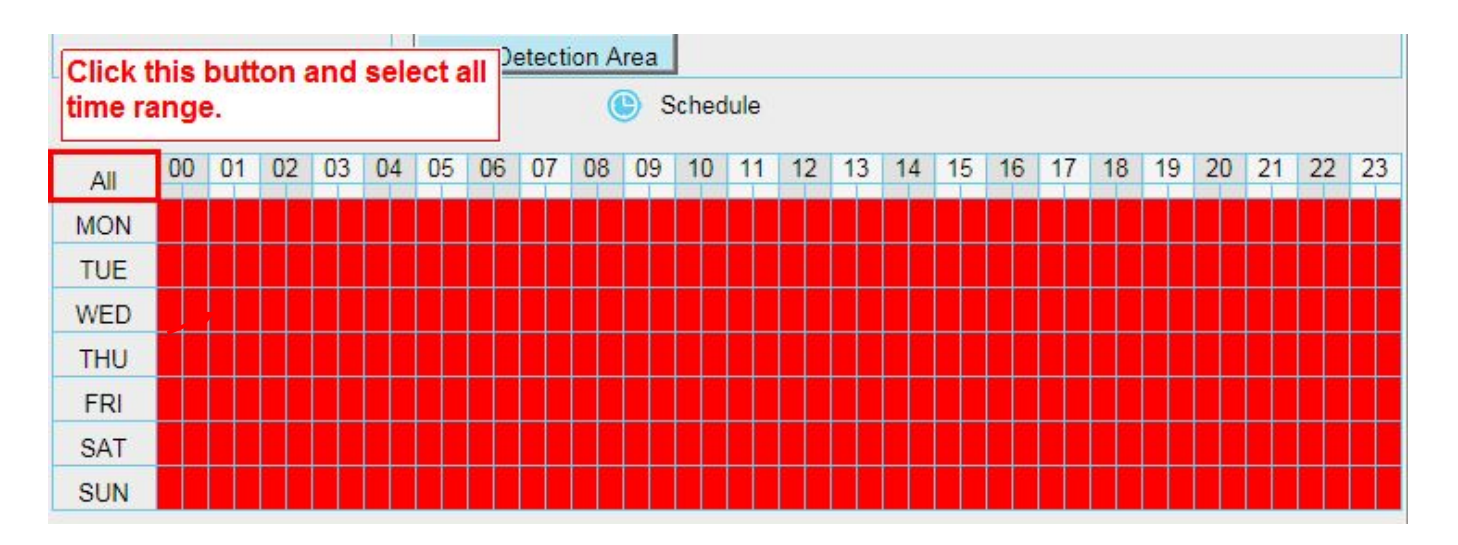

#### 2 Specify an alarm schedule

Click the week day words, the corresponding column will be selected. For example, click TUE, the all column of TUE turns to red, that means during Tuesday whole day, when something moving in the detection area, the camera will alarm.

|     |    |    |    |    |    | S  | Set D | etect | ion A | rea        |       |      |    |    |    |    |    |    |    |    |    |    |    |    |
|-----|----|----|----|----|----|----|-------|-------|-------|------------|-------|------|----|----|----|----|----|----|----|----|----|----|----|----|
|     |    |    |    |    |    |    |       |       | (     | <b>)</b> s | Scheo | dule |    |    |    |    |    |    |    |    |    |    |    |    |
| All | 00 | 01 | 02 | 03 | 04 | 05 | 06    | 07    | 08    | 09         | 10    | 11   | 12 | 13 | 14 | 15 | 16 | 17 | 18 | 19 | 20 | 21 | 22 | 23 |
| MON |    |    |    |    |    |    |       |       |       |            |       |      |    |    |    |    |    |    |    |    |    |    |    |    |
| TUE |    |    |    |    |    |    |       |       |       |            |       |      |    |    |    |    |    |    |    |    |    |    |    |    |
| WED |    |    |    |    |    |    |       |       |       |            |       |      |    |    |    |    |    |    |    |    |    |    |    |    |
| THU |    |    |    |    |    |    |       |       |       |            |       |      |    |    |    |    |    |    |    |    |    |    |    |    |
| FRI |    |    |    |    |    |    |       |       |       |            |       |      |    |    |    |    |    |    |    |    |    |    |    |    |
| SAT |    |    |    |    |    |    |       |       |       |            |       |      |    |    |    |    |    |    |    |    |    |    |    |    |
| SUN |    |    |    |    |    |    |       |       |       |            |       |      |    |    |    |    |    |    |    |    |    |    |    |    |

③ Press the left mouse and drag it on the time boxes, you can select the serial area.

|     |    |    |      |    |    | S  | et D | etect | ion A | rea        |       |      |    |    |    |    |    |    |    |    |    |    |    |    |
|-----|----|----|------|----|----|----|------|-------|-------|------------|-------|------|----|----|----|----|----|----|----|----|----|----|----|----|
|     |    |    |      |    |    |    |      |       | (     | <b>b</b> s | Sched | lule |    |    |    |    |    |    |    |    |    |    |    |    |
| All | 00 | 01 | 02   | 03 | 04 | 05 | 06   | 07    | 08    | 09         | 10    | 11   | 12 | 13 | 14 | 15 | 16 | 17 | 18 | 19 | 20 | 21 | 22 | 23 |
| MON |    |    |      |    |    |    |      |       |       |            |       |      |    |    |    |    |    |    |    |    |    |    |    |    |
| TUE |    |    |      |    |    |    |      |       |       |            |       |      |    |    |    |    |    |    |    |    |    |    |    |    |
| WED |    |    |      |    |    |    |      |       |       |            |       |      |    |    |    |    |    |    |    |    |    |    |    |    |
| THU |    |    |      |    |    |    |      |       |       |            |       |      |    |    |    |    |    |    |    |    |    |    |    |    |
| FRI |    |    |      |    |    |    |      |       |       |            |       |      |    |    |    |    |    |    |    |    |    |    |    |    |
| SAT |    |    |      |    |    |    |      |       |       |            |       |      |    |    |    |    |    |    |    |    |    |    |    |    |
| SUN |    |    | 1997 |    |    |    |      |       |       |            |       |      |    |    |    |    |    |    |    |    |    |    |    |    |

#### Step 07: Click Save button to take effect.

When the motion has been detected during the detection time in the detection area, the camera will alarm and adopt the corresponding alarm indicators.

**NOTE:** You must set the detection area and detection schedule, or else there is no alarm anywhere and anytime.

### 4.5.2 Sound alarm

When the ambient sound over a certain decibel ,the sound alarm will be triggered.

|          |        |       |    |    |    |      |        |        | - ;  | So    | un    | d a    | la    | rm     | 1    |      |    |    |      |    |    |     |    |       |     |   |   |
|----------|--------|-------|----|----|----|------|--------|--------|------|-------|-------|--------|-------|--------|------|------|----|----|------|----|----|-----|----|-------|-----|---|---|
|          |        |       |    |    |    |      |        |        |      |       |       |        |       |        |      | (    | ľ  |    | Save |    | (  | 9   | )  | Refre | esh | ) | ľ |
| nable    | ]      |       |    |    |    |      |        |        |      |       |       |        |       |        |      |      |    |    |      |    |    |     |    |       |     |   |   |
| Sensitiv | rity   |       |    |    |    | Hig  | h      |        |      |       |       |        |       |        |      |      | •  |    |      |    |    |     |    |       |     |   |   |
| Triggere | ed Int | terva | I  |    |    | 5s   |        |        |      |       |       |        |       |        |      |      | -  |    |      |    |    |     |    |       |     |   |   |
|          |        |       |    |    |    | Cam  | era S  | Sound  | 1    |       |       |        | F     | PC S   | ound |      | Č. |    |      |    |    |     |    |       |     |   |   |
|          |        |       |    |    |    | Send | I E-m  | nail 🗖 | ]    |       |       |        |       |        |      |      |    |    |      |    |    |     |    |       |     |   | = |
| A 17     |        |       |    |    |    | Take | Sna    | psho   | t 📃  |       |       |        | 9     | Time   | Inte | rval | 2s | •  |      |    |    |     |    |       |     |   |   |
| Action   |        |       |    |    |    | Plea | se se  | t the  | capt | ure s | torag | je loc | atio  | n in a | idva | nce. |    |    |      |    |    |     |    |       |     |   |   |
|          |        |       |    |    |    | Reco | ording |        |      |       |       |        |       |        |      |      |    |    |      |    |    |     |    |       |     |   |   |
|          |        |       |    |    |    | Plea | se se  | t the  | vide | o sto | rage  | locat  | ion i | n ad   | /anc | e.   |    |    |      |    |    |     |    |       |     |   |   |
|          |        |       |    |    |    |      |        |        | (    | •     | Schee | dule   |       |        |      |      |    |    |      |    |    |     |    |       |     |   |   |
| All      | 00     | 01    | 02 | 03 | 04 | 05   | 06     | 07     | 08   | 09    | 10    | 11     | 12    | 13     | 14   | 1    | 15 | 16 | 17   | 18 | 19 | 9 2 | 20 | 21    | 22  | 2 | 3 |
| MON      |        |       |    |    |    |      |        |        |      |       |       |        |       |        |      |      |    |    |      |    |    |     |    |       |     |   |   |
| TUE      |        |       |    |    |    |      |        |        |      |       |       |        |       |        |      |      |    |    |      |    |    |     |    |       |     |   |   |
| WED      |        |       |    |    |    |      |        |        |      |       |       |        |       |        |      |      |    |    |      |    |    |     |    |       |     |   |   |

The way to set is the same to set motion detection.

### 4.5.3 Temperature alarm

An alarm is triggered when the temperature exceeds the defined safe temperature range. The safe temperature range can be defined by you. However, the lower limit of the safe temperature range must be set to 0°C or higher, the upper limit must be set to 40°C or lower, and the upper limit shall at least be 5°C higher than the lower limit.

| Setup Wizard          |         |         |       |        |      |      |    | Т          | em     | pe     | era        | tur   | e I   | Det    | tec                  | tio   | n      |       |      |    |    |    |      |     |    |
|-----------------------|---------|---------|-------|--------|------|------|----|------------|--------|--------|------------|-------|-------|--------|----------------------|-------|--------|-------|------|----|----|----|------|-----|----|
| Status                |         |         |       |        |      |      |    |            |        |        |            |       |       |        |                      |       | Œ      |       | Save |    | 6  | 5  | Refr | esh | 5  |
| Basic Settings        | F       |         |       |        |      |      |    |            |        |        |            |       |       |        |                      |       | -      |       |      |    |    |    |      |     |    |
| Network               | Enable  |         |       |        |      |      |    |            |        |        |            |       |       |        |                      |       |        |       |      |    |    |    |      |     |    |
| Video                 | Tempe   | rature  | alar  | m trig | gger | rang | e  | 20         |        |        | ~ 40       | )     |       | °C     | -                    |       |        |       |      |    |    |    |      |     |    |
| Detector              | Trigger | red Int | erval | l      |      |      |    | 5s         |        |        |            |       |       |        |                      |       |        | •     |      |    |    |    |      |     |    |
| Motion Detection      |         |         |       |        |      |      |    | Cam        | iera S | Soun   | d 📄        |       |       |        | P                    | C Sc  | ound   |       |      |    |    |    |      |     |    |
| Sound Detection       |         |         |       |        |      |      |    | Send       | d E-n  | nail 🛙 | 3          |       |       |        |                      |       |        |       |      |    |    |    |      |     |    |
| Temperature Detection |         |         |       |        |      |      |    | <b>T</b> 1 | 0      |        |            |       |       |        | -                    |       |        | . 20  |      |    |    |    |      |     |    |
| Record                | Action  |         |       |        |      |      |    | Take       | e Sna  | apsho  | ot 🔄       |       |       |        | 1                    | ime i | Interv | alter |      |    |    |    |      |     |    |
| Nursery Rhymes        |         |         |       |        |      |      |    | Plea       | se se  | et the | capt       | ure s | torag | ge loo | ation                | in a  | dvan   | ce.   |      |    |    |    |      |     |    |
| Firewall              |         |         |       |        |      |      |    | Reco       | ordin  | g 🗖    |            |       |       |        |                      |       |        |       |      |    |    |    |      |     |    |
| System                | -       |         |       |        |      |      |    | Plea       | se se  | et the | vide       | o sto | rage  | locat  | io <mark>n</mark> ir | n adv | ance   |       |      |    |    |    |      |     |    |
|                       |         |         |       |        |      |      |    |            |        | (      | <b>)</b> 5 | Sched | lule  |        |                      |       |        |       |      |    |    |    |      |     |    |
|                       | All     | 00      | 01    | 02     | 03   | 04   | 05 | 06         | 07     | 08     | 09         | 10    | 11    | 12     | 13                   | 14    | 15     | 16    | 17   | 18 | 19 | 20 | 21   | 22  | 23 |
|                       | MON     |         |       |        |      |      |    |            |        |        |            |       |       |        |                      |       |        |       |      |    |    |    |      |     |    |
|                       | TUE     |         |       |        |      |      |    |            |        |        |            |       |       |        |                      |       |        |       |      |    |    |    |      |     |    |

The way to set is the same to set motion detection.

# 4.6 Record

This section will allow you to change the record files storage path and the record time.

### 4.6.1 Storage Location

On this page you can change the alarm and manually recording storage path.

|                          | Storage Locat                       | tion           |
|--------------------------|-------------------------------------|----------------|
|                          |                                     | Save Refresh   |
| Recording Location       | SD card and cloud<br>SD card<br>FTP | <b>.</b><br>J. |
| Local Recording Location | SD card and cloud                   | Browse         |

Alarm Recording Location : SD card, FTP, SD card and cloud.

Check "SD card": The video will be saved in SD card. **Make sure the camera has been inserted the SD card**. On this page, you can see the available space of the SD card.

Check "FTP" : The video will be saved in FTP. Please refer to "4.3.7 FTP settings."

Check "SD card and cloud" : The video will be saved in SD card and cloud server the same time.

**Manual Recording Location:** For Windows OS, the manual recording path is C:/ IPCamRecord, you can change another one. For MAC OS, the manual recording path is: / IPCamRecord.

### 4.6.2 Alarm Recording

|                     | Save Save Refresh |
|---------------------|-------------------|
| Enable Pre-Record 🗹 |                   |
| Pre-recorded Time   | 5s                |
| Alarm Record Time   | 30s 💌             |

### 4.6.3 Local Alarm Recording

This page you can enable the local alarm record and Local Alarm record time.

| L                            | ocal Alarm Re | cording |         |
|------------------------------|---------------|---------|---------|
|                              |               | Save    | Refresh |
| Enable Local Alarm Recording |               |         |         |
| Local Alarm Recording Time   | 30s           | •       |         |

### 4.6.4 Scheduled Recording

When the video is selected as FTP, the device supports scheduled recording.

|                          | Storage Loca   | ation        |
|--------------------------|----------------|--------------|
|                          |                | Save Refresh |
| Recording Location       | FTP            |              |
| Local Recording Location | c:\IPCamRecord | Browse       |

|          |       |        |      |       |       | Sc | che | edu | le | dI | Re     | со    | rdi   | ng   | Т      | 5 F | TP |      |    |    |    |      |     |    |
|----------|-------|--------|------|-------|-------|----|-----|-----|----|----|--------|-------|-------|------|--------|-----|----|------|----|----|----|------|-----|----|
|          |       |        |      |       |       |    |     |     |    |    |        |       |       |      |        | C   |    | Save |    | C  | Э  | Refr | esh |    |
| Enable S | chedu | uled f | Reco | rding | V     |    |     |     |    |    |        |       |       |      |        |     |    |      |    |    |    |      |     |    |
|          |       |        |      |       |       |    |     |     |    |    |        |       |       |      |        |     |    |      |    |    |    |      |     |    |
| Stream   | ı     |        | N    | /lain | strea | m  |     |     |    |    |        |       | [     | •    |        |     |    |      |    |    |    |      |     |    |
|          |       |        |      |       |       |    |     |     | (  | E  | Edit S | Scheo | luled | Reco | ording | 9   |    |      |    |    |    |      |     |    |
| All      | 00    | 01     | 02   | 03    | 04    | 05 | 06  | 07  | 08 | 09 | 10     | 11    | 12    | 13   | 14     | 15  | 16 | 17   | 18 | 19 | 20 | 21   | 22  | 23 |
| MON      |       |        |      |       |       |    |     |     |    |    |        |       |       |      |        |     |    |      |    |    |    |      |     |    |
| TUE      |       |        |      |       |       |    |     |     |    |    |        |       |       |      |        |     |    |      |    |    |    |      |     |    |
| WED      |       |        |      |       |       |    |     |     |    |    |        |       |       |      |        |     |    |      |    |    |    |      |     |    |
| THU      |       |        |      |       |       |    |     |     |    |    |        |       |       |      |        |     |    |      |    |    |    |      |     |    |
| FRI      |       |        |      |       |       |    |     |     |    |    |        |       |       |      |        |     |    |      |    |    |    |      |     |    |
| SAT      |       | -      |      |       |       | -  |     |     |    |    |        |       |       |      |        |     |    |      |    |    |    |      |     |    |
| SUN      |       |        |      |       |       |    |     |     |    |    |        |       |       |      |        |     |    |      |    |    |    |      |     | -  |

### When the video is selected as SD card, the device supports pumping frame recording.

|                          | Storage Loca   | tion              |
|--------------------------|----------------|-------------------|
|                          |                | Save Refresh      |
| Decenting Location       | SD card        |                   |
| Recording Location       |                | 372.2 MB / 7.4 GB |
| Local Recording Location | c:\IPCamRecord | Browse            |

|           |        |       |       |       | S   | ch | ed   | ule  | d  | Re  | со    | rdi  | ing   | T    | 0 5    | D  | Ca | rd   |    |    |    |       |     |    |
|-----------|--------|-------|-------|-------|-----|----|------|------|----|-----|-------|------|-------|------|--------|----|----|------|----|----|----|-------|-----|----|
|           |        |       |       |       |     |    |      |      |    |     |       |      |       |      |        | Œ  | 1  | Save |    | 0  | Э  | Refre | esh |    |
| Enable Se | chedu  | uled  | Reco  | rding | V   |    |      |      |    |     |       |      |       |      |        |    |    |      |    |    |    |       |     |    |
| Enable    | Lon    | g-tim | ne re | cordi | ing | [  | No   |      |    |     |       |      |       |      |        | [  | •  |      |    |    |    |       |     |    |
|           |        |       |       |       |     |    |      |      |    |     |       |      |       |      |        |    |    |      |    |    |    |       |     |    |
| Record    | l fran | ne    |       |       |     |    | 30   |      |    |     |       |      |       |      |        |    | Y  |      |    |    |    |       |     |    |
| Record    | full   | strat | egy   |       |     |    | Cove | er   |    |     |       |      |       |      |        | [  | •  |      |    |    |    |       |     |    |
| Audio I   | Reco   | rd    |       |       |     | [  | No   |      |    |     |       |      |       |      |        | [  | •  |      |    |    |    |       |     |    |
| Stream    | ı      |       |       |       |     |    | Main | stre | am |     |       |      |       |      |        | [  | •  |      |    |    |    |       |     |    |
|           |        |       |       |       |     |    |      |      | (  | D E | dit S | ched | luled | Reco | ording | 9  |    |      |    |    |    |       |     |    |
| All       | 00     | 01    | 02    | 03    | 04  | 05 | 06   | 07   | 08 | 09  | 10    | 11   | 12    | 13   | 14     | 15 | 16 | 17   | 18 | 19 | 20 | 21    | 22  | 23 |
| MON       |        |       |       |       |     |    |      |      |    |     |       |      |       |      |        |    |    |      |    |    |    |       |     |    |
| TUE       |        |       |       |       |     |    |      |      |    |     |       |      |       |      |        |    |    |      |    |    |    |       |     |    |
| WED       |        |       |       |       |     |    |      |      |    |     |       |      |       |      |        |    |    |      |    |    |    |       |     |    |
| THU       |        |       |       |       |     |    |      |      |    |     |       |      |       |      |        |    |    |      |    |    |    |       |     |    |
| FRI       |        |       |       |       |     |    |      |      |    |     |       |      |       |      |        |    |    |      |    |    |    |       |     |    |

**Record frame:** There are six frame selections, such as 1/30, 4/30, 8/30, 15/30, 24/30, 30/30. Recommended default is 4/30. The greater the Frame rate is, the sharper picture quality is, and the greater of storage space is, the shorter the storage time is.

**Record full strategy:** When the SD card is full, you can choose to cover the previous recording, or stop recording.

Audio Record: You can choose "yes" or "no".

#### NOTES:

- Scheduled recording only supports video saved to the SD card or FTP server.
- The schedule recording will stop while alarm recording is beginning ,and it will continue automatically after alarm recording end.
- You can refer to "alarm schedule." in " 4.5 Alarm" about editing the time of recording Schedule.

### 4.6.5 SD Card Management

This camera supports SD Card and the max size of SD card must be under 32G.

When you plug in the SD card during the camera work process, please reboot the camera again, or else the SD Card may be cannot work well.

Go to the **Settings→Status→Device Status** page, you can see the SD card status.

|                     | Device Status              |    |
|---------------------|----------------------------|----|
|                     | C Refre                    | sh |
| Alarm Status        | No alarm                   |    |
| Recording Status    | Not Recording              |    |
| SD Card Status      | SD card                    |    |
| SD Card Free Space  | 372.2MB                    |    |
| SD Card Total Space | 7.4GB                      |    |
| NTP Status          | Failed                     |    |
| DDNS Status         | Failed                     |    |
| UPnP Status         | Disabled                   |    |
| WiFi Status         | Connected to:FOSCAM-docdev |    |
| IR LED Status       | Off                        |    |

The default storage path of alarm record files is SD card, when the available size of SD card is less than 256M, the old record files will be deleted automatically.

# 4.7 Nursery Rhymes

The only nursery rhyme on the machine and the wav-format nursery rhyme of a specified coding mode in the SD card can be played (two nursery rhymes is stored in the Flash for playing when no SD card is available). Simple playing control is available: Play/stop, previous/next song, in-order playing, circular playing of a single song, circular playing of all songs, and volume control (on the lower part of the video preview page).

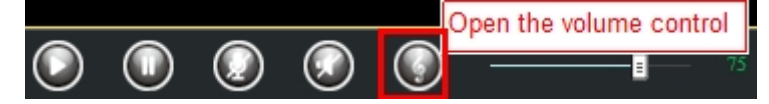

Two ways are available for storing the wav-format rhyme into an SD card:

- 1. Remove the SD card from the machine, connect the SD card to the computer using a card reader, and import songs to the card.
- 2. Insert the SD card into the machine and import songs on the SD card management page.

**Note:** Import songs to the SD card and insert the SD card into the camera. If you restart the camera, the songs can be played directly. If you do not restart the camera, you must click the **Synchronize** button on the **Real-time preview** page to play the songs.

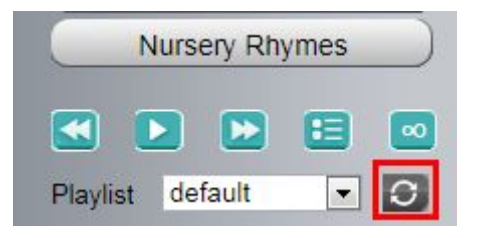

### 4.8 Firewall

This section explains how to control the access permission by checking the client PC's IP addresses. It is composed of the following columns: Block access from these IP addresses and Only allow access from these IP addresses.

|                   | IP Filtering                                                                                                    |      |         |
|-------------------|----------------------------------------------------------------------------------------------------|------|---------|
|                   |                                                                                                    | Save | Refresh |
| Enable Firewall 👿 |                                                                                                    |      |         |
| IP Filtering      | Block access from these IP addresses<br>Block access from these IP addresses<br>Only allow access from these IP addresses |      |         |
| IP Address #1     |                                                                                                    |      |         |
| IP Address #2     |                                                                                                    |      |         |
| IP Address #3     |                                                                                                    |      |         |
| IP Address #4     |                                                                                                    |      |         |
| IP Address #5     |                                                                                                    |      |         |
| IP Address #6     |                                                                                                    |      |         |
| IP Address #7     |                                                                                                    |      |         |
| IP Address #8     |                                                                                                    |      |         |

Enable firewall, If you select Only allow access from these IP addresses and fill in 8 IP addresses at most, only those clients whose IP addresses listed in the **Only allow access from these IP addresses** can access the Network Camera. If you select **Block access from these IP addresses**, only those clients whose IP addresses are in the IP list cannot access the Network Camera. Click **Save** to take effect.

# 4.9 System

In this panel, you can backup/restore your camera settings, upgrade the firmware to the latest version, restore the camera to default settings and reboot the device.

### 4.9.1 Back-up & Restore

Click **Backup** to save all the parameters you have set. These parameters will be stored in a bin file for future use.

Click Browse and select the parameters file you have stored, then click Submit to restore the restore the parameters.

|                          | Back-up & Restore                                                                         |
|--------------------------|-------------------------------------------------------------------------------------------|
| Backup is used to save y | your current settings. It is recommended to backup your configuration before modifying or |
| upgrading firmware.      |                                                                                           |
| Backup                   |                                                                                           |
| Settings can be restored | by uploading the backup file.           Browse         Submit                             |
| Path:                    | Browse Submit                                                                             |

### 4.9.2 System Upgrade

Your current firmware version will be displayed on your screen. You may go to the **Status**  $\rightarrow$  **Device Information** Page to check for the latest firmware versions available.

Click **Browse**, choose the correct bin file and then click **System upgrade**. Make sure you have unplugged the SD card.

Don't shut down the power during upgrade. After upgrading, you can see the upgrade result.

| Setup Wizard      | System Upgrade                                                   |
|-------------------|------------------------------------------------------------------|
| Status            |                                                                  |
| Basic Settings    | Download the latest firmware Current Firmware Version: 2.22.1.10 |
| Network           | Browse System Upgrade                                            |
| Video             | Upgrade Result                                                   |
| Detector          | Your Camera will reboot during the firmware upgrade.             |
| Record            |                                                                  |
| Nursery Rhymes    |                                                                  |
| Firewall          |                                                                  |
| System            |                                                                  |
| Back-up & Restore |                                                                  |
| System Upgrade    |                                                                  |

### Upgrade Firmware by IP Camera Tool

Double click the IP Camera Tool shot icon

| <b>, 3</b> 0 |  |
|--------------|--|
| IF Camera    |  |
| Tool         |  |

, select the Camera IP that you want to upgrade the

firmware. Then select Upgrade Firmware and enter the username and password, choose the firmware file, and upgrade.

| Camera name | IP Address                                | Device ID Device typ |
|-------------|-------------------------------------------|----------------------|
| PCAN        | Basic Properties<br>Network Configuration | 00626E4D8A55 H       |
|             | Upgrade Firmware                          |                      |
|             | Refresh Camera List                       |                      |
|             | Flush Arp Buffer                          |                      |
|             | About IP Camera Tool                      |                      |

| 🔊 IP Camera Tool |                                                                                                    |
|------------------|----------------------------------------------------------------------------------------------------|
| Camera name      | IPCAM Upgrade Fi Xvice ID Device type                                                                                                    |
| TPCAT            | User       admin         Password       Enter the User name and password         Upgrade System Firmware       Upgrade Web UI         OK       OK         Note: After firmware upgrade the device will automatically restart. |

CAUTION: If your camera works well with the current firmware, we recommend not upgrading. Please don't upgrade the firmware unnecessarily. Your camera may be damaged if miscon figured during an upgrade.

#### NOTE:

Before upgrade the firmware, please unplug the SD card and reboot the camera, don't upgrade the firmware in WAN through the web UI, or else the upgrade process may be failed.

Please ensure you have download the correct firmware package for your camera before upgrading. Read the upgrade documentation in the upgrade package before you upgrade.

Upon downloading the firmware check the sizes of the bin files. They must match the size in the read me.txt file. If not, please download the firmware again until the sizes are the same. Your camera will not function correctly if a corrupt .bin file is used.

Normally, only Device WEB UI need to be upgrade, please do not try to upgrade the Device System Firmware. 1) Never shut down the power of the camera during upgrade until the IP camera restart and get connected.

2) After upgrade successfully, please uninstall the old plugin and re-install it, then reset the camera to the default factory settings before using the camera.

#### 4.9.3 Factory Reset

Click All reset and all parameters will return to factory settings if selected. This is similar to press the Reset 68

button on the bottom of the camera.

| Factory Reset |                                                           |
|---------------|-----------------------------------------------------------|
| Factory Reset | Click this button to reset the camera to factory default. |

### 4.9.4 Reboot

Click Reboot System to reboot the camera. This is similar to unplugging the power to the camera.

| Reboot |                                          |
|--------|------------------------------------------|
| Reboot | Click this button to reboot your camera. |

# 5 Playback

On this page you can view the record files stored in the SD card.

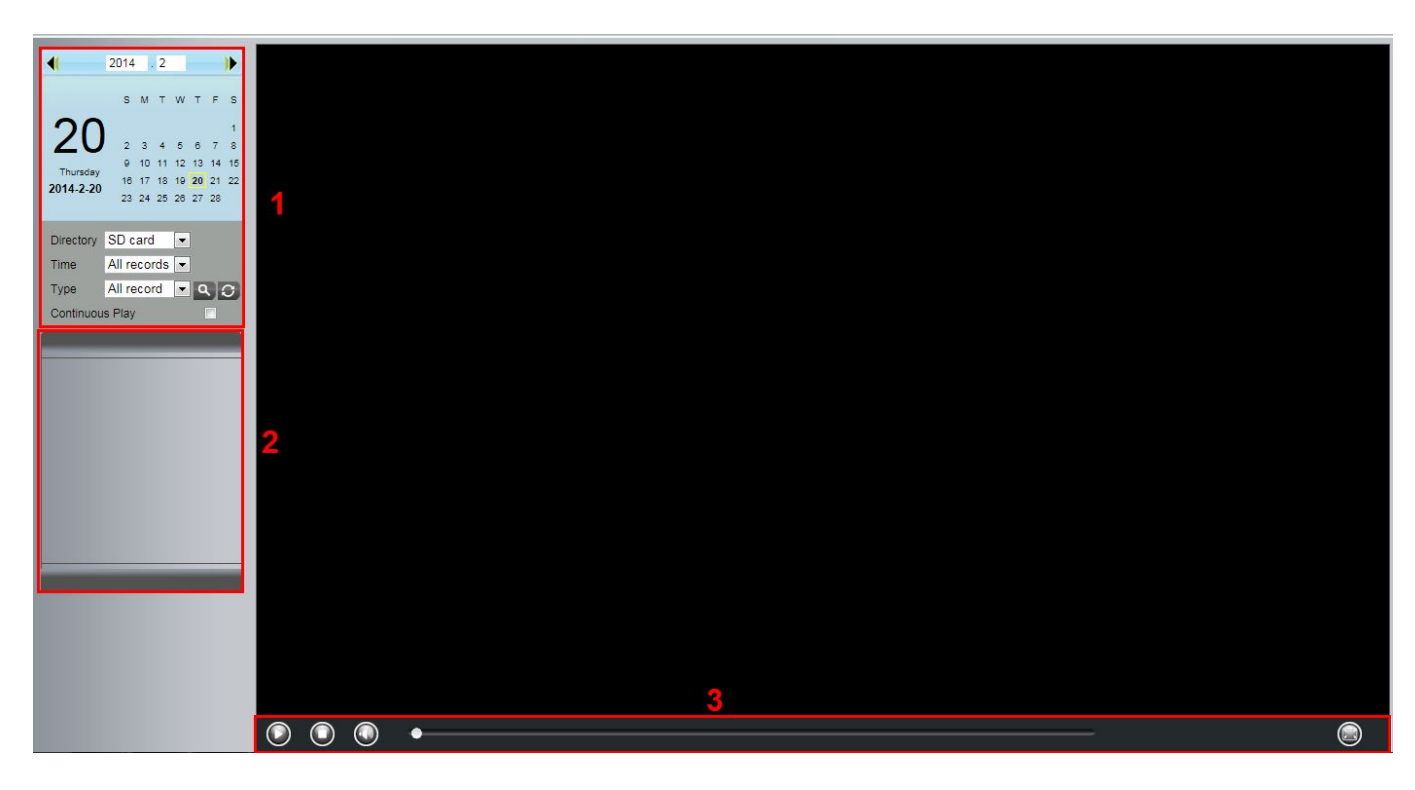

### **Section 1** Define the Record files time and Type

Directory SD card : The storage path of record files

Time All records 👻: Here supports three types: current day, current month and All records. Another way,

oscam Digital Technologies LLC

select the time on the time&date manually.

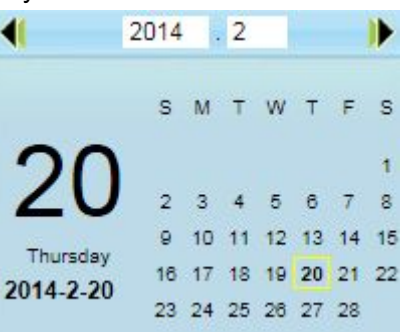

All records 💟: The type of records files, Here supports two typs: Normal record, Alarm record and Type All records.

Click this button to search all record files satisfy the conditions you selected.

#### Section 2 Search record files

On this panel you can see all record files satisfy the conditions you set.

#### **Section 3** Play/Stop/Audio/Full screen buttons

Please select one record file before use these buttons.

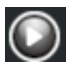

Click this button to play the record files

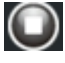

Click this button to stop the record files

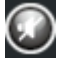

Open or stop audio

Click this button to make full screen, and double click left mouse to exit full screen.

#### Appendix 6

#### **Frequently Asked Questions** 6.1

NOTE: Any questions you would meet, please check Network connections firstly. Check the working status revealed by the indicators on the network server, hub, exchange and network card. If abnormal, check the network connections.
### 6.1.1 Install the add-on of Firefox browser, Google Chrome and IE Chrome.

| 🥖 IPCam Client | - Windows Internet Explorer |                                                                                                    |                                                                   |   |             |
|----------------|-----------------------------|----------------------------------------------------------------------------------------------------|-------------------------------------------------------------------|---|-------------|
| 00- 🕻          | http://192.168.1.100.88/    |                                                                                                    |                                                                   | ÷ | <b>▼</b> 49 |
| File Edit      | /iew Favorites Tools Help   |                                                                                                    |                                                                   |   |             |
| 🚖 Favorites    | 🏉 IPCam Client              |                                                                                                    |                                                                   |   |             |
|                |                             |                                                                                                    |                                                                   |   |             |
|                |                             |                                                                                                    |                                                                   |   |             |
|                |                             |                                                                                                    |                                                                   |   |             |
|                |                             |                                                                                                    |                                                                   |   |             |
|                |                             |                                                                                                    |                                                                   |   |             |
|                |                             |                                                                                                    |                                                                   |   |             |
|                |                             |                                                                                                    |                                                                   |   |             |
|                |                             | Internet Explorer - Security Warning                                                                               |                                                                   |   |             |
|                |                             | Do you want to install this software?                                                                              |                                                                   |   |             |
|                |                             | Name: IPCWebComponents.exe                                                                                         | hadren for the                                                    |   |             |
|                |                             | Publisher: <u>Shenzhen Poscam Intelligent rec</u>                                                                  |                                                                   |   |             |
|                |                             | More options     Insta                                                                                             | Don't Install                                                     |   |             |
|                |                             | <br>~                                                                                                    |                                                                   |   |             |
|                |                             | <br>While files from the Internet can be useful, this file<br>your computer. Only install software from publishers | type can potentially harm<br>s you trust. <u>What's the risk?</u> |   |             |
|                |                             |                                                                                                    |                                                                   |   |             |
|                |                             |                                                                                                    |                                                                   |   |             |

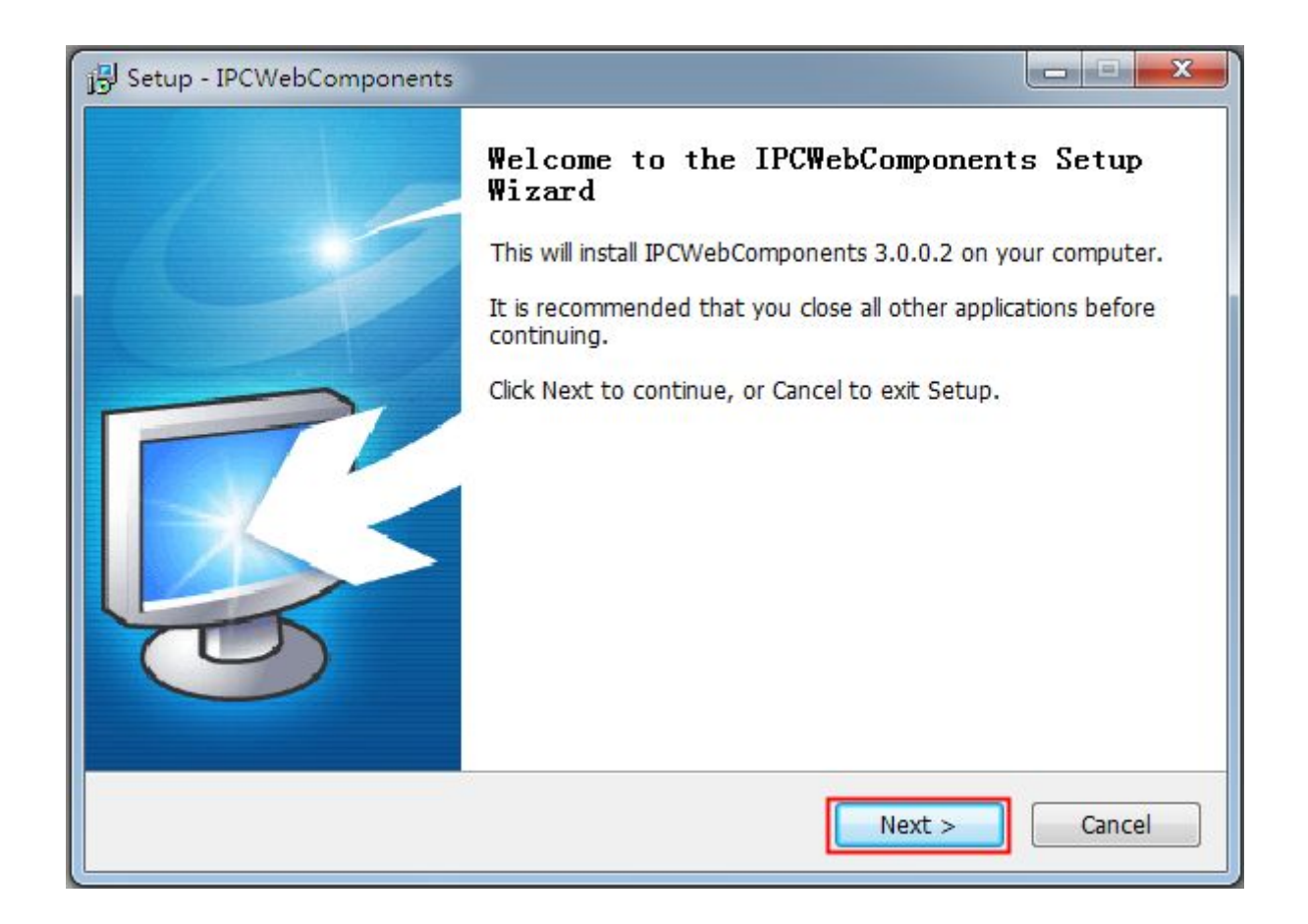

| Setup - IPCWebComponents                                                   | - <b>x</b>    |
|----------------------------------------------------------------------------|---------------|
| Select Destination Location<br>Where should IPCWebComponents be installed? | R             |
| Setup will install IPCWebComponents into the following folder              | click Browse. |
| C:\Program Files\IPCWebComponents                                          | Browse        |
|                                                                            |               |
|                                                                            |               |
| At least 3.7 MB of free disk space is required.                            |               |
| < Back Next                                                                | > Cancel      |

| j Setup - IPCWebComponents                                                                                                    |                    |
|----------------------------------------------------------------------------------------------------|--------------------|
| Select Start Menu Folder<br>Where should Setup place the program's shortcuts?                                                                               | R                  |
| Setup will create the program's shortcuts in the following Start Menu<br>To continue, click Next. If you would like to select a different folder, click Bro | u folder.<br>owse. |
| IPCWebComponents E                                                                                                    | Irowse             |
|                                                                                                    |                    |
|                                                                                                    |                    |
| < Back Next >                                                                                                    | Cancel             |

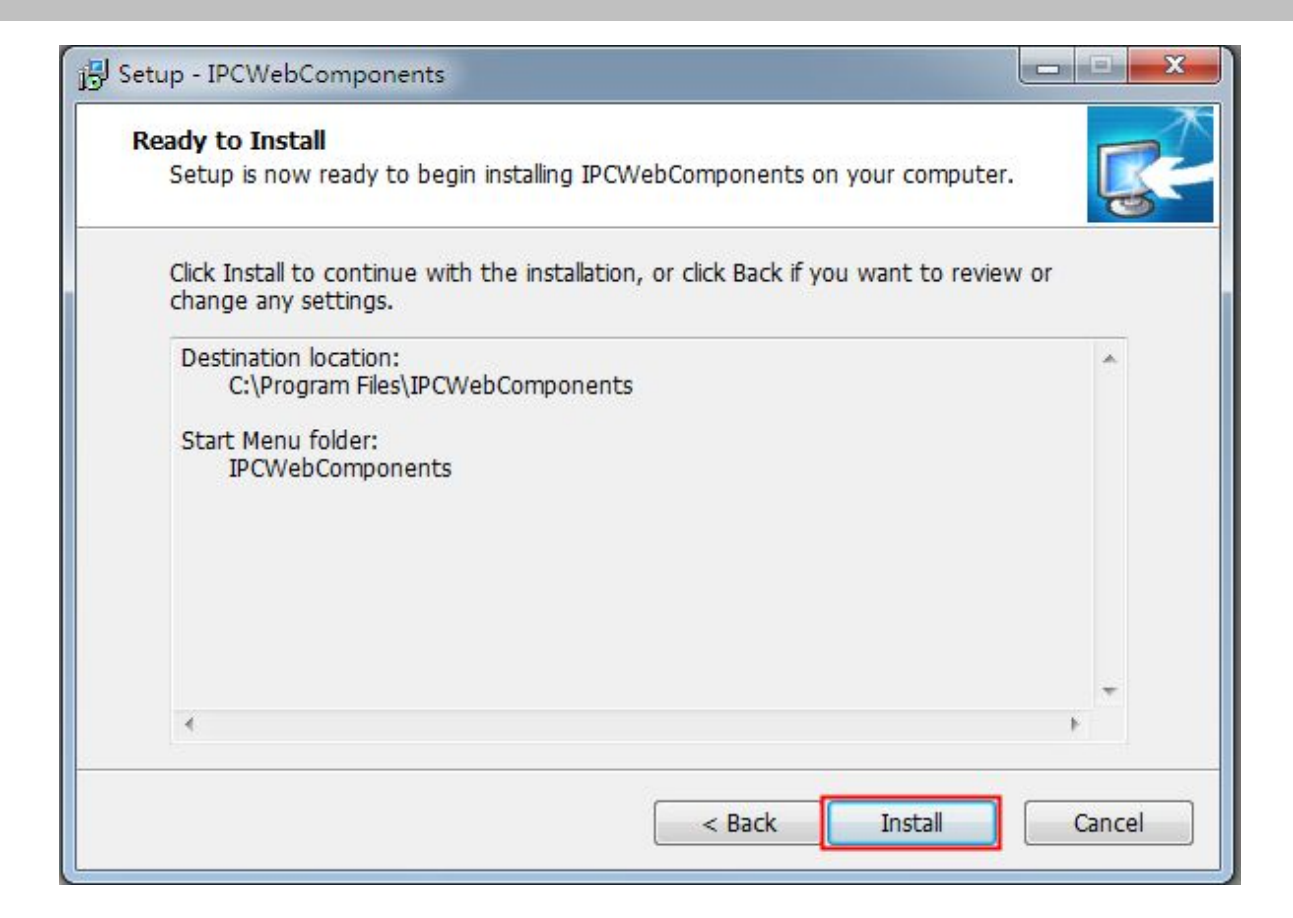

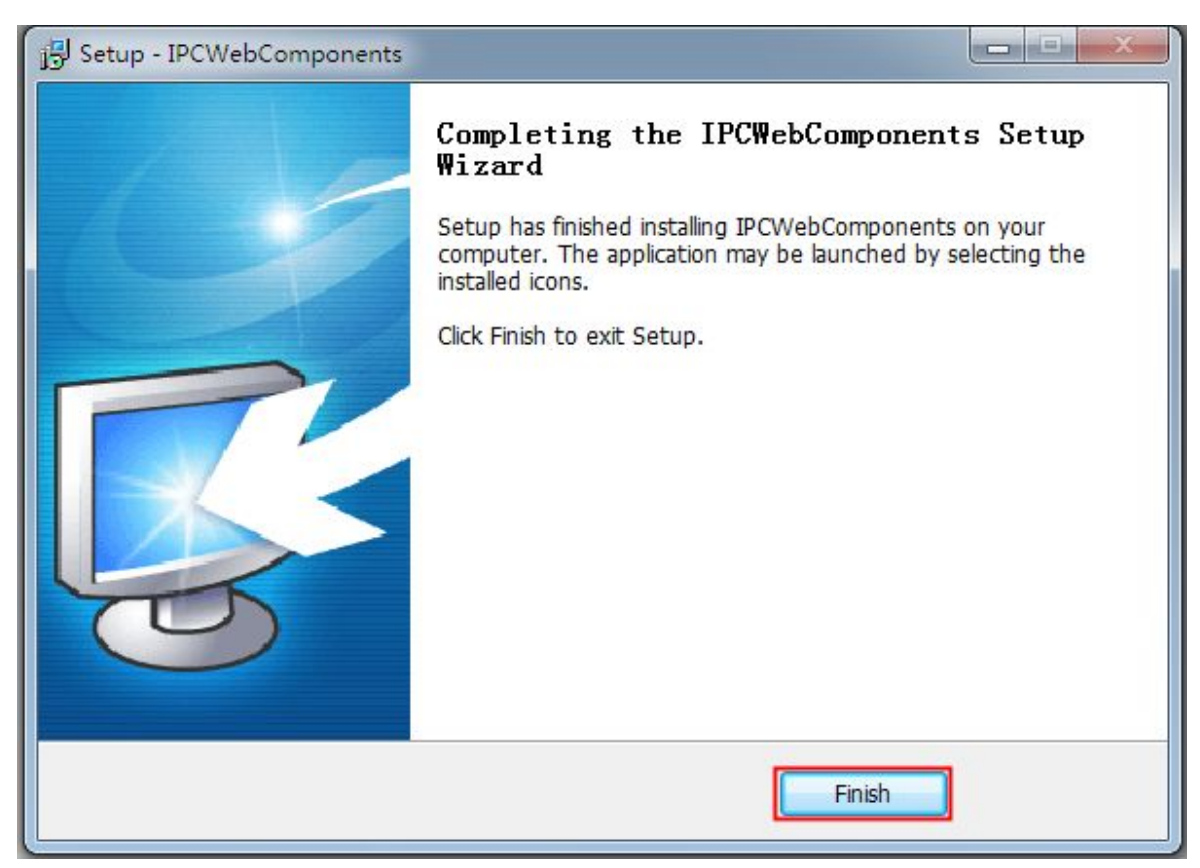

#### 6.1.2 Uninstall the add-on of Firefox browser, Google Chrome and IE Chrome.

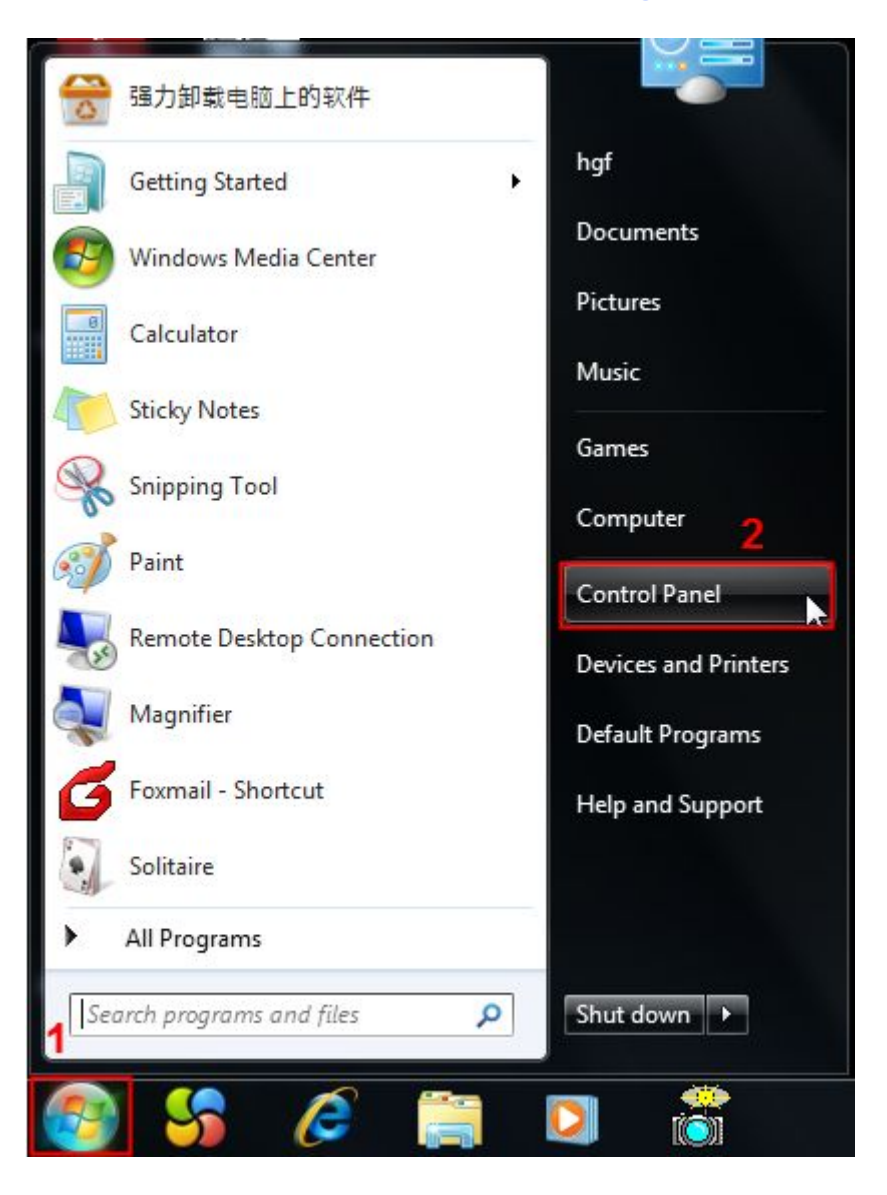

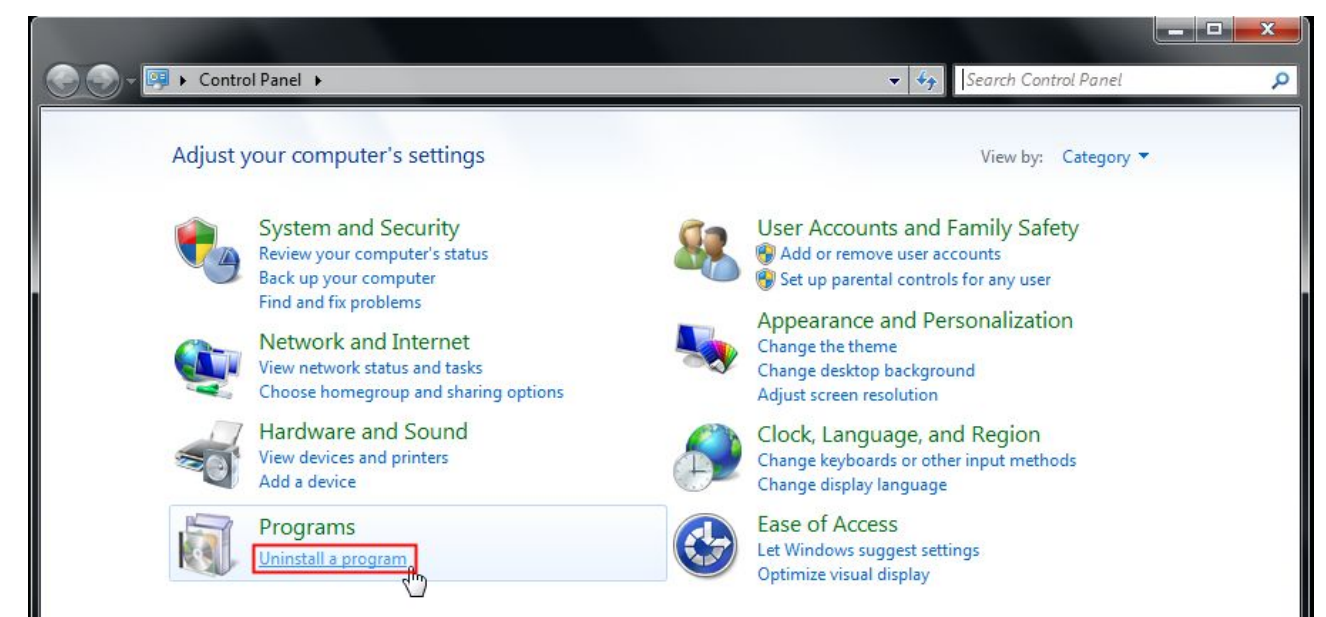

Foscam Digital Technologies LLC

| 😋 🌑 – 🧮 🕨 Control Panel 🕯                                                     | Programs      Programs and Features                                                 | ✓ 4 Search P                                | rograms and Feat | ures    | 0 |
|-------------------------------------------------------------------------------|-------------------------------------------------------------------------------------|---------------------------------------------|------------------|---------|---|
| Control Panel Home<br>View installed updates<br>😵 Turn Windows features on or | Uninstall or change a program<br>To uninstall a program, select it from the list ar | nd then click Uninstall, Change, or Repair. |                  |         |   |
| off                                                                           | Organize 🔻 Uninstall                                                                |                                             |                  | = • 0   | ) |
|                                                                               | Name                                                                                | Publisher                                   | Installed On     | Size    | ٧ |
|                                                                               | → 360安全卫士                                                                           | 360安全中心                                     | 5/21/2014        | 191 MB  | 9 |
|                                                                               | 🝌 Adobe Reader XI - Chinese Simplified                                              | Adobe Systems Incorporated                  | 5/21/2014        | 155 MB  | 1 |
|                                                                               | IPCWebComponents 3.0.0.2                                                            |                                             | 6/10/2014        | 3.67 MB | 3 |
|                                                                               | Tencent RTX Client     Uninstall                                                    | encent                                      | 5/21/2014        |         |   |
|                                                                               | 📲 WPS Office ??? (9.1.0.4632)                                                       | Kingsoft Corp.                              | 5/21/2014        |         | 9 |

### 6.1.4 I have forgotten the administrator password

To reset the administrator username and password, press and hold down the RESET BUTTON for 5 seconds. Upon releasing the reset button, wait for 20 seconds, the camera will reboot and the username and password will return to the factory default administrator username and password. Please power on the camera before reset

Default administrator username: admin Default administrator password: No password

#### 6.1.5 Camera can not record

When you use Windows7 or Vista, you may be not able to do manually record or change the record path because of the security settings of computer.

There are two ways to resolve this problem:

Please add the camera as a trusted site to resolve this issue. The steps are :

IE browser→Tool→Internet Properties→Security→Trusted sites→Sites→Add

Open IE browser, then right click, select "Run as administrator"

#### 6.1.6 Subnet does not match

Check whether your ipcamera in the same subnet of your computer. The step is **Control Panel**  $\rightarrow$  **Network Connections**  $\rightarrow$  **Dbclick Local Area Connections**  $\rightarrow$  Choose **General**  $\rightarrow$  **Properties**. Check subnet mask, IP address and gateways. When you set IP address please make sure they are in the same subnet. Otherwise you can't access camera.

#### 6.1.7 No Pictures Problems

The video streaming is transmitted by the ActiveX controller. If ActiveX controller isn't installed correctly you will see no video image. You can resolve this problem by this way:

Download ActiveX controller and set the safety property of IE in the PC when you view it first time: IE browser  $\rightarrow$  Tool  $\rightarrow$  Internet Proper  $\rightarrow$  Security  $\rightarrow$  Custom Level  $\rightarrow$  ActiveX control and Plug-ins. Three options of front should be set to be "Enable", The ActiveX programs read by the computer will be stored. As follows:

#### Enable: Download unsigned ActiveX controls Enable: Initialize and script ActiveX controls not marked as safe Enable: Run ActiveX controls and plug-ins

| 🧶 😴 🗸 🗳                                                                                                    | ecurity Settings - Internet Zone                                                                                                    |
|----------------------------------------------------------------------------------------------------|----------------------------------------------------------------------------------------------------|
| Internet Local Intranet Trusted sites Res<br>Internet This zone is for Internet websites, except those listed in trusted and restricted zones.  Security level for this zone Allowed levels for this zone: Medium to High Allowed levels for this zone: Medium to High Allowed levels for this zone: | Otsable     Otsable     Download signed ActiveX controls (not secure)     Otsable     Otsable     |
| Custom level<br>Raset all zones                                                                                                    | Run ActiveX controls and plug-ins     Administration second     Administration second     A |

If you allow the ActiveX running, but still could not see living video. Please change another port number to try. Don't use port 88.

|            | Save Save Refresh |
|------------|-------------------|
| HTTP Port  | 88                |
| HTTPS Port | 443               |
| ONVIF Port | 888               |

**NOTE:** Make sure that your firewall or anti-virus software does not block the camera or ActiveX. If you could not see video, please shut down firewall or anti-virus software to try again.

#### 6.1.8 Can't access IP camera in internet

There are some reasons:

 $1\,{\scriptstyle\scriptstyle \smallsetminus}\,$  ActiveX controller is not installed correctly

2 The port which camera used is blocked by Firewall or Anti-virus software. Please change another port number and try again.

3、Port forwarding is not successful

Check these settings and make sure they are correct.

#### 6.1.9 UPnP always failed

UPnP only contains port forwarding in our recent software. Sometimes, it may be failed to do port forwarding automatically because of firewall or anti-virus software. It also has much relation with router's security settings. So we recommend you do port forwarding manually. You can view your camera in internet successfully after you do port forwarding manually in your router.

#### 6.1.10 Camera can not connect wireless

If your camera could not connect wireless after you set wireless settings and plug out the cable. Please check whether your settings are correct or not.

Normally, camera can't connect wireless mainly because of wrong settings.

Make sure broadcast your SSID; use the same encryption for router and camera.

#### 6.1.11 Can't see other cameras listed in multi-device when using remote

#### access

If you want to view all the cameras via the WAN, verify that each camera added in the multi-device settings can be accessed by using the DDNS name and port number. Use the DDNS domain name not the camera's IP. (For more details see: How to add cameras in WAN)

## 6.2 Default Parameters

#### **Default network Parameters**

IP address: obtain dynamically Subnet mask: obtain dynamically Gateway: obtain dynamically DDNS: Embedded FOSCAM domain name **Username and password** Default admin username: admin with a blank password

# 6.3 Specifications

|              | Sensor             | High Definition Color CMOS Sensor                 |
|--------------|--------------------|---------------------------------------------------|
| Image Sensor | Display Resolution | 1.0MegaPixels(1280*720)                           |
|              | Min. Illumination  | 0Lux                                              |
|              | Lens Type          | M12 interface f 2.8mm F=1.8                       |
| Lana         | focal length       | f 2.8mm                                           |
| Lens         | Aperture           | F=1.8                                             |
|              | Angle of View      | 90° (f:4mm)                                       |
|              | Image Compression  | H.264                                             |
| Video        | Image Frame Rate   | 30fps(60Hz), 25fps(50Hz), downward adjustable     |
|              | Resolution         | 720P(1280 x 720), VGA(640 x 480), QVGA(320 x 240) |

|               | Stream                  | dual stream                                                         |  |
|---------------|-------------------------|---------------------------------------------------------------------|--|
|               | Image adjustment        | The hue, brightness, contrast, saturation, sharpness are adjustable |  |
|               | Flip image              | flip and mirror                                                     |  |
|               | Infrared mode           | Automatic or manual                                                 |  |
|               | Night visibility        | Night Vision Range up to 5m                                         |  |
|               | Ethernet                | N/A                                                                 |  |
|               | Wi-Fi                   | 9802.11 b/g/n                                                       |  |
|               | Modulation Mode         | OFDM/DBPSK/DQPSK/CCK                                                |  |
| Network       | Frequency               | 2.142-2.484                                                         |  |
|               | Antenna                 | All directional                                                     |  |
|               |                         | IP、TCP、UDP、HTTP、HTTPS、SMTP、FTP、DHCP、DDNS、                           |  |
|               | Network Protocol        | UPnP、RTSP                                                           |  |
|               | Operating System        | Microsoft Windows 2000/XP, Vista, 7,8;                              |  |
|               | Operating System        | Mac OS                                                              |  |
| System        |                         | Microsoft IE6 and above version or compatible browser;              |  |
| Requirements  | Browser                 | Mozilla Firefox;                                                    |  |
|               |                         | Google Chrome;                                                      |  |
|               |                         | Apple Safari.                                                       |  |
|               | Motion Detection        |                                                                     |  |
|               | Sound Detection         | Alarm via Smartphone App,E-Mail, upload alarm snapshot to FTP       |  |
| Othor         | Temperature Detection   |                                                                     |  |
| Eastures      | Privacy Block           | Set privacy area manually                                           |  |
| Features      | User Accounts           | Three levels user role                                              |  |
|               | Firewall                | Supports IP Filtering                                               |  |
|               | Reset                   | Reset button is available                                           |  |
| Bower         | Power Supply            | DC 5V/1.5A                                                          |  |
| Fower         | Power Consumption       | <7.5 Watts                                                          |  |
| Physical      | Dimension(LxWxH)        | 75(L)x 71(W)x 119(H)                                                |  |
| Filysical     | Net Weight              | 140g                                                                |  |
|               | Operating Temperature   | -20° C ~ 55° C (-4° F ~ 131° F)                                     |  |
| Environmont   | Operating Humidity      | 10% ~ 80% non-condensing                                            |  |
| Environment   | Storage Temperature     | -20° C ~ 60° (-4° F ~ 140° F)                                       |  |
|               | Storage Humidity        | 0% ~ 90% non-condensing                                             |  |
| Certification | CE, FCC, RoHS           |                                                                     |  |
| Warranty      | Limited 1-year warranty |                                                                     |  |

Attention: Power adapter should be used between 0°C-40°C, and 5%-90% relative humidity.

# 6.4 CE & FCC

Electromagnetic Compatibility (EMC) FCC Statement

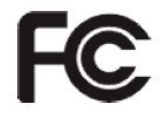

This device compiles with FCC Rules Part 15. Operation is subject to the following two conditions.

Foscam Digital Technologies LLC

- This device may not cause harmful interference
- This device must accept any interference received, including interference that may cause undesired operation.

This equipment has been tested and found to comply with the limits for a Class B digital device, pursuant to Part 15 of the FCC Rules. These limits are designed to provide reasonable protection against harmful interference when the equipment is operated in a commercial environment. This equipment generates, uses, and can radiate radio frequency energy and, if not installed and used in accordance with the installation manual, may cause harmful interference to radio communications. Operation of this equipment in a residential area is like to cause harmful interference, in which case the user will be required to correct the interference at his own expense.

#### **FCC Caution**

Any changes or modification not expressly approved by the party responsible for compliance could void the user's authority to operate this equipment.

This equipment complies with FCC radiation exposure limits set forth for an uncontrolled environment.

This equipment should be installed and operated with minimum distance 20cm between the radiator& your body.

This transmitter must not be co-located or operating in conjunction with any other antenna or transmitter.

#### **CE Mark Warning**

# CE

This is a Class B product. In a domestic environment, this product may cause radio interference, in which case the user may be required to take adequate measures.

# 7 Obtaining Technical Support

While we hope your experience with the IPCAM network camera is enjoyable and easy to use, you may experience some issues or have questions that this User's Guide has not answered. Please contact support via e-mail at <a href="mailto:support@foscam.us">support@foscam.us</a>. You can also reach technical support at **1-800-930-0949** by following the automated instructions.

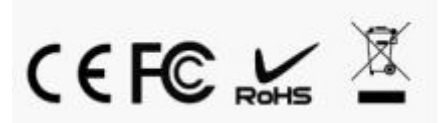